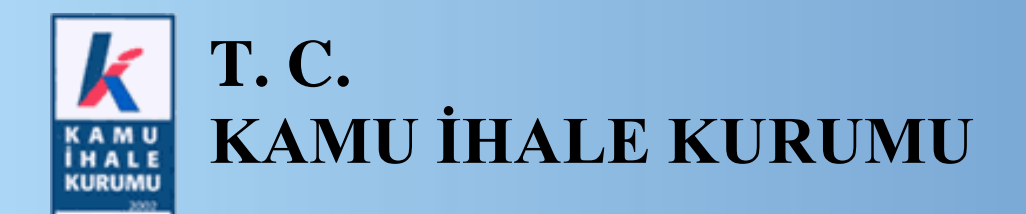

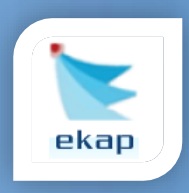

Elektronik İhale Dairesi

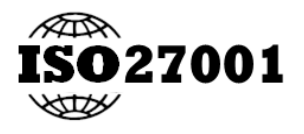

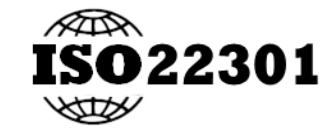

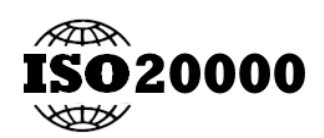

# KAMU İHALE KURUMU (KİK) DİJİTAL DÖNÜŞÜM PROJESİ

# Gerçek/Tüzel Kişi Kayıt İşlemleri Kullanım Kılavuzu

Sürüm No:1.0

Yayın Tarihi: 02/06/2025

<u>TASNİF DIŞI</u>

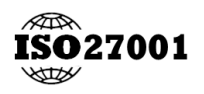

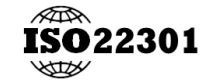

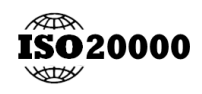

KİK| EKAP -EKİK

# İçindekiler

| 1. | GİRİŞ            |                                                                                                    | 6        |
|----|------------------|----------------------------------------------------------------------------------------------------|----------|
| 2. | GERÇ             | EK/TÜZEL KİŞİLER SAYFASI                                                                                | 7        |
| 2  | .1 G             | erçek/Tüzel Kişiler                                                                                     | 7        |
|    | 2.1.1            | Kayıtlı Gerçek/Tüzel Kişilerim                                                                          | 7        |
| 3. | GERÇ             | EK/TÜZEL KİŞİ KAYIT                                                                                     | 8        |
| 3  | .1 M             | IERSİS'te Kayıtlı Gerçek/Tüzel Kişi EKAP'a Kaydetme                                                     | 8        |
|    | 3.1.1            | Gerçek/Tüzel Kişi Bilgileri Ekranı                                                                      | 9        |
|    | 3.1.2            | İmza Yetkilisi Bilgilerim                                                                               | 11       |
|    | 3.1.3            | İmza Bilgileri                                                                                          | 13       |
|    | 3.1.4            | Protokol Metni                                                                                          | 16       |
| 3  | .2 ES            | SBİS' te Kayıtlı Gerçek Kişiyi EKAP' a Kaydetme                                                         | 19       |
|    | 3.2.1            | Gerçek/Tüzel Kişi Bilgileri                                                                             | 20       |
|    | 3.2.2            | İmza Yetkili Bilgilerim                                                                                 | 21       |
|    | 3.2.3            | İmza Bilgileri                                                                                          | 22       |
|    | 3.2.4            | Protokol Metni                                                                                          | 22       |
| 3  | .3 M             | lanuel Olarak Gerçek/Tüzel Kişi Ekleme                                                                  | 25       |
|    | 3.3.1            | Yerli Gerçek/Tüzel Kişi Kayıt                                                                           | 26       |
| 4. | İMZA             | YETKİLİSİ BAŞVURU İŞLEMLERİ                                                                             | 32       |
| 4  | .1 İn            | nza Yetkilisi Başvurularının Listelenmesi                                                               | 32       |
|    | 4.1.1            | İmza Yetkilisi Başvurusu Detay Görüntülenmesi                                                           | 32       |
|    | 4.1.2            | İmza Yetkilisi Başvurusu Güncellenmesi                                                                  | 33       |
|    | 4.1.3            | İmza Yetkilisi Başvurusu Silinmesi                                                                      | 33       |
|    | 4.1.4            | İmza Yetkilisi Başvurusu Değerlendirmeye Gönderilmesi                                                   | 34       |
|    | 4.1.5            | İmza Yetkilisi Başvurusu Başvuru Raporunun İndirilmesi                                                  | 34       |
| 4  | .2 İn            | nza Yetkilisi Başvurusu Oluşturulması                                                                   | 35       |
|    | 4.2.1<br>Yetkili | MERSİS Entegrasyonu Üzerinden Oluşturulmuş Gerçek/Tüzel Kişi Kaydına İmz<br>isi Başvurusu Oluşturulması | za<br>35 |
|    | 4.2.2            | Manuel Kayıt Olmuş Gerçek/Tüzel Kişi Üzerinden İmza Yetkilisi Başvurusu                                 |          |
|    | Oluștu           | rulması                                                                                                 | 37       |
| 5. | GERÇ             | EK/TÜZEL KİŞİ MENÜLER                                                                                   | 38       |
| 5  | .1 G             | erçek/Tüzel Kişi Detay                                                                                  | 38       |

| 5.2   | Kullanıcı Bilgilerim             |  |
|-------|----------------------------------|--|
| 5.3   | Gerçek/Tüzel Kişi Kullanıcıları  |  |
| 5.4   | Vekalet İşlemleri                |  |
| 5.4.  | 1.1 Vekaletname                  |  |
| 5.4.2 | Azilname                         |  |
| 5.5   | İmzacı Havuzu                    |  |
| 5.5.  | 5.1 İmza Grubu Oluşturma         |  |
| 5.5.2 | 5.2 Vekil/Avukat Grubu Oluşturma |  |
| 5.5.  | 5.3 İmzacı Havuzu Listesi        |  |

# ŞEKİL LİSTESİ

| Şekil 1. Kayıtlı Gerçek/Tüzel Kişilerim                 | 8  |
|---------------------------------------------------------|----|
| Şekil 2. Mersis' de Kayıtlı Gerçek/Tüzel Kişiler Ekleme | 8  |
| Şekil 3. Gerçek/Tüzel Kişi E- Kayıt Yönerge             | 9  |
| Şekil 4. Gerçek/Tüzel Kişiler e-posta Doğrulama Gönder  | 10 |
| Şekil 5. Gerçek/Tüzel Kişiler e-posta Doğrulama Onay    | 10 |
| Şekil 6. Temsil/Yetki Şekli1                            | 12 |
| Şekil 7 İmza Yetkili Bilgilerim                         | 12 |
| Şekil 8 İmza Bilgileri                                  | 13 |
| Şekil 9. İmza Yetkili Bilgilerim                        | 14 |
| Şekil 10 İmza Yetkilileri Listesi                       | 15 |
| Şekil 11 Sınırlı Yetkili/Müşterek İmza Yetkilileri      | 16 |
| Şekil 12. Platform Kullanımına İlişkin Protokol         | 17 |
| Şekil 13. Protokol e-İmza                               | 17 |
| Şekil 14. Kayıtlı Gerçek/Tüzel Kişilerim Listesi        | 18 |
| Şekil 15 Kayıt Başvuruları                              | 18 |
| Şekil 16 Protokolun Reddi                               | 19 |
| Şekil 17. ESBİS ile Gerçek Kişi Ekleme                  | 19 |
| Şekil 18. Gerçek/Tüzel Kişi E-Kayıt Yönergesi           | 20 |
| Şekil 19. Gerçek/Tüzel Kİşi Bilgisi                     | 21 |
| Şekil 20. İmza Yetkili Bilgilerim                       | 21 |
| Şekil 21. İmza Bilgileri Liste                          | 22 |
| Şekil 22. Platform Kullanımına İlişkin Protokol         | 23 |
| Şekil 23. Protokol e-İmza                               | 24 |

| Şekil 24. Kayıtlı Gerçek/Tüzel Kişilerim Liste                                | 24 |
|-------------------------------------------------------------------------------|----|
| Şekil 25 Protokolün Reddi                                                     | 25 |
| Şekil 26. Gerçek/Tüzel Kişiler Manuel Ekleme                                  | 25 |
| Şekil 27. Manuel Gerçek/Tüzel Kişi Ekle                                       | 26 |
| Şekil 28. Manuel Gerçek/Tüzel Kişi Bilgileri                                  | 27 |
| Şekil 29. İmza Yetkili Bilgilerim2                                            | 28 |
| Şekil 30 İmza Bilgileri                                                       | 29 |
| Şekil 31 İmza Yetkilisi Bilgileri                                             | 29 |
| Şekil 32 İmza Yetkilileri Listesi                                             | 30 |
| Şekil 33 Protokol Metni                                                       | 31 |
| Şekil 34 Protokolun E-imzalanması                                             | 31 |
| Şekil 35 İmza Yetkili Başvurusu                                               | 32 |
| Şekil 36 İmza Yetkilsi Başvurusu Listesi                                      | 32 |
| Şekil 37 İmza Yetkilisi Başvurusu Detay Görüntüleme                           | 33 |
| Şekil 38 İmza Yetkilisi Başvurusu Güncelleme                                  | 33 |
| Şekil 39 İmza Yetkilisi Başvurusu Silme                                       | 33 |
| Şekil 40 İmza Yetkilisi Başvurusu Değerlendirmeye Gönderilmesi                | 34 |
| Şekil 41 İmza Yetkilisi Taslak Başvuru Raporunun İndirilmesi                  | 34 |
| Şekil 42 İmza Yetkilisi Başvurusu Yeni Kayıt                                  | 35 |
| Şekil 43 İmza Yetkilisi Başvurusu MERSİS Sorgulama                            | 36 |
| Şekil 44 Ana Sayfada Başvurusu Tamamlanan Gerçek/Tüzel Kişinin Görüntülenmesi | 36 |
| Şekil 45 İmza Yetkilisi Başvurusu Yeni Kayıt                                  | 37 |
| Şekil 46 Gerçek/Tüzel Kişi Bilgileri                                          | 38 |
| Şekil 47 Kimlik Bilgileri                                                     | 39 |
| Şekil 48 Gerçek/Tüzel Kişi Kullanıcı Listesi                                  | 39 |
| Şekil 49 Gerçek/Tüzel Kişi Kullanıcısı Bilgiler                               | 40 |
| Şekil 50 Vekaletname Liste                                                    | 41 |
| Şekil 51 Vekil Ekle                                                           | 41 |
| Şekil 52 Vekil Ekle                                                           | 42 |
| Şekil 53 Vekalet İmza Bilgileri                                               | 42 |
| Şekil 54 Vekaletname E-İmza                                                   | 43 |
| Şekil 55 Vekaletname Yetki Süresi Belirleme                                   | 43 |
| Şekil 56 Vekil Ekleme                                                         | 44 |
| Şekil 57 Avukat Vekil Eklenmesi                                               | 45 |
| Şekil 58 Müşterek Vekil Eklenmesi                                             | 46 |
| Şekil 59 Vekil Listesi Vekil Güncelleme                                       | 46 |
| Şekil 60 Vekil Listesi Vekil Silme                                            | 46 |
| Şekil 61 Vekil Bilgileri Kaydet ve İlerle                                     | 47 |
| Şekil 62 Vekil İmza Bilgileri                                                 | 47 |
| Şekil 63 Vekaletname Metni                                                    | 48 |
| Şekil 64 Vekaletname Listesi                                                  | 49 |
| Şekil 65 Vekaletname Listesini Dışa Aktar                                     | 49 |
| Şekil 66 Vekaletname Sütun Seçici                                             | 49 |

| Şekil 67 Vekaletname Detay Görüntüleme                 | 50 |
|--------------------------------------------------------|----|
| Şekil 68 Vekaletname Güncelleme                        | 50 |
| Şekil 69 Vekaletname Silme                             | 50 |
| Şekil 70 Vekaletname İmzala                            | 51 |
| Şekil 71 Vekaletname İndirme                           | 51 |
| Şekil 72 Azilname Oluşturma Vekalet Seçimi             | 52 |
| Şekil 73 Azilname İmzacı Seçimi                        | 52 |
| Şekil 74 Azilname Listesi                              | 53 |
| Şekil 75 Azilname Detay Görüntüleme                    | 53 |
| Şekil 76 Azilname Güncelleme                           | 54 |
| Şekil 77 Azilname Silme                                | 54 |
| Şekil 78 Azilname İmzalanması                          | 54 |
| Şekil 79 Azilname İndirme                              | 55 |
| Şekil 80 İmzacı Havuzu                                 | 55 |
| Şekil 81İmza Grubu Oluşturma                           | 56 |
| Şekil 82 Temsil/Yetki Şekli Münferit                   | 56 |
| Şekil 83 Temsil/Yetki Şekli Müşterek                   | 57 |
| Şekil 84 Temsil/Yetki Şekli Herhangi Biriyle Müşterek  | 57 |
| Şekil 85 Temsil/Yetki Şekli Sınırlı Yetkili            | 58 |
| Şekil 86 Manuel Kayıtlarda Temsil Yetki Şekli Münferit | 59 |
| Şekil 87 Manuel Kayıtlarda Temsil Yetki Şekli Müşterek | 59 |
| Şekil 88 Vekil/Avukat İmza Grubu Oluşturma             | 60 |
| Şekil 89 Vekil/Avukat İmza Grubu Seçimi                | 61 |
| Şekil 90 İmzacı Havuzu Listesi                         | 61 |
| Şekil 91 Listeyi Dışarı Aktar                          | 62 |
| Şekil 92 Listeden Sütun Seçici                         | 62 |
| Şekil 93 Detay Görüntüleme                             | 62 |
| Şekil 94 İmza Grubu Güncelleme                         | 63 |
| Şekil 95 İmza Grubu İmza Yetkilileri Seçimi            | 63 |
| Şekil 96 İmza Grubu İmza Yetkilileri Seçimi 2          | 64 |
| Şekil 97İmzacı Grubu Silinmesi                         | 64 |
| Şekil 98 İmza Grubunun Kontrol Edilmesi                | 65 |

# 1. GİRİŞ

Bu kılavuzda, gerçek kişiler için ESBİS (Esnaf ve Sanatkarlar Bilgi Sistemi), tüzel kişiler için MERSİS (Merkezi Sicil Kayıt Sistemi) entegrasyonu ile, bu entegrasyonlar aracılığıyla doğrulanamayan kişilerin de GİB (Gelir İdaresi Başkanlığı) entegrasyonu aracılığıyla doğrulanarak EKAP'a kayıt işlemleri anlatılmaktadır.

# 2. GERÇEK/TÜZEL KİŞİLER SAYFASI

Sisteme ilk kez giriş yapıldığında bu sayfada kayıt bulunmayacaktır. Gerçek/Tüzel kişi kayıt adımlarını izleyerek gerçek/tüzel kişi kaydını gerçekleştirmeniz gerekmektedir. MERSİS veya ESBİS'te aktif olarak kayıtlı bulunan gerçek/tüzel kişi kayıt başvurunuz sistem tarafından otomatik onaylanacaktır. Manuel olarak oluşturduğunuz gerçek/tüzel kişi kayıtlarınız ise Aktivasyon Merkezi tarafından değerlendirilecektir. Daha önceden EKAP'ta kayıtlıysanız başvurunuz onaylandıktan sonra bilgilerinize erişim sağlayabileceksiniz.

## 2.1 Gerçek/Tüzel Kişiler

"Kayıtlı Gerçek/Tüzel Kişilerim" alanında, imza yetkilisi/avukat/vekil olduğunuz Gerçek/Tüzel Kişiler listelenir. Sağ taraftaki sekmede ise "Kayıt Başvurusu Yapılan Gerçek/Tüzel Kişilerim" kısmı yer alır.

## 2.1.1 Kayıtlı Gerçek/Tüzel Kişilerim

Kayıtlı gerçek/tüzel kişi ile işlem yapabilmek için ilgili gerçek/tüzel kişi kartına tıklanarak seçim yapılmalıdır. Gerçek/Tüzel Kişilerim seçiminde;

- Her iki alandaki "Ara" kutucuğuna gerçek/tüzel kişi adı, protokol numarası, VKN (Vergi Kimlik Numarası) ya da MERSİS (Merkezi Sicil Kayıt Sistemi) numarası girilerek arama yapılır.
- "Kayıt Başvurusu Yapılan Gerçek/Tüzel Kişilerim" alanındaki sil İ düğmesi tıklanarak ilgili Kayıt Başvurusu silinir.
- EKAP'ta Gerçek/Tüzel Kişi ile ilgili işlem yapabilmek için öncelikle Gerçek/Tüzel Kişi Kartı seçilmeli ve daha sonra ekranın sağ üst köşesinde yer alan İŞLEMLERE DEVAM ET düğmesine tıklanmalıdır. Sistem ilgili yönlendirmeyi yapacaktır.

| 📡 ekap                    | Ana Sayfa                          |              |                                           | 🕑 İşlemlere devam et 🗩 🗘 😩 |
|---------------------------|------------------------------------|--------------|-------------------------------------------|----------------------------|
|                           | Idareier                           | IEI Gerçek/  | Tuzei Kişiler                             | Organize Sanayi Bolgeleri  |
| Q Ara                     |                                    |              |                                           | $\bigcirc$                 |
| 🟦 İdare                   | > 📾 Kayıtlı Gerçek/Tüzel Kişilerim | + YENİ KAYIT | Kayıt Başvurusu Yapılan Gerçek/Tüzel Kişi | lerin                      |
| 📾 Gerçek/Tüzel Kişi       | >                                  |              |                                           |                            |
| 😂 Organize Sanayi Bölgesi | >                                  | Aid          |                                           | Ara                        |
| 😰 İhale İşlemleri         | > manual concerns against          |              | And the second second                     |                            |
| 🖄 İhale Araçları          | > Protokol No                      |              | Vergi Kimlik No                           | U                          |
|                           | VKN No                             |              | Başvuru No                                |                            |
|                           | MERSIS No                          |              | Durumu                                    | Taslak                     |
|                           | Kayıt Tarihi                       | 22.05.2025   | Son İşlem Tarihi                          | 27.05.2025                 |
|                           | Gerçek/Tüzel Kişi Aktir            |              | Gerçek/Tüzel Kişi                         |                            |
|                           |                                    |              |                                           |                            |

Şekil 1. Kayıtlı Gerçek/Tüzel Kişilerim

# 3. GERÇEK/TÜZEL KİŞİ KAYIT

# 3.1 MERSİS'te Kayıtlı Gerçek/Tüzel Kişi EKAP'a Kaydetme

Gerçek/Tüzel Kişilerim ana sayfasında yer alan YENİ KAYIT düğmesine tıklandıktan sonra, kullanıcının MERSİS veya ESBİS'te imza yetkilisi olduğu aktif gerçek/tüzel kişiler "Gerçek/Tüzel Kişi Seçimi" ekranında listelenir.

Kullanıcı, MERSİS'te imza yetkilisi olduğu geçek/tüzel kişi için >> (Kayıt Oluştur) ikonuna tıklayarak kayıt işlemini başlatır.

| ی<br>ekap                                                             |   | una Sayfa                                | idareler                                                                                                    | Gerçek                                                                 | Tüzel Kişiler                                     |                   | [반] Organize Sana | yi Bölgeleri                   | • | \$<br>0 |
|-----------------------------------------------------------------------|---|------------------------------------------|----------------------------------------------------------------------------------------------------|------------------------------------------------------------------------|---------------------------------------------------|-------------------|-------------------|--------------------------------|---|---------|
| Q Ara                                                                 | ſ | 🖹 Kayıtlı Gerçek/                        | Tüzel Kişilerim 1                                                                                                    | + YENÎ KAVIT                                                           | Kayıt Başvurusu Yapılan Gerçek/Tü                 | izel Kişilerim    |                   |                                |   |         |
| Gerçek/Tüzel Kişi     Organize Sanayi Bölgesi                         | G | erçek/Tüzel Kiş                          | i Seçimi                                                                                                    |                                                                        |                                                   |                   |                   | ×                              |   |         |
| Itp Thate Litermiteri         >           If ihale Araçlari         > |   | Ilişkili olduğunu<br>istiyorsanız 'Manue | ız entegrasyon ile gelen gerçek/tüzel kişiler içerisinden kayıt için listede<br>I Ekle' butonuna tiklayarak manuel organizasyon ekleme sürecini başlat | n seçim yapınız. İlişkili gerçek/tüzel kişileriniz yok<br>abilirsiniz. | ise ya da entegrasyon ile gelmeyen bir gerçek/tüz | el kişi eklemek   |                   | + MANUEL EKLE                  | I |         |
|                                                                       |   | Vergi No                                 | Qerçek/Tüzel Kişi Adı                                                                                                    |                                                                        |                                                   | Mersis /<br>Esbis | Mersis            | Gerçek/Tüzel Kişi<br>İşlemleri | I |         |
|                                                                       |   |                                          | and the second second second                                                                                                    |                                                                        |                                                   | Mersis<br>Mersis  |                   | ~Kayeth<br>≫                   |   |         |

Şekil 2. Mersis' de Kayıtlı Gerçek/Tüzel Kişiler Ekleme

**KAYDET** düğmesi ile açılan Gerçek/Tüzel Kişi E-Kayıt Yönerge penceresi açılır. Açılan pencerede **ONAYLA** düğmesine tıklayarak işlemlere devam edilir.

Açılan Gerçek/Tüzel Kişi E-Kayıt Yönerge dokümanında yer alan düğmelerin kullanımına dair bilgiler aşağıdaki gibidir;

- Açılan Gerçek/Tüzel Kişi E-Kayıt Yönerge metninin sol üst köşesinde yer alan yer alan
   (>) düğmesi ile sayfalar arasında geçiş sağlanır.
- Sayfa aralarında geçiş yapmadan tüm sayfaları yüklemek için "Çoklu Sayfa Göster" düğmesi tıklanır.

- Açılan metnin yazı boyutunu büyütmek/küçültmek için "- +" düğmeleri ya da tanımlı boyutları açmak için adüğmesi tıklanarak yazı boyutları değiştirilir.
- Yazdır düğmesine tıklanarak KVKK Aydınlatma Metni yazdırılır.
- Açılan ekrandaki KVKK Aydınlatma Metnini PDF, DOCX, CSV, vs. indirmek için Dışarı aktar düğmesi tıklanır.
- Gerçek/Tüzel Kişi E-Kayıt Yönerge metninin sağ üstünde yer alan Q arama düğmesi tıklanarak ekranın sağında açılan Arama kutucuğuna aranacak kelime yazılarak aranır.
- Açılan metni tam ekran yapmak için 📱 Tam ekran düğmesi tıklanır.
- VAZGEÇ düğmesi tıklanınca işlemden vazgeçilir. (Tüm VAZGEÇ düğmeleri için bu özellik geçerlidir.)

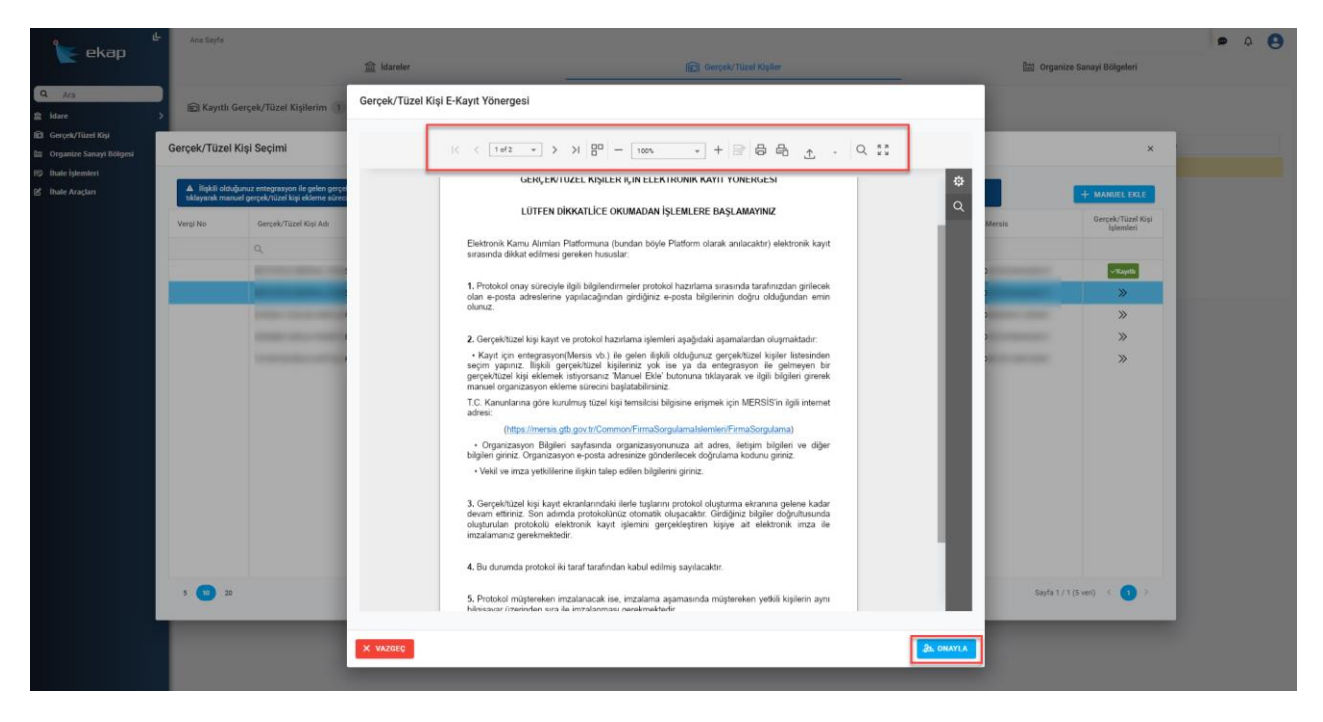

Şekil 3. Gerçek/Tüzel Kişi E- Kayıt Yönerge

# 3.1.1 Gerçek/Tüzel Kişi Bilgileri Ekranı

Gerçek/tüzel kişi e-kayıt yönergesi onaylandıktan sonra "Gerçek/Tüzel Kişi Bilgisi" ekranı açılır. Gerçek/tüzel kişi bilgileri ve adres bilgileri, gerçek/tüzel kişinin MERSİS'te kayıtlı bilgileri ile sistem tarafından doldurulur.

İletişim bilgileri ve isteğe bağlı olarak beyan adres bilgileri girilir. Girilen e-posta bilgisi için **DOĞRULAMA KODU GÖNDER** düğmesine tıklanır.

| Ara                               | Gerçek/Tüzel Kişi Bilgileri                        |        | lletişim Bilgileri             |                       |
|-----------------------------------|----------------------------------------------------|--------|--------------------------------|-----------------------|
| İdare<br>Gercek/Türel Kisi        | Mersis No                                          |        | Gerpek/Tuzel Kipi Telefon *    |                       |
| Organize Sanayi Bölgesi           | Vergi Kimili No                                    |        | Gerçek/Tüzel Kişi E-Posta *    | DOĞRULAMA KODU GÖNDER |
| İhale İşlemleri<br>İhale Araçları | > Tipi*<br>> Tüzel                                 |        | Gerçek/Tüzel Kişi Web Adresi * |                       |
|                                   | Menşei *<br>Yerli                                  |        | Elektronik Tebligat Adresi *   |                       |
|                                   | Ad *                                               |        |                                |                       |
|                                   | Şirket Türü*<br>Diğer (Kamu,vakıflar-dernekler vb) |        |                                |                       |
|                                   | Merkez Mi?                                         |        |                                |                       |
|                                   | Adres Bilgileri                                    |        |                                |                       |
|                                   | 1.                                                 | liçe * |                                |                       |
|                                   | Açık Adres                                         |        |                                |                       |
|                                   | Deven Adres Dicilieri                              |        |                                |                       |
|                                   |                                                    | liçe   | •                              |                       |
|                                   | Açık Adres                                         |        |                                |                       |
|                                   |                                                    |        |                                |                       |
|                                   |                                                    |        |                                |                       |
|                                   |                                                    |        |                                |                       |

Şekil 4. Gerçek/Tüzel Kişiler e-posta Doğrulama Gönder

E-Posta adresine gelen doğrulama kodu ilgili alana yazılarak **DOĞRULA** düğmesine tıklanır.

Mail adresi doğrulama başarılı mesajı ekranda görülür ve **KAYDET VE İLERLE** düğmesine tıklandıktan sonra "İmza Yetkilisi Bilgilerim" ekranı açılır.

| Ara                      | Gercek/Tüzel Kisi Bilgileri         |        | İletisim Bilgileri             |                                       |
|--------------------------|-------------------------------------|--------|--------------------------------|---------------------------------------|
| re >                     | Mersis No                           |        | Gerçek/Tüzel Kişi Telefon *    |                                       |
| rçek/Tüzel Kişi >        |                                     |        | CORE OF CORE                   |                                       |
| anize Sanayi Bölgesi 🔷 💙 | Vergi Kimlik No                     |        | Gerçek/Tüzel Kişi E-Posta *    |                                       |
| le İşlemleri >           | 744                                 |        |                                |                                       |
| le Araclan               | Tüzel                               |        |                                | Tekrar Gondermek için Bekleyiniz : 54 |
| e Araçan 🤞               | Mensei *                            |        | Doğrulama Kodu                 | DOĞRULA                               |
|                          | Yerli                               |        | Gerçek/Tüzel Kişi Web Adresi * |                                       |
|                          | Ad.*                                |        | 10000                          |                                       |
|                          | and the second second second second |        | Elektronik Tebligat Adresi *   |                                       |
|                          | Şirket Türü *                       |        | and a second second            |                                       |
|                          | Gerçek Kişi                         |        |                                |                                       |
|                          | Merkez Mi?                          |        |                                |                                       |
|                          | Adres Bilgileri                     |        |                                |                                       |
|                          | 1.                                  | Bçe *  |                                |                                       |
|                          |                                     |        |                                |                                       |
|                          | Apk Adres                           |        |                                |                                       |
|                          |                                     |        |                                |                                       |
|                          | Beyan Adres Bilgileri               |        |                                |                                       |
|                          | 1                                   | - liçe | *                              |                                       |
|                          | Açık Adres                          |        |                                |                                       |
|                          |                                     |        |                                |                                       |
|                          |                                     |        |                                |                                       |
|                          |                                     |        |                                |                                       |

Şekil 5. Gerçek/Tüzel Kişiler e-posta Doğrulama Onay

## 3.1.2 İmza Yetkilisi Bilgilerim

"İmza Yekili Bilgilerim" ekranındaki **MERSİS'te** kayıt işlemini gerçekleştiren kullanıcının temsil/yetki şekli sistem tarafından ilgili alanlara getirilir. Temsil/yetki şekli aşağıdakilerden bir tanesi olabilmektedir.

- Münferiden Temsile Yetkilidir,
- Müştereken Temsile Yetkilidir,
- Sınırlı Yetkili,
- Herhangi biriyle/ikisiyle/üçüyle/dördüyle müşterek

Temsil/yetki şekilleriyle ilgili olarak aşağıdaki hususlara dikkat edilmelidir.

- Kullanıcının temsil/yetki şekli tanımsız gelmesi durumunda, gerçek/tüzel kişi kaydına devam edilemez. Kullanıcının MERSİS ile iletişime geçerek, EKAP'ta geçerli yukarda bahsedilen temsil yetki şekillerinden biriyle sisteme gelmesi durumunda kayıt işlemine devam edilebilir.
- Kullanıcının birden fazla temsil/yetki şekli olması durumunda (örneğin; hem münferit, hem müşterek vb.), gerçek/tüzel kişi kaydına devam edilemez. Kullanıcının MERSİS'le iletişime geçerek ilgili kaydı düzelttirmesi beklenmektedir.
- Kullanıcı müşterek, herhangi biriyle müşterek veya sınırlı yetkili ve iç yönergedeki temsil/yetki şekli müşterek olması durumunda firma temsilci listesi MERSİS'ten boş olarak geliyorsa gerçek/tüzel kişi kaydına devam edilemez. Kullanıcının MERSİS'le iletişime geçerek ilgili kaydı düzelttirmesi beklenmektedir

| اللہ ekap                                                                                                    | Gerçek/Tüzel Kişi Bilgisi Imza Yetikil Bilglerim İmza Bilg                                                | jileri 刘 Protokol Metni |                                                                                                    |      | <b>9</b> Ą | 0 |
|----------------------------------------------------------------------------------------------------|----------------------------------------------------------------------------------------------------|-------------------------|----------------------------------------------------------------------------------------------------|------|------------|---|
| C     Am       2     Idae       30     Gerçal/Tizel Kişi       31     Organize Sanıyl Rügel       32     İnala İşlemleri       32     İnala Araçlari | Imza Yetkilisi Bilgileri<br>10 Kinik Aumaras *<br>Doğum Tantı *<br>Ad. *<br>Soyad. *<br>Owan *<br>Yetkili |                         | Idetişim Bilgileri         ▲ ILETIŞİM BİLGİLESİNEĞİN GÖNCELLÜİNİ KONTROL EL         Ceş Telefon Namass *         Telefon Namass *         Telefon Namass * | DNGI |            |   |
|                                                                                                    | Temul/veli séli *<br>Minferiden Temsile Yetkilidir<br>'Yeti Szena *<br>Aksi Karar Alimicaya Kadar         |                         |                                                                                                    |      |            |   |
| G güvenli çıkış                                                                                                    |                                                                                                    | × vazgeç                | ≪ GERI KAYDET VE ILERLE ≫                                                                                                    |      |            |   |

Şekil 6. Temsil/Yetki Şekli1

Kullanıcının temsil/yetki şekli sınırlı yetkili ise, iç yönergedeki temsil/yetki şekli bilgisi münferit veya müşterek olarak seçilir.

KAYDET VE İLERLE düğmesine tıklanır ve "İmza Bilgileri" ekranı açılır.

| ند ekap                               | Gerçek/Tüzel Kişi Bilgini inze Yetkili Bilgilerim imze Bilgileri                            | Protokol Metni                |                              |                             | 🕿 🗛 🌔 |
|---------------------------------------|---------------------------------------------------------------------------------------------|-------------------------------|------------------------------|-----------------------------|-------|
| Ara<br>İdare ><br>Gerçek/Tüzel Kişi > | İmza Yetkilisi Bilgileri<br>TC Kirili Nurusus *                                             |                               | İletişim Bilgileri           | NTROL EDINIZI               |       |
| Organize Sanayi Bölgesi >             | 23/10/1986                                                                                  |                               | Telefon Namaraas             |                             |       |
| ihale Araçları 🔿                      | A0                                                                                          |                               | -()                          |                             |       |
|                                       | Soyadi *                                                                                    |                               | Cross Adres *                | 🖉 E-POSTA ADRESINI DEĜIȘTIR |       |
|                                       | - ūnvan *<br>Tommilla Vatkili                                                               |                               |                              |                             |       |
|                                       | remane termin                                                                               |                               |                              |                             |       |
|                                       |                                                                                             |                               |                              |                             |       |
|                                       | Temil/Yesi Şeki •<br>Sınırlı Yetkili (İç Yönergede Belirtilen Şekilde Yetkilendirilmiştir.) | le Yonergedek) Yarki Şekli *  |                              |                             |       |
|                                       | Verki Süresi *<br>Aksi Karar Almıncava Kadar                                                | Münferiden Temsile Yetkilidir |                              |                             |       |
|                                       |                                                                                             | Müştereken Temsile Yetkildir  |                              |                             |       |
|                                       |                                                                                             |                               |                              |                             |       |
|                                       |                                                                                             |                               |                              |                             |       |
|                                       |                                                                                             |                               |                              |                             |       |
|                                       |                                                                                             |                               |                              |                             |       |
|                                       |                                                                                             |                               |                              |                             |       |
|                                       |                                                                                             |                               |                              |                             |       |
|                                       |                                                                                             |                               |                              |                             |       |
|                                       |                                                                                             |                               |                              |                             |       |
|                                       |                                                                                             |                               |                              |                             |       |
|                                       |                                                                                             |                               |                              |                             |       |
|                                       |                                                                                             |                               |                              |                             |       |
|                                       |                                                                                             |                               | I second III contraction and | 2011 C                      |       |

Şekil 7 İmza Yetkili Bilgilerim

# 3.1.3 İmza Bilgileri

# 3.1.3.1 Temsil/Yetki Şekli Münferit Olan Kullanıcının Kayıt İşlemi

"İmza Bilgileri" ekranında, kayıt işlemini gerçekleştiren kullanıcı **münferitse**, listede kendisi seçili olarak gösterilir. Kullanıcı **KAYDET VE İLERLE** düğmesine tıklar. "Protokol Metni" ekranı açılır.

| ар                                                                                                    | Gerçek/Tüzel Kişi Bilgisi 👘 İmza Yetkili Bilgilerim 🛛 İm | za Bilgileri Protokol Metni   |                   |                            |                   |          |
|----------------------------------------------------------------------------------------------------|----------------------------------------------------------|-------------------------------|-------------------|----------------------------|-------------------|----------|
|                                                                                                    | Temal/Yeki Şakî<br>Münferiden Temsile Yetkilidir         |                               |                   |                            |                   |          |
| . (                                                                                                    |                                                          |                               |                   |                            |                   |          |
|                                                                                                    |                                                          |                               |                   |                            |                   |          |
| Thompson 2                                                                                                    | Ad Soyad / Unvan                                         | Temsil/Yetki Şekli            | Yetki Başlangıç T | Yetki Bitiş Tarihi Adına I | Hareket Eden Kisi | Kimlik I |
| Ś                                                                                                    |                                                          | Münferiden Temsile Yetkilidir | 01/01/2001        | 01/01/9999                 |                   |          |
|                                                                                                    |                                                          |                               |                   |                            |                   |          |
| nkeri >                                                                                                    |                                                          |                               |                   |                            |                   |          |
|                                                                                                    |                                                          |                               |                   |                            |                   |          |
|                                                                                                    |                                                          |                               |                   |                            |                   |          |
|                                                                                                    |                                                          |                               |                   |                            |                   |          |
|                                                                                                    |                                                          |                               |                   |                            |                   |          |
|                                                                                                    |                                                          |                               |                   |                            |                   |          |
|                                                                                                    |                                                          |                               |                   |                            |                   |          |
|                                                                                                    |                                                          |                               |                   |                            |                   |          |
|                                                                                                    |                                                          |                               |                   |                            |                   |          |
|                                                                                                    |                                                          |                               |                   |                            |                   |          |
|                                                                                                    |                                                          |                               |                   |                            |                   |          |
|                                                                                                    |                                                          |                               |                   |                            |                   |          |
|                                                                                                    |                                                          |                               |                   |                            |                   |          |
|                                                                                                    |                                                          |                               |                   |                            |                   |          |
|                                                                                                    |                                                          |                               |                   |                            |                   |          |
|                                                                                                    |                                                          |                               |                   |                            |                   |          |
|                                                                                                    |                                                          |                               |                   |                            |                   |          |
|                                                                                                    |                                                          |                               |                   |                            |                   |          |
|                                                                                                    |                                                          |                               |                   |                            |                   |          |
|                                                                                                    | Tamamlamak için 1/1                                      |                               |                   |                            |                   |          |
|                                                                                                    |                                                          |                               |                   |                            |                   |          |
| and a second second second second second second second second second second second second second second second |                                                          |                               | 11 000            | PANDET US IL STILE N       |                   |          |

Şekil 8 İmza Bilgileri

# 3.1.3.2 Temsil/Yetki Şekli Müşterek Olan Kullanıcının Kayıt İşlemi

Kayıt işlemini gerçekleştiren kullanıcının temsil/yetki şekli **müşterekse**, listede müşterek grubundaki imza yetkilileri listelenir. Kullanıcı, listedeki tüm kullanıcıları seçerek **KAYDET VE İLERLE** düğmesine tıklar. "Protokol Metni" ekranı açılır.

| Tert  | nail/Yetki Şəkli                                                                                                    |                                                                        |                   |                    |                                                                                                    |  |
|-------|----------------------------------------------------------------------------------------------------|------------------------------------------------------------------------|-------------------|--------------------|----------------------------------------------------------------------------------------------------|--|
| > Mū  | işterek                                                                                                    |                                                                        |                   |                    |                                                                                                    |  |
| >     |                                                                                                    |                                                                        |                   |                    |                                                                                                    |  |
| ,   • | Ad Soyad / Ünvan                                                                                                    | Temsil/Yetki Şekli                                                     | Yetki Başlangıç T | Yetki Bitiş Tarihi | Adına Hareket Eden Kisi                                                                                                    |  |
| >     | and the second second s | Sınırlı Yetkili (İç Yönergede Belirtilen Şekilde Yetkilendirilmiştir.) | 12/02/2021        | 01/01/9999         | and the second second sec                                                                                                    |  |
|       |                                                                                                    | Sınırlı Yetkili (İç Yönergede Belirtilen Şekilde Yetkilendirilmiştir.) | 18/08/2023        | 28/07/2026         | 1001000                                                                                                    |  |
|       |                                                                                                    | Sınırlı Yetkili (İç Yönergede Belirtilen Şekilde Yetkilendirilmiştir.) | 12/02/2021        | 01/01/9999         |                                                                                                    |  |
|       | disco contra                                                                                                    | Sınırlı Yetkili (İç Yönergede Belirtilen Şekilde Yetkilendirilmiştir.) | 12/02/2021        | 01/01/9999         | All and the second second seco |  |
|       |                                                                                                    | Sınırlı Yetkili (İç Yönergede Belirtilen Şekilde Yetkilendirilmiştir.) | 18/08/2023        | 28/07/2026         | 111111                                                                                                    |  |
|       | -                                                                                                    | Sınırlı Yetkili (İç Yönergede Belirtilen Şekilde Yetkilendirilmiştir.) | 12/02/2021        | 01/01/9999         | and the second second s |  |
|       | 1000100                                                                                                    | Sınırlı Yetkili (İç Yönergede Belirtilen Şekilde Yetkilendirilmiştir.) | 12/02/2021        | 01/01/9999         | 1000100                                                                                                    |  |
|       |                                                                                                    | Sınırlı Yetkili (İç Yönergede Belirtilen Şekilde Yetkilendirilmiştir.) | 18/08/2023        | 01/01/9999         | 10000                                                                                                    |  |
|       |                                                                                                    |                                                                        |                   |                    |                                                                                                    |  |
|       |                                                                                                    |                                                                        |                   |                    |                                                                                                    |  |

Şekil 9. İmza Yetkili Bilgilerim

# 3.1.3.3 Temsil/Yetki Şekli Herhangi Biriyle/İkisiyle/Üçüyle/Dördüyle Olan Kullanıcının Kayıt İşlemi

Kayıt işlemini gerçekleştiren kullanıcının temsil/yetki şekli **herhangi biriyle/ikisiyle/üçüyle/dördüyle müşterekse**, listede firma temsilci listesindeki aktif imza yetkilileri listelenir. Kullanıcı aşağıdaki kurallara göre müşterek olduğu kişi/kişileri seçer.

- Herhangi biriyle müşterekse, bir kişi
- Herhangi ikisiyle müşterekse, iki kişi
- Herhangi üçüyle müşterekse, üç kişi
- Herhangi dördüyle müşterekse, dört kişi

Kullanıcı yukarda bahsedilen seçimleri yaptıktan sonra **KAYDET VE İLERLE** düğmesine tıklar. "Protokol Metni" ekranı açılır.

|                  |                                                                        | nangi kisi ile muşterek |                      |                                                                                                    |  |
|------------------|------------------------------------------------------------------------|-------------------------|----------------------|----------------------------------------------------------------------------------------------------|--|
| Ad Soyad / Onvan | Termoli Yatki Şaklı                                                    | Yecki Başlangıç T       | . Yetki Bitiq Tarihi | Adına Hareket Eden Kisi                                                                                                    |  |
|                  | Sinuti Yetkik (iç Yönenpede Belirtilen Şekilde Yetkilendirilmiştir.)   | 12/02/2021              | 01/01/9999           | and the second second se                                                                                                    |  |
|                  | Saruh Yetkili (iq Yönergede Belistilen Şekilde Yetkilendizilmiştir.)   | 18/08/2023              | 28/07/2026           | And and a second second second second second second second second second second second second second second se                                                                                                    |  |
|                  | Sanda Vetkil (üç Vönergede Belirtilen Şekilde Vetkilendirilmiştir.)    | 12/02/2021              | 01/01/9999           | -                                                                                                    |  |
|                  | Sandh Yeskill (ig Vönergede Belistlen Şekilde Yeskilendirilmiştir.)    | 12/02/2021              | 01/01/9999           | distance in the local distance in the local  |  |
| 0                | Sınırlı Yetkili (İç Yönergede Belirtilen Şekilde Yetkilendirilmiştir.) | 18/08/2023              | 28/07/2026           | And a second second sec |  |
|                  | Sandi Yetkili (iç Yönengede Belintilen Şekilde Yetkilendirilmiştir.)   | 12/02/2021              | 01/01/9999           |                                                                                                    |  |
|                  | Sandi Yetkili (İç Yönergede Belirtilen Şekilde Yetkilendirilmiştir.)   | 12/02/2021              | 01/01/9999           | Territoria.                                                                                                    |  |
|                  | Saruh Yetkili (iç Yönergede Belirtilen Şekilde Yetkilendirilmiştir.)   | 16/06/2023              | 01/01/9999           | And the second second se                                                                                                    |  |
|                  |                                                                        |                         |                      |                                                                                                    |  |

Şekil 10 İmza Yetkilileri Listesi

# 3.1.3.4 Temsil/Yetki Şekli Sınırlı Yetkili Olan Kullanıcının Kayıt İşlemi

Kayıt işlemini gerçekleştiren kullanıcının temsil/yetki şekli **sınırlı yetkiliyse**, listede firma temsilci listesindeki aktif imza yetkilileri listelenir.

İç yönergedeki temsil/yetki şekli **münferit** seçilmişse, kaydı yapan kullanıcı ile kayıt işlemine devam edilir. İç yönergedeki temsil/yetki şekli **müşterekse** seçilmişse, kaydı yapan kullanıcı müşterek olduğu imza yetkililerini seçer.

Kullanıcı KAYDET VE İLERLE düğmesine tıklar. "Protokol Metni" ekranı açılır.

| >                 | Belirtilen Şekilde Yetkilendirilmiştir.)                               | Müştereken Ternsile Yetkilidir |                   |                    |                         |  |
|-------------------|------------------------------------------------------------------------|--------------------------------|-------------------|--------------------|-------------------------|--|
| Ad Soyed / Univen | Temnil/Yetki Şekli                                                     |                                | Yetki Başlangıç T | Yetki Bitiq Tarihi | Adına Hareket Eden Kisi |  |
| >                 | Sınırlı Yetkili (İç Yönergede Belirtifen Şekilde Yetkilendirilmiştir.) |                                | 12/02/2021        | 01/01/9999         |                         |  |
|                   | Sınırlı Yetkili (İç Yönergede Belirtilen Şekilde Yetkilendirilmiştir.) |                                | 18/08/2023        | 28/07/2026         |                         |  |
|                   | Sınırlı Yetkili (İç Yönergede Belirtilen Şekilde Yetkilendirilmiştir.) |                                | 12/02/2021        | 01/01/9999         |                         |  |
|                   | Sınırlı Yetkili (İç Yönergede Belirtilen Şekilde Yetkilendirilmiştir.) |                                | 12/02/2021        | 01/01/9999         |                         |  |
|                   | Sınırlı Yetkili (İç Yönergede Belimlen Şekilde Yetkilendirilmiştir.)   |                                | 18/08/2023        | 28/07/2026         |                         |  |
|                   | Sinuli Yetkili (İç Yönergede Belimlen Şekilde Yetkilendirilmiştir.)    |                                | 12/02/2021        | 01/01/9999         |                         |  |
|                   | Sınırlı Yetkili (İç Yönergede Belirtilen Şekilde Yetkilendirilmiştir.) |                                | 12/02/2021        | 01/01/9999         |                         |  |
|                   |                                                                        |                                |                   |                    |                         |  |

Şekil 11 Sınırlı Yetkili/Müşterek İmza Yetkilileri

### 3.1.4 Protokol Metni

Açılan Protokol Metni ekranında Gerçek/Tüzel Kişilerin Elektronik Kamu Alımları Platformunu Kullanımına İlişkin Protokol metni açılır.

Protokolün sağında kayıt yapan kullanıcı ve İmza Bilgileri ekranında seçilen imza yetkilisi/yetkilileri listelenir. Kaydı yapan kullanıcının protokülü imzalamasından sonra, listelenen imza yetkililerinin hepsi EKAP'a kendi kullanıcı hesaplarıyla giriş yaparak protokolü imzalamalıdır.

Sağ alt köşede yer alan **E-İMZALA** düğmesine tıklanır ve "E-İmza" penceresi açılır.

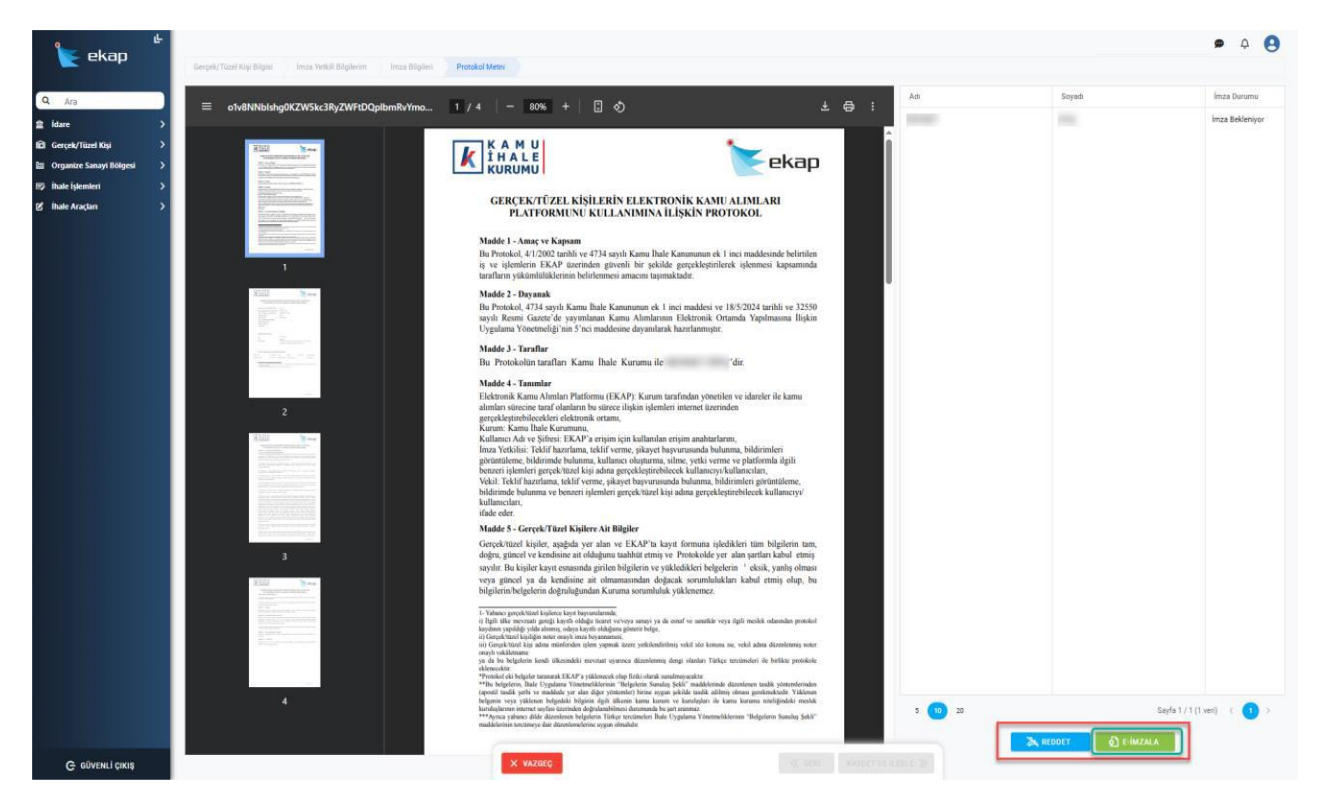

## Şekil 12. Platform Kullanımına İlişkin Protokol

E-İmza penceresinden sertifika seçimi yapılır ve e-imza pin kodu girilerek **E-İMZALA** düğmesi tıklanır ve kayıt işlemi tamamlanır.

| K A M U<br>İ H A L E<br>KURUMU                                                                                                    |                                                                                                    | ekap                                                                                                   |
|----------------------------------------------------------------------------------------------------|----------------------------------------------------------------------------------------------------|----------------------------------------------------------------------------------------------------|
| GERÇEK/I<br>PLATF                                                                                                    | FÜZEL KİŞİLERİN ELEKTR<br>Formunu kullanımına İ                                                                                    | ONİK KAMU ALIMLARI<br>LİŞKİN PROTOKOL                                                                  |
| Madde 1 - Amaç<br>Bu Protokol, 4/1/2<br>iş ve işlemlerin<br>tarafların yükümlu                                                                    | ve Kapsam<br>2002 tarihli ve 4734 sayılı Kamu İhale<br>EKAP üzerinden güvenli bir şekild<br>ülüklerinin belirlenmesi amacını taşım | e Kanununun ek 1 inci maddesinde belirtilen<br>le gerçekleştirilerek işlenmesi kapsamında<br>naktadır. |
| Madde 2 - Dayar<br>Bu Protokol, 473<br>sayılı Resmi G<br>Uygulama Yöne                                                                            | nak<br>4 savili Kamu İhale Kanununun ek 1<br>E-İmza                                                                                | inci maddesi ve 18/5/2024 taribli ve 32550<br>lişkin<br>×                                              |
| Madde 3 - Tara<br>Bu Protokolün<br>Madde 4 - Tanı<br>Elektronik Kam<br>alımları sürecinı<br>gerçekleştirebik<br>Kurum: Kamu l<br>Kullanıcı Adı ya | Sertifika Listesi *                                                                                                    | × •                                                                                                    |
| Imza Yetkilisi: '<br>görüntüleme, bi<br>benzeri işlemler<br>Vekil: Teklif ha<br>bildirimde buluı<br>kullanıcıları,<br>ifade eder                  | × VAZGEÇ                                                                                                    | و E-imzala                                                                                             |

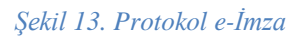

Protokol metninin imzaları tamamlanmışsa kayıt başvurusu otomatik olarak onaylanır ve "Kayıtlı Gerçek/Tüzel Kişilerim" alanında kayıt yapılan gerçek/tüzel kişi kartı görüntülenir. Kaydedilen gerçek/tüzel kişi ile ilgili işlem yapmak için kart seçilmelidir.

| 눝 ekap                                                                                        | Ŀ          | Ana Sayfe 🏦 Idareler                                                         | Serçek/1    | uzel Kişiler                                                                                                 | 陆 Organize Sanayi Bölgeleri |     | <b>Ф</b> |
|-----------------------------------------------------------------------------------------------|------------|------------------------------------------------------------------------------|-------------|----------------------------------------------------------------------------------------------------|-----------------------------|-----|----------|
| Ara     idare     idare     Gerçek/Tüzel Kişi     Organize Sanayi Bölgesi     ibale işlemleri | >  <br>> > | 🗊 Kayıtlı Gerçek/Tüzel Kişilerim 🕧                                           | + teni katu | Kayıt Bapvurusu Yapılan Gerçek/Tüzel Kişilerim<br>ABaşvurusunu yaptığınız gerçek/tüzel kişi bulunmamaktadır. |                             | Ara |          |
| gi ihale Araçlan                                                                              | »          | Protokof No<br>VON No<br>MERSIS No<br>Kayat Tambi<br>Compatibuted No<br>Adar | 27.05.2025  |                                                                                                    |                             |     |          |

Şekil 14. Kayıtlı Gerçek/Tüzel Kişilerim Listesi

Protokol birden fazla imzacı tarafından imzalanacaksa, imzacı sisteme giriş yaptığında "Kayıt Başvurusu Yapılan Gerçek/Tüzel Kişilerim" alanında gerçek/tüzel kişi başvurusunu "İmza Bekliyor" durumunda görebilecektir.

| 🖌 okan                                                               | Ana Sayfa                        |                                    |        |                                         |                            | ø   | 4                         | 9       |
|----------------------------------------------------------------------|----------------------------------|------------------------------------|--------|-----------------------------------------|----------------------------|-----|---------------------------|---------|
| Кекар                                                                | 血 idareler                       |                                    | Gerçek | 🕞 Gerçek/Tüzel Kişiler                  |                            |     |                           |         |
| Q Ara                                                                | 🗊 Kayıtlı Gerçek/Tüzel Kişi      | ilerim                             |        | Kayıt Başvurusu Yapılan Gerçek/Tüzel Ki | șilerim 1                  |     |                           | ٦       |
| E Gerçek/Tüzel Kişi                                                  |                                  |                                    | Ara    |                                         |                            | Ara |                           |         |
| <ul> <li>Organize Sanayi Bölgesi</li> <li>İhale İşlemleri</li> </ul> | ∆Kayıtlı ya da ilişkilendirilmiş | gerçek/tüzel kişi bulunmamaktadır. |        |                                         | Contraction (Section 2011) |     |                           |         |
| 🖒 İhale Araçları 💙                                                   |                                  |                                    |        | Vergi Kimlik No<br>Başvuru No           |                            |     |                           |         |
|                                                                      |                                  |                                    |        | Durumu<br>Son İşlem Tarihi              |                            | Ima | za Bekleniyo<br>29.05.202 | .r<br>5 |
|                                                                      |                                  |                                    | l      | Gerçek/Trizel Kışi                      |                            |     |                           |         |
|                                                                      |                                  |                                    |        |                                         |                            |     |                           |         |
|                                                                      |                                  |                                    |        |                                         |                            |     |                           |         |

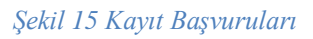

Kayıt yapan kullancı, protokolü reddetmek istiyorsa **REDDET** düğmesine tıklayarak protokolü reddeder. Protokolün reddedilmesi durumunda açılan pencerede red nedeni girilmesi zorunludur.

Protokol metni imza aşamasında, imzacıların herhangi biri tarafından reddedilirse, sistem kayıt başvurusunu siler.

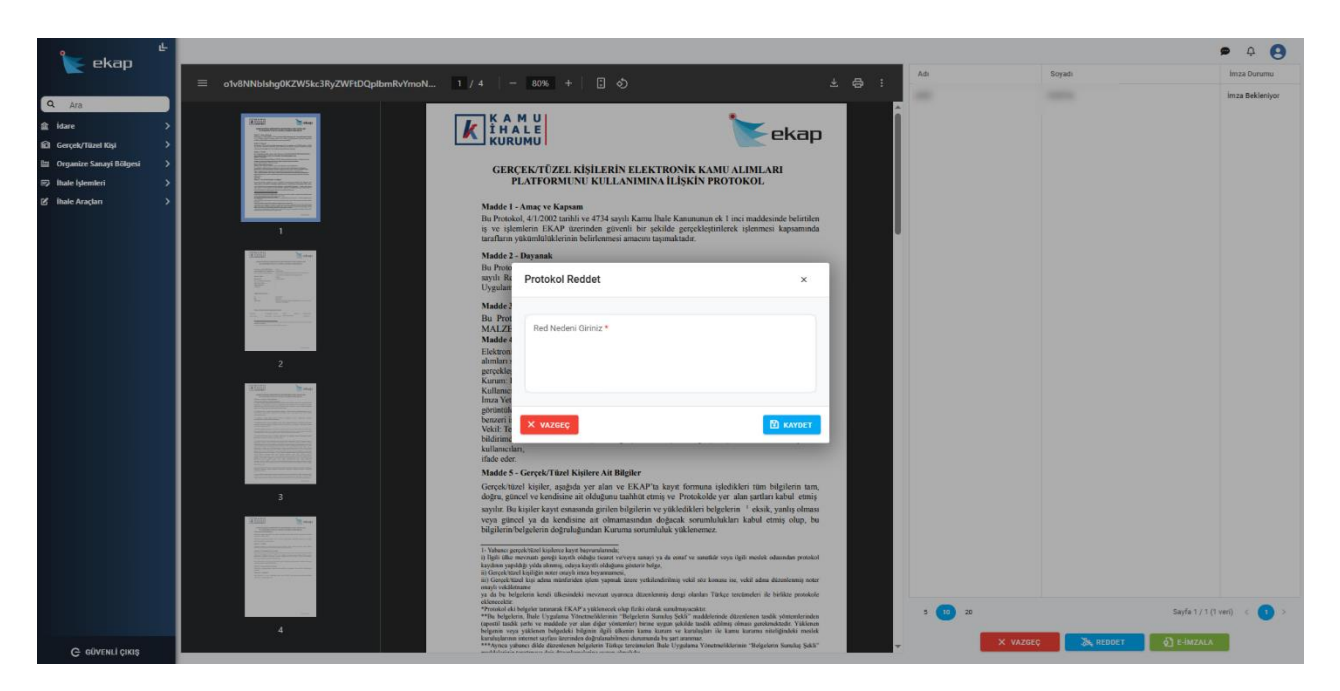

Şekil 16 Protokolun Reddi

# 3.2 ESBİS' te Kayıtlı Gerçek Kişiyi EKAP' a Kaydetme

Gerçek/Tüzel Kişilerim ana sayfasında yer alan **YENİ KAYIT** düğmesine tıklandıktan sonra, kullanıcının MERSİS veya ESBİS'te imza yetkilisi olduğu aktif gerçek/tüzel kişiler "Gerçek/Tüzel Kişi Seçimi" ekranında listelenir.

Kullanıcı, ESBİS'te imza yetkilisi olduğu geçek kişi için >> (Kayıt Oluştur) ikonuna tıklayarak kayıt işlemini başlatır.

| 🖢 ekao                              | Ana Sayfa         |                                                                                                    |                                                        |                                              |                   |        | işlemlere devan                | <b>e</b> | ۵ 9 |  |
|-------------------------------------|-------------------|----------------------------------------------------------------------------------------------------|--------------------------------------------------------|----------------------------------------------|-------------------|--------|--------------------------------|----------|-----|--|
|                                     |                   | 竝 İdareter                                                                                                    | Gerçe)                                                 | :/Tüzel Kişiler                              |                   | Em (   | )rganize Sanayi Bölgeleri      |          |     |  |
| Q Ara                               |                   | and the Hollow                                                                                                    |                                                        | Kawat Basyurusu Yapılan Gere                 | k/Tüzel Kicik     | arim   |                                |          |     |  |
| 倉 İdare                             | > Kayıtır Ge      | rçek/tuzel kişilerim                                                                                                    | TTENRAIN                                               | najit baştarasa tapılan derş                 | ing running in    |        |                                | -        |     |  |
| Gerçek/Tüzel Kişi                   | Gerçek/Tüzel K    | işi Seçimi                                                                                                    |                                                        |                                              |                   |        | ×                              |          |     |  |
| <ul> <li>İhale İşlemleri</li> </ul> | 🔺 İliskili olduğı | unuz entearasvon ile gelen gerçek/tüzel kisiler içerisinden kavıt için listeden seç                                                                                                    | cim vapınız. İlîskili gerçek/tüzel kisileriniz vok ise | va da entegrasvon ile gelmeven bir gercek/tü | zel kisi eklemek  |        |                                |          |     |  |
| 🖒 Íhale Araçları                    | istiyorsanız 'Man | uel Elde' butonuna tiklayarak manuel gerçek/tüzel kişi eldeme sürecini başlatak                                                                                                    | bilirsiniz.                                            | , g, g                                       |                   |        | + MANUEL EKLE                  |          |     |  |
|                                     | Vergi No          | Gerçek/Tüzel Kişi Adı                                                                                                    |                                                        |                                              | Mersis /<br>Esbis | Mersis | Gerçek/Tüzel Kişi<br>İşlemleri |          |     |  |
|                                     | Q                 | ٩.                                                                                                    |                                                        |                                              | (Тй 👻             |        |                                |          |     |  |
|                                     |                   | and the second second sec |                                                        |                                              | Esbis             |        | »                              |          |     |  |
|                                     |                   |                                                                                                    |                                                        |                                              |                   |        |                                |          |     |  |
|                                     |                   |                                                                                                    |                                                        |                                              |                   |        |                                |          |     |  |
|                                     |                   |                                                                                                    |                                                        |                                              |                   |        |                                |          |     |  |

Şekil 17. ESBİS ile Gerçek Kişi Ekleme

Açılan Gerçek/Tüzel Kişi E-Kayıt Yönergesi ekranında **ONAYLA** düğmesine tıklanır. "Gerçek/Tüzel Kişi Bilgileri" ekranı açılır.

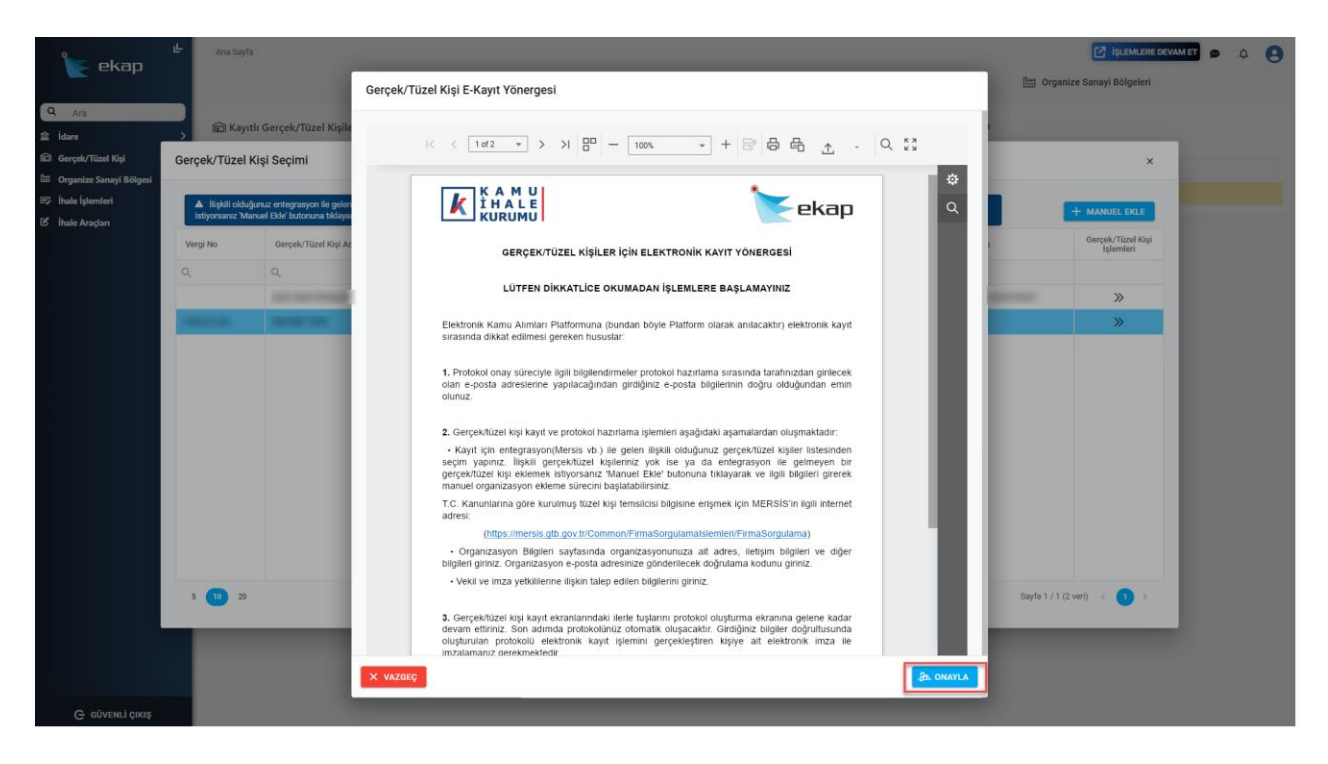

Şekil 18. Gerçek/Tüzel Kişi E-Kayıt Yönergesi

#### 3.2.1 Gerçek/Tüzel Kişi Bilgileri

E-Kayıt Yönergesinin onaylanması ile açılan "Gerçek/Tüzel Kişi Bilgisi" ekranında gerçek/tüzel kişi bilgileri ve adres bilgileri ESBİS'te kayıtlı bilgilerle sistem tarafından doldurulur. İletişim bilgilerini doldurulur ve e-posta doğrulaması yapılır. İstenirse beyan adres bilgileri girilerek **KAYDET VE İLERLE** düğmesi tıklanır. "İmza Yetkilisi Bilgilerim" ekranı açılır.

| ی<br>Kekap ا                                                                                                    | Gerçek/Tüzel Kişi Bilgisi İmza Yetkili Bilgilerim İmza Bilg                                        | leri Protokol Metni |                                                | 🕑 İŞLEMLERE DEVAM ET 🗩 🗘 | 0 |
|----------------------------------------------------------------------------------------------------|----------------------------------------------------------------------------------------------------|---------------------|------------------------------------------------|--------------------------|---|
| Q     Arth       12     Idare       13     Genyalv/Titasi Kaji       14     Genyalv/Titasi Kaji       15     Hota Sanaya Biligani       16     Hota Sanaya       17     Inda Anglan | Gerçek/Tüzel Kişi Bilgileri<br>Mersis No<br>Veş kınlı No<br>Tışı*<br>Gercek<br>Meşei<br>Yel<br>Aå* |                     | Iletişim Bilgileri<br>Geçek/Tazif Kar Tekfen * | DOĞRULAMA KODU GÖNDEN    |   |
|                                                                                                    | Adres Bilgileri<br>I*<br>Açık Adres                                                                | Nor *               |                                                |                          |   |
|                                                                                                    | Beyan Adres Bilglieri<br>II ~<br>Açok Adres                                                        | liçe 👻              |                                                |                          |   |
| С обленгі сікіё                                                                                                    |                                                                                                    | X VAZGEC            | KAYDET VE ILERLE »                             |                          |   |

Şekil 19. Gerçek/Tüzel Kİşi Bilgisi

# 3.2.2 İmza Yetkili Bilgilerim

Entegrasyondan gelen İmza Yetkili Bilgilerim alanı kontrol edilerek **KAYDET VE İLERLE** düğmesi tıklanır. "İmza Bilgileri" ekranı açılır.

| kekap ekap                                                                                                    | Gerçek/Tüzel Kişi Bilgisi İmza Vetkili Bilgilerim İmza Bilgis                                       | eri Protokol Metni |                                                                                                    | C İŞLEMLERE DEVAM ET              |
|----------------------------------------------------------------------------------------------------|----------------------------------------------------------------------------------------------------|--------------------|----------------------------------------------------------------------------------------------------|-----------------------------------|
| Q     Aria       Idae     >       Gerçak/Tüxel Kaji     >       Organiza Sanayi Böigasi     >       ID     Organiza Sanayi Böigasi       ID     Inale İştensteri       ID     İnale Araçlan | Imza Yetkilisi Bilgileri<br>TC karin kunasas *<br>Dojum Tette *<br>Aa *<br>Soyad *<br>Down *        |                    | Iletişim Bilgileri           Lictişin Bilgileri           Og Teldon Numana           Teldon Numana | DNEZ<br>E-POSTA ADRESÍNÍ DEČISTIR |
|                                                                                                    | - Tenslyvski Şala *<br>Münferiden Temsile Yetkilidir<br>vski Sozea *<br>Aksi Karar Alınıncaya Kadar |                    |                                                                                                    |                                   |
| G gövenli gikki                                                                                                    |                                                                                                    | × vazeeç           | « geri kaydet ve ilerle »                                                                          |                                   |

Şekil 20. İmza Yetkili Bilgilerim

# 3.2.3 İmza Bilgileri

Açılan İmza Bilgileri ekranında kayıt yapan kullanıcı görüntülenir. **KAYDET VE İLERLE** düğmesine tıklanır. "Protokol Metni" ekranı açılır.

| ekan                        |                                                           |                               |                   |                    | 🔯 İşlemlere devan                                                                                                    | <u>е</u> Ф | 0 |
|-----------------------------|-----------------------------------------------------------|-------------------------------|-------------------|--------------------|----------------------------------------------------------------------------------------------------|------------|---|
|                             | Gerçek/Tüzel Kişi Bilgisi İmza Yetkili Bilgilerim İmza Bi | Iglieri Protokol Metrol       |                   |                    |                                                                                                    |            |   |
| Q Ara                       | Temail/Yetki Seki                                         |                               |                   |                    |                                                                                                    |            |   |
| ≜ idare >                   | Münferiden Temsile Yetkilidir                             |                               |                   |                    |                                                                                                    |            |   |
| 🖬 Gerçek/Tüzel Kişi 🔶       |                                                           |                               |                   |                    |                                                                                                    |            |   |
| 🗎 Organize Sanayi Bölgesi 🔶 |                                                           |                               |                   |                    |                                                                                                    |            |   |
| 🗈 İhale İşlemleri 🔷 🔉       | Ad Soyad / Ünvan                                          | Temsil/Yetki Şekli            | Yetki Başlangıç T | Yetki Bitiş Tarihi | Adına Hareket Eden Kisi                                                                                                    | Kimlik No  |   |
| 🗹 İhale Araçları 🔷 💙        |                                                           | Münferiden Temsile Yetkilidir | 01/01/2001        | 01/01/9999         | and the second second s | -          |   |
|                             |                                                           |                               |                   |                    |                                                                                                    |            |   |
|                             |                                                           |                               |                   |                    |                                                                                                    |            |   |
|                             |                                                           |                               |                   |                    |                                                                                                    |            |   |
|                             |                                                           |                               |                   |                    |                                                                                                    |            |   |
|                             |                                                           |                               |                   |                    |                                                                                                    |            |   |
|                             |                                                           |                               |                   |                    |                                                                                                    |            |   |
|                             |                                                           |                               |                   |                    |                                                                                                    |            |   |
|                             |                                                           |                               |                   |                    |                                                                                                    |            |   |
|                             |                                                           |                               |                   |                    |                                                                                                    |            |   |
|                             |                                                           |                               |                   |                    |                                                                                                    |            |   |
|                             |                                                           |                               |                   |                    |                                                                                                    |            |   |
|                             |                                                           |                               |                   |                    |                                                                                                    |            |   |
|                             |                                                           |                               |                   |                    |                                                                                                    |            |   |
|                             | Tamamlamak için 1/1                                       |                               |                   |                    |                                                                                                    |            |   |
|                             |                                                           |                               |                   |                    |                                                                                                    |            |   |
| G GÜVENLİ ÇIKIŞ             |                                                           | × VAZGEÇ                      | ≪ ge              | RÍ KAYDET VE Í     | LERLE »                                                                                                    |            |   |
|                             |                                                           |                               |                   |                    |                                                                                                    |            |   |

Şekil 21. İmza Bilgileri Liste

## 3.2.4 Protokol Metni

Açılan Protokol Metni ekranında Gerçek/Tüzel Kişilerin Elektronik Kamu Alımları Platformunu Kullanımına İlişkin Protokol metni açılır. Sağ alt köşede yer alan **E-İMZALA** düğmesine tıklanır ve "E-İmza" penceresi açılır.

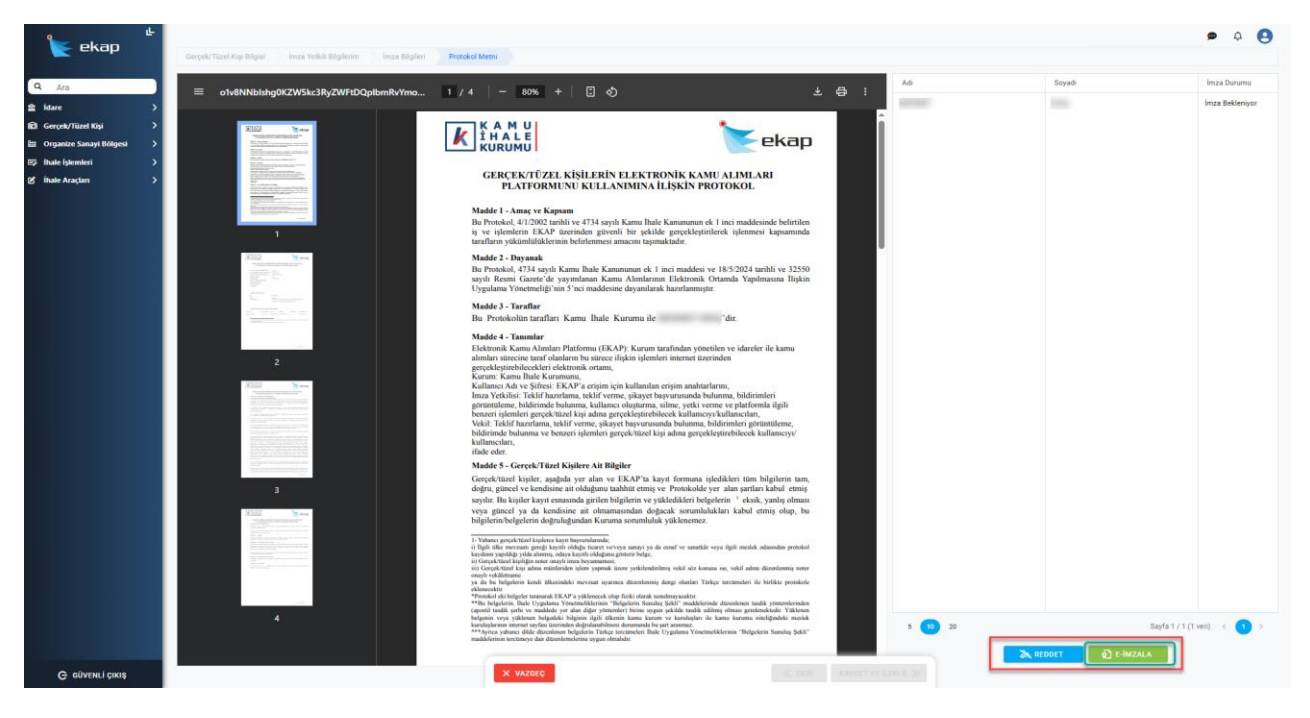

Şekil 22. Platform Kullanımına İlişkin Protokol

Açılan E-İmza penceresinden sertifika seçimi yapılır ve E-İmza Pin kodu girilerek **E-İMZALA** düğmesi tıklanır kayıt işlemi tamamlanır.

|                                                                                                    |                                                                                                    | ekap                                                                                               |
|----------------------------------------------------------------------------------------------------|----------------------------------------------------------------------------------------------------|----------------------------------------------------------------------------------------------------|
| GERÇEK<br>PLAT                                                                                                    | /TÜZEL KİŞİLERİN ELEKTRO<br>FORMUNU KULLANIMINA İI                                                                                                   | DNİK KAMU ALIMLARI<br>LİŞKİN PROTOKOL                                                              |
| Madde 1 - Ama<br>Bu Protokol, 4/1<br>iş ve işlemlerir<br>tarafların yükün                                                       | <b>ç ve Kapsam</b><br>/2002 tarihli ve 4734 sayılı Kamu İhale İ<br>n EKAP üzerinden güvenli bir şekilde<br>ılülüklerinin belirlenmesi amacını taşıma | Kanununun ek 1 inci maddesinde belirtilen<br>2 gerçekleştirilerek işlenmesi kapsamında<br>ıktadır. |
| Madde 2 - Days                                                                                                    | anak                                                                                                    |                                                                                                    |
| Bu Protokol, 47                                                                                                    | 34 eavili Kamii İhale Kaniiniiniin ek 1 ii                                                                                                    | nei maddesi ve 18/5/2024 tarihli ve 32550                                                          |
| Uygulama Yöne                                                                                                    | E-İmza                                                                                                    | ×                                                                                                  |
| Madde 3 - Tara                                                                                                    |                                                                                                    |                                                                                                    |
| Bu Protokolür<br>Madde 4 - Tanı<br>Elektronik Kam<br>alımları sürecin<br>gerçekleştirebile<br>Kurum: Kamu l<br>Kullanıcı Adı ya | Sertifika Listesi *                                                                                                    | × •                                                                                                |
| İmza Yetkilisi:<br>görüntüleme, bi<br>benzeri işlemler<br>Vekil: Teklif ha:<br>bildirimde bulu<br>kullanıcıları,<br>ifade eder. | X VAZGEÇ                                                                                                    | E-İMZALA                                                                                           |

Şekil 23. Protokol e-İmza

Protokol metninin imzalandıktan sonra kayıt başvurusu otomatik olarak onaylanır ve "Kayıtlı Gerçek/Tüzel Kişilerim" alanında kayıt yapılan gerçek kişi kartı görüntülenir. Kaydedilen gerçek kişi ile ilgili işlem yapmak için kart seçilmelidir.

| 퇕 ekap                                                           | Ŀ       | Acta Sayla                                                       | in Gerçek/         | Tüzel Kişiler                                            | िंदी Organize Sanayi Bölgeleri |     | <b>9</b> 4 | 9 |
|------------------------------------------------------------------|---------|------------------------------------------------------------------|--------------------|----------------------------------------------------------|--------------------------------|-----|------------|---|
| Q Ara<br>idare<br>Gorçek/Tüzel Kişi<br>G Organize Sanayi Bölgesi | · · · · | 😰 Kayıtı Gerçek/Tüzel Kişilerim 🕧                                | + чені каут<br>Ага | Kayıt Başvurusu Yapılan Gerçek/Tüzel Kişilerim           |                                | Ara |            |   |
| 192 ibale İşlemleri<br>(6 ibale Araçları                         | > >     | Protokol No<br>VNN No<br>MERISI No<br>Kaya Tanh<br>Genedatani ng | 27.05.2025         | Allegunusum yaptığınız garçaktüzel kişi bulunmamaktadır. |                                |     |            |   |
|                                                                  |         |                                                                  |                    |                                                          |                                |     |            |   |

Şekil 24. Kayıtlı Gerçek/Tüzel Kişilerim Liste

Kayıt yapan kullancı, protokolü reddetmek istiyorsa **REDDET** düğmesine tıklayarak protokolü reddeder. Protokolün reddedilmesi durumunda açılan pencerede red nedeni girilmesi zorunludur.

| - mkmm                  | - I      |                                                                                                    |                                                                                                    |                                                 |                   | • 4 😖                    |
|-------------------------|----------|----------------------------------------------------------------------------------------------------|----------------------------------------------------------------------------------------------------|-------------------------------------------------|-------------------|--------------------------|
| 💽 екар                  |          | o1v8NNblshg0KZW5kc3RyZWFtDQplbmRvYmoN                                                                                                    | 1 / 4 - 80% + 5 3                                                                                                    | ± ⊜ : <sup>Ad</sup>                             | Soyadı            | İmzə Durumu              |
| Are                     |          |                                                                                                    |                                                                                                    |                                                 |                   | İmza Bekleniyor          |
| Ala                     | - 1      |                                                                                                    |                                                                                                    | â li                                            |                   |                          |
| Idare                   |          | *resourcestation and *                                                                                                    |                                                                                                    | 🗲 ekap                                          |                   |                          |
| Gerçek/Tüzel Kişi       | <b>`</b> |                                                                                                    |                                                                                                    | <u> </u>                                        |                   |                          |
| Organize Sanayi Bölgesi | >        | An and a second and a second an | GERÇEK/TÜZEL KİŞİLERİN ELEKTRONİK KAMU AL                                                                                                    | IMLARI                                          |                   |                          |
| Itale Islemleri         | 2        | E contraction of the second second se | PLATFORMUNU KULLANIMINA İLİŞKİN PROTOF                                                                                                    | COL .                                           |                   |                          |
| İhale Araçları          | >        | 2115222235inter                                                                                                    | Madde 1 - Amaç ve Kapsam                                                                                                    |                                                 |                   |                          |
|                         |          |                                                                                                    | Bu Protokol, 4/1/2002 tanihli ve 4734 sayılı Kamu İhale Kanununun ek 1 inci                                                                                                    | maddesinde belirtilen                           |                   |                          |
|                         |          | 1                                                                                                    | tarafların yükümlülüklerinin belirlenmesi amacını taşımaktadır.                                                                                                    | actimesi kapsanintia                            |                   |                          |
|                         |          | and the second second s | Madde 2 - Dayanak                                                                                                    |                                                 |                   |                          |
|                         |          | and a province of the second second s | Bu Proto<br>savili Bi Protokol Deddet                                                                                                    | · · · · · · · · · · · · · · · · · · ·           |                   |                          |
|                         |          |                                                                                                    | Uygulan                                                                                                    | <u>^</u>                                        |                   |                          |
|                         |          | A Construction of the local distance of the local distance of the  | Madde 2                                                                                                    |                                                 |                   |                          |
|                         |          |                                                                                                    | Bu Prot<br>MALZE Red Nedeni Giriniz *                                                                                                    |                                                 |                   |                          |
|                         |          |                                                                                                    | Madde 4                                                                                                    |                                                 |                   |                          |
|                         |          | 2                                                                                                    | alemlare 2                                                                                                    |                                                 |                   |                          |
|                         |          |                                                                                                    | gerçekle<br>Kurum I                                                                                                    |                                                 |                   |                          |
|                         |          | Contraction of the second second seco | Kullanic<br>Imza Yet                                                                                                    |                                                 |                   |                          |
|                         |          |                                                                                                    | govintol.                                                                                                    |                                                 |                   |                          |
|                         |          | and a second second sec | Vekil: Te × VAZGEÇ                                                                                                    | M KAYDET                                        |                   |                          |
|                         |          |                                                                                                    | kullancilari,                                                                                                    |                                                 |                   |                          |
|                         |          | SEConstruction and and and and and and and and and an                                                                                                    | ifade eder.<br>Madda 5. Carack/Titzal Vicilara Ait Biloilar                                                                                                    |                                                 |                   |                          |
|                         |          | 3                                                                                                    | Gerçeklüzel kişiler, aşağıda yer alan ve EKAP'ta kayıt formuna işledikler<br>dörçe etineçi ve kendişine ait olduzunu tahlıtıt etmiş ve Protokolde yer alar                                                                                           | n tüm bilgilerin tam,<br>n sartları kabul etmis |                   |                          |
|                         |          |                                                                                                    | sayılır. Bu kişiler kayıt esnasında girilen bilgilerin ve yükledikleri belgelerin                                                                                                    | eksik, yanlış olması                            |                   |                          |
|                         |          |                                                                                                    | veya güncel ya da kendisine ait olmamasından doğacak sorumlulukları k<br>bilgilerin/belgelerin doğruluğundan Kuruma sorumluluk yüklenemez.                                                                                                    | abul etmiş olup, bu                             |                   |                          |
|                         |          | No. of Concession, Name of Concession, Name of | 1- Yahance gerçek/Vizel kişileren kayıt başıranlarındı;<br>1- Dali (ile menenin sonalı kişileren kayıt başıranlarındı;                                                                                                    | model almoster protect                          |                   |                          |
|                         |          |                                                                                                    | kaydının yapıldığı yılda alınmış, odaya kaydi olduğuna gönterir holgo.<br>ii) Gerçek/tizet kişiliğin noter onaylı imza beyarnamesi.                                                                                                    |                                                 |                   |                          |
|                         |          |                                                                                                    | <ul> <li>Gonçek/türel kişi adına münfuriden işfem yapınak ünere yetkilenderilmiş vekil sör konuse ise, ve<br/>onayfe vekiletname</li> </ul>                                                                                                    | ell adma distolenniş noter                      |                   |                          |
|                         |          |                                                                                                    | ya un ou recipierem acter unconnecto met/ant systemia diaettentito dette olarian Tarkee teleti<br>elitereceltar.<br>*Protokol eki beterler tarararak EKAP'a vitilenecek olan fariki olarak sanahnavazaktat.                                          | exert is of the provide                         |                   | and a state way of a     |
|                         |          |                                                                                                    | **The beigelerin. Bale Uygalama Yöretmeiklerinin "Beigelerin Samluş Sekli" maddelerinde dizeni<br>(aperti) tasdik şerle ve maddede yer alan diğer yörtemler) birme seygan şekilde tasdik edilmiş olmu                                                | enen tasåk yönterrierinden s                    |                   | subservice strang) e 🖸 s |
|                         |          | 1. A A A A A A A A A A A A A A A A A A A                                                                                                    | helpenen veya yakkenen belgedeki bilgenin ilgeli olkenen kenen katara ve katalogiari ole kamu k<br>karalogiarenen internet sayfasi ilerenden dagrafatabilmesi derumanda bu gat anenna.<br>Mittarane dikid rimataran belgetin Teitine terenanden bala | Farmi minigindeki meslek                        | X VAZGEC & REDDET | E-IMZALA                 |
| G GÜVENLİ ÇIKIŞ         |          |                                                                                                    | and deter rates and determined the description of the description of the                                                                                                    |                                                 |                   |                          |

Protokol metni imza aşamasında reddedilirse, sistem kayıt başvurusunu siler.

Şekil 25 Protokolün Reddi

#### 3.3 Manuel Olarak Gerçek/Tüzel Kişi Ekleme

MERSİS ve ESBİS'te kaydı olmayan gerçek/tüzel kişiler manuel olarak eklenecektir. Yabancı gerçek/tüzel kişilerin kaydı da bu yöntemle yapılacaktır.

Gerçek/Tüzel Kişilerim ana sayfasında yer alan **YENİ KAYIT** düğmesine tıklandıktan sonra, kullanıcının MERSİS veya ESBİS'te imza yetkilisi olduğu aktif gerçek/tüzel kişiler "Gerçek/Tüzel Kişi Seçimi" ekranında listelenir.

Kullanıcı, MERSİS ve ESBİS'te kayıtlı olmayan gerçek tüzel kişiyi kaydetmek için **MANUEL EKLE** düğmesine tıklar.

| •                         | e-       | Ana Sa | rfa                                   |                                                                                                    |                                                                            |                                                             |                      |                          | ø                             | ¢      | 0 |
|---------------------------|----------|--------|---------------------------------------|----------------------------------------------------------------------------------------------------|----------------------------------------------------------------------------|-------------------------------------------------------------|----------------------|--------------------------|-------------------------------|--------|---|
| 💽 екар                    |          |        |                                       | <u> </u>                                                                                                    | Gerçek                                                                     | :/Tüzel Kişiler                                             | C                    | 🟥 Organize Sanayi Bölgel | eri                           |        |   |
| Q Ara                     |          | 🗊 Kar  | utlı Gerçek/Tüzel Kişi                | llerim                                                                                                    | + YENİ KAYIT                                                               | Kayıt Başvurusu Yapılan Gerçek/Tüzel H                      | işilerim             |                          |                               |        |   |
| 倉 İdare                   | >        |        |                                       |                                                                                                    |                                                                            |                                                             |                      |                          |                               |        |   |
| El Gerçek/Tüzel Kişi      | <b>`</b> |        | Gercek/Tüzel Kis                      | si Secimi                                                                                                    |                                                                            |                                                             |                      |                          |                               | ,<br>, |   |
| 🖿 Organize Sanayi Bölgesi | <b>`</b> | AKan   | derçek/ ruzer kiş                     | i seçini                                                                                                    |                                                                            |                                                             |                      |                          |                               | ^      |   |
| ihale İşlemleri           | >        |        |                                       |                                                                                                    |                                                                            |                                                             |                      | _                        |                               | _      |   |
| 🖒 İhale Araçları          | >        |        | Ilipkil oldugun<br>istiyorsanız 'Manu | uz entegrasyon ile gelen gerçek/tüzel köşiler içenisinden kayıt içir<br>el Ekle' butonuna tıklayarak manuel organizasyon ekleme sürecir | i listeden seçim yapınız. Ilişkili gerçek/tuzel l<br>ii başlatabilirsiniz. | kişileriniz yok ise ya da entegrasyon ile gelmeyen bir gerç | sk/tuzal kişi ekleme |                          | + MANUEL EKLE                 |        |   |
|                           |          |        | Vergi No                              | Gerçek/Tüzel Kişi Adı                                                                                                    |                                                                            |                                                             | Mersis /<br>Esbis    | Mersis                   | Gerçek/Tüzel Ki:<br>İşlemleri | pi .   |   |
|                           |          |        |                                       |                                                                                                    |                                                                            |                                                             | (TD                  |                          |                               |        |   |
|                           |          |        |                                       |                                                                                                    |                                                                            |                                                             |                      |                          |                               |        |   |
|                           |          |        |                                       |                                                                                                    |                                                                            |                                                             |                      |                          |                               |        |   |
|                           |          |        |                                       |                                                                                                    |                                                                            |                                                             |                      |                          |                               |        |   |

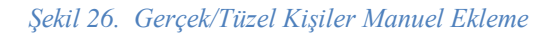

Sayfa 25/65

#### 3.3.1 Yerli Gerçek/Tüzel Kişi Kayıt

Açılan "Manuel Gerçek/Tüzel Kişi Ekle" penceresinde aşağıdaki adımlar işletilir.

- Kayıt Tipi "Gerçek/Tüzel" seçilir.
- Menşei alanında "Yerli" seçilir.
- VKN/TCKN alanına ilgili veri girilir ve **ARA** düğmesine tıklanır.
- Girilen bilgilerin GİB (Gelir İdaresi Başkanlığı) entegrasyonunda kaydı olup olmadığı kontrol edilir ve gerçek/tüzel kişi GİB entegrasyonunda kayıtlıysa adı sistem tarafından doldurulur.

Girilen VKN numarasının MERSİS veya ESBİS' de kayıtlı olması durumunda manuel olarak ekleme işlemi yapılmayacaktır. Gerçek/Tüzel Kişi Seçimi ekranında ilgili kayıt listede yer alıyorsa, kayıt işlemi liste üzerinden yapılmalıdır.

Yukarıda belirtilen alanlar doldurulduktan sonra **KAYDET** düğmesine tıklanır.

| 📡 ekap                                       | L An | a Sayfa                          | <u>îîî</u> idare                                       | ler                                                                                                    | G Gerçek/                                                       | Tüzel Kişiler                    |                          | E                      | Organize Sanayi I | P<br>Bölgeleri                 | ф <b>(</b> |
|----------------------------------------------|------|----------------------------------|--------------------------------------------------------|----------------------------------------------------------------------------------------------------|-----------------------------------------------------------------|----------------------------------|--------------------------|------------------------|-------------------|--------------------------------|------------|
| Ara                                          | ,    | Kayıtlı Gerçek/Tüzel             | Kişilerim                                              |                                                                                                    | + YENÎ KAYIT                                                    | Kayıt Başvurusu Yaj              | olan Gerçek/Tüzel        | Kişilerim              |                   |                                |            |
| Gerçek/Tüzel Kişi<br>Organize Sanayi Bölgesi |      | Gerçek/Tüzel                     | Kişi Seçimi                                            |                                                                                                    |                                                                 |                                  |                          |                        |                   | ×                              |            |
| ihale Araçları                               | 3    | ▲ İlişkili old<br>istiyorsanız N | ığunuz entegrasyon ile g<br>lanuel Ekle' butonuna tiki | elen gerçek/tüzel kişiler içerisinden kayıt için listede<br>ayarak manuel organizasyon ekleme sürecini başlat     | n seçim yapınız. İlişkili gerçek/tüzel ki<br>abilirsiniz.       | şileriniz yok ise ya da entegras | yon ile gelmeyen bir ger | çek/tüzel kişi eklemek |                   | + MANUEL EKLE                  |            |
|                                              |      | Vergi No                         | Gerçek/Tüzel Ki                                        | Manuel Gerçek/Tüzel Kişi Ekle                                                                                     |                                                                 |                                  | ×                        | Mersis /<br>Esbis      | Mersis            | Gerçek/Tüzel Kişi<br>İşlemleri |            |
|                                              | I    |                                  |                                                        | Lutien isteki olarak kayt sepacaĝino: isteki<br>Kayat Sel *<br>Gregek/Tuzel Kigi<br>Menga*<br>Yerli<br>Manutosi * | <ul> <li>bitglenx ginz:</li> <li> <ul> <li></li></ul></li></ul> | ana 🖉                            | 2 KAYDET                 | (10                    |                   |                                |            |

Şekil 27. Manuel Gerçek/Tüzel Kişi Ekle

Açılan "Gerçek/Tüzel Kişi E-Kayıt Yönergesi" ekranındaki ONAYLA düğmesi tıklanır.

#### 3.3.1.1 Gerçek/Tüzel Kişi Bilgisi

Gerçek/Tüzel Kişi Bilgisi ekranında iletişim bilgileri, e-posta adresi ve istenirse beyan adres bilgileri doldurularak **KAYDET VE İLERLE** düğmesine tıklanır.

| > Gerçek           | Tüzel Kişi Bilgileri |        | İletişim Bilgileri<br>Gerçek/Tüzel Kişi Telefon * |                       |
|--------------------|----------------------|--------|---------------------------------------------------|-----------------------|
| al Kişi 💙 Vemi Kis | ik No                |        |                                                   |                       |
| inayi Bölgesi 💙    |                      |        |                                                   | DOĞRULAMA KODU GÖNDER |
| rri > Tipi*        |                      |        |                                                   |                       |
| Mengei             |                      |        | Enderseih Vahland Ashari F                        |                       |
| Yerli              |                      |        |                                                   |                       |
| Adı *              |                      |        |                                                   |                       |
|                    |                      |        |                                                   |                       |
| şaket ru           |                      |        |                                                   |                       |
| - Merke            | Mi?                  |        |                                                   |                       |
| Adres              | ilgileri             |        |                                                   |                       |
|                    |                      | ilçe * |                                                   |                       |
| Apk Adr            |                      |        |                                                   |                       |
| -                  |                      |        |                                                   |                       |
| Beyan Ad           | s Bilgileri          |        |                                                   |                       |
| 1                  | ž                    | ilçe 👻 |                                                   |                       |
|                    |                      |        |                                                   |                       |

Şekil 28. Manuel Gerçek/Tüzel Kişi Bilgileri

# 3.3.1.2 İmza Yetkili Bilgilerim

"İmza Yetkilisi Bilgilerim" ekranında kayıt yapan kullanıcının kendi bilgilerini girmesi beklenmektedir.

- Ünvan bilgisi girilir ve isteniyorsa iletişim bilgileri güncellenir.
- Temsil/Yetki Şekli; münferiden veya müştereken seçilir.
- Yetki Süresi; aksi karar alınıncaya kadar veya süreli olarak seçilir. Süreli seçilmesi durumunda yetki bitiş tarihi alanının doldurulması zorunludur.

Bilgiler girildikten sonra **KAYDET VE İLERLE** düğmesine tıklanır

| 崔 ekap                                                                                                    | Gerçek/Tüzel Kişi Bilgisi Imza Vetkili Bilgilerim Imza Bi                                                     | Iglieri Protokol Metni           |                                                                                                    | • | ۹ 🔒 |  |
|----------------------------------------------------------------------------------------------------|----------------------------------------------------------------------------------------------------|----------------------------------|----------------------------------------------------------------------------------------------------|---|-----|--|
| Q. Arg<br>2 Idare ><br>10 Gerçek/Tanal Raj ><br>10 Gerçek/Tanal Raj<br>10 Gerçek/Tanal Raj<br>10 Janale Argenta<br>20 Inale Argenta<br>21 Inale Argenta<br>22 Inale Argenta | Imza Yetkilisi Bilgileri<br>Ti Karak Kunasas *<br>Dojum Tarka *<br>Ad *<br>Soyad *<br>Uzman                   |                                  | Itetişim Bilgileri         ▲ Itetişin Bilgileri         Cop Tehfora Numanas *         Tehfora Numanas * |   |     |  |
|                                                                                                    | Tensil/Veli Selà *<br>Münferiden Temsile Yetkilidir<br>Veli Sonsi *<br>Säreli<br>Yesla Bin Tenk<br>27.05.2025 | <ul> <li>.</li> <li>.</li> </ul> |                                                                                                    |   |     |  |
| Ο ούνεκι οιος                                                                                                    |                                                                                                    | × vazerç                         | « geri kaydet ve ilerle »                                                                               |   |     |  |

Şekil 29. İmza Yetkili Bilgilerim2

# 3.3.1.3 İmza Bilgileri

İmza Yetkilsi Bilgilerim ekranında bilgiler girildikten sonra İmza Bilgileri ekranı açılır.

Kayıt başvurusunu yapan kullanıcı "İmza Yetkilisi Bilgilerim" ekranında **münferit** seçilmişse, "İmza Bilgilerim" ekranında sadece kayıt başvurusunu yapan kullanıcı seçili olarak görüntülenir.

| ی<br>ekap ک                                                           |                                                                                                    |                              |                   |                    | KIK TEKNIK 🧭 İŞLEMLERE DEVA | MET 🗢 🕂 😫  |
|-----------------------------------------------------------------------|----------------------------------------------------------------------------------------------------|------------------------------|-------------------|--------------------|-----------------------------|------------|
| Q: Ara<br>≜ idare ><br>Gerçek/Tüzel Köşi >                            | Gerger futer og sliget and reski langeren i <b>troa langer</b> i Hoskov<br>Tronsfylles fæll<br>Mijanferigen Ternsle Yekkildir |                              |                   |                    |                             |            |
| III Organize Sanayi Bölgesi ><br>III İhale İşlemleri >                | Ad Sayad / Unvan                                                                                                    | Temsil/Yetki Şekli           | Yetki Başlangıç T | Yetki Bitiş Tarihi | Adma Hareket Eden Kisi      | Kimilik No |
| 영 Ihale Araçları ><br>③ Sistem Yönetimi ><br>원 KİK Teknik İştemleri > |                                                                                                    | Münferiden Temsile Yeskildir | 01/01/2001        | 01/01/9999         |                             |            |
|                                                                       |                                                                                                    |                              |                   |                    |                             |            |
|                                                                       |                                                                                                    |                              |                   |                    |                             |            |
|                                                                       |                                                                                                    |                              |                   |                    |                             |            |
|                                                                       |                                                                                                    |                              |                   |                    |                             |            |
|                                                                       |                                                                                                    |                              |                   |                    |                             |            |
|                                                                       |                                                                                                    |                              |                   |                    |                             |            |
|                                                                       |                                                                                                    |                              |                   |                    |                             |            |
|                                                                       | Tamamlamak için 1/1                                                                                                    |                              |                   |                    |                             |            |
| G GÜVENLİ ÇIKIŞ                                                       |                                                                                                    | × VAZGEC                     | « geri            | KAYDET VE İLERLE   | >                           |            |

Kayıt başvurusunu yapan kullanıcı "İmza Yetkilisi Bilgilerim" ekranında **müşterek** seçilmişse, "İmza Bilgilerim" ekranında **YENİ KAYIT** düğmesi ile en az bir imza yetkilisi eklemesi zorunludur.

| Te           | nsi/Yeki Selli<br>üştereken Temsile Yetkilidir |                                |                   |                    |                                                                                                    |           |
|--------------|------------------------------------------------|--------------------------------|-------------------|--------------------|----------------------------------------------------------------------------------------------------|-----------|
| ayi >        |                                                |                                |                   |                    |                                                                                                    |           |
| yi Bölgesi > | Ad Soyad / Unvan                               | Temsil/Yetki Şekli             | Yetki Başlangıç T | Yetki Bitiş Tarihi | Adına Hareket Eden Kisi                                                                                                    | Kimlik No |
| > 🖸          | Contraction in the local data                  | Müştereken Ternsile Yetkilidir | 01/01/2001        | 01/01/9999         | and a second second sec |           |
| ni >         |                                                |                                |                   |                    |                                                                                                    |           |
| mleri >      |                                                |                                |                   |                    |                                                                                                    |           |
|              |                                                |                                |                   |                    |                                                                                                    |           |
|              |                                                |                                |                   |                    |                                                                                                    |           |
|              |                                                |                                |                   |                    |                                                                                                    |           |
|              |                                                |                                |                   |                    |                                                                                                    |           |
|              |                                                |                                |                   |                    |                                                                                                    |           |
|              |                                                |                                |                   |                    |                                                                                                    |           |
|              |                                                |                                |                   |                    |                                                                                                    |           |
|              |                                                |                                |                   |                    |                                                                                                    |           |
|              |                                                |                                |                   |                    |                                                                                                    |           |
|              |                                                |                                |                   |                    |                                                                                                    |           |
|              |                                                |                                |                   |                    |                                                                                                    |           |
|              |                                                |                                |                   |                    |                                                                                                    |           |
|              |                                                |                                |                   |                    |                                                                                                    |           |
|              |                                                |                                |                   |                    |                                                                                                    |           |
|              |                                                |                                |                   |                    |                                                                                                    |           |
|              |                                                |                                |                   |                    |                                                                                                    |           |
|              |                                                |                                |                   |                    |                                                                                                    |           |
|              | Tamamlamak için 1/1                            |                                |                   |                    |                                                                                                    |           |

Şekil 30 İmza Bilgileri

**YENİ KAYIT** düğmesine tıklandığında "İmza Yetkilisi Bilgilerim" penceresi açılır. Açılan pencerede yer alan bilgiler girilir ve **KAYDET** düğmesine tıklanır.

| A dragent/ tenses     Tense Markan     Tense Markan     Sea dragent/ tenses       Image: A dragent/ tenses     Sea dragent/ tenses     Sea dragent/ tenses     Sea dragent/ tenses                                                                                                    |                    |                                                                                                    |                                                                                                    |           |
|----------------------------------------------------------------------------------------------------|--------------------|----------------------------------------------------------------------------------------------------|----------------------------------------------------------------------------------------------------|-----------|
| Ci     Despendent freedak tertekter     Despendent freedak tertekter       Inza Vetikilis Bigligeri     x       Inza Vetikilis Bigligeri     x       Oppim Tattik*     B toestor.       Oppim Tattik*     B toestor.       Strigerie Lindent Schert Adex     Frees Adex       Oppim Tattik*     B toestor.       Erform Adex     Frees Adex       Oppim Tattik*     B toestor. | > Ad Soyad / Unvan | Termol/Yeski Şekli                                                                                                    | Yeeki Başlangıç E. Yeeki Boş Tarihi Adına Hareket Eden Kou                                                                                                    | Kimilk No |
| Imza Yetkilisi Bilgileri     Itelajim Bilgileri       TO konde Numsasa *     Itelajim Bilgileri       Doğum Famis *     Itelajim Bilgileri       Aa *     Itelajim Bilgileri       Soyadi *     Itelajim Bilgileri       Oraşa *     Itelajim Bilgileri                                                                                                    |                    | Miquenkes Tensia Yekida<br>İmza Yetkilisi Bilgileri                                                                              | 61/31/2021 81/31/9999 ×                                                                                                    |           |
| Tems/nedi pld.* •                                                                                                    |                    | Inza Vetkilisi Bigleri<br>TC kinik Numana *<br>Doğum Tank * (3) & B BORDLA<br>Aa *<br>Soyad *<br>Unvan *<br>Temal/Vetki Şeki * • | Itetrigine Bidglieri <ul> <li>A. Enrigine Bidglieri</li> <li>Britans Jonana *</li> <li>Britans Jonana *</li> <li>Britans Jonana *</li> <li>Britans Jonana *</li> <li>Britans Jonana *</li> <li>Britans Jonana *</li> <li>Britans Jonana *</li> <li>Britans Jonana *</li> <li>Britans Jonana *</li> <li>Britans Jonana *</li> <li>Britans Jonana *</li> <li>Britans Jonana *</li> </ul> |           |

Şekil 31 İmza Yetkilisi Bilgileri

Bilgileri girilen imza yetkilsi "İmza Bilgilerim" ekranında yer alan listeye sistem tarafından eklenir. Kullanıcı eklenen imza yetkilisini seçer ve **KAYDET VE İLERLE** düğmesine tıklar.

| ekap 🐇                  | Gerçek/Tüz        | eri Kupi Bilgini 🔰 İmze Verkili Bilgilerim 🚺 🖥 | nza Bilgileri Protokol Metri  |                   |                    |                                                                                                    | КІК ТЕКНІК 🕑 ІŞLЕМLЕРЕ ВЕУАМ                                                                                                    | et 🗭 🗘       |
|-------------------------|-------------------|------------------------------------------------|-------------------------------|-------------------|--------------------|----------------------------------------------------------------------------------------------------|----------------------------------------------------------------------------------------------------|--------------|
| Ara                     | Temai/V<br>Müşter | vesi Selli<br>reken Temsile Yetkilidir         |                               |                   |                    |                                                                                                    |                                                                                                    |              |
| çek/Tüzel Kişi >        |                   |                                                |                               |                   |                    |                                                                                                    |                                                                                                    | + YENİ KAYIT |
| panize Sanayi Bölgesi > |                   | Ad Soyad / Unvan                               | Ternsil/Yetki Şekli           | Yetki Başlangıç T | Yetki Bitiş Tarihi | Adına Hareket Eden Kisi                                                                                                    | Kimlik No                                                                                                    | Iplemler     |
| Aradan >                |                   |                                                | Müştereken Temsile Yetkildır  | 01/01/2001        | 01/01/9999         |                                                                                                    | and the second second se |              |
| Yönetimi >              |                   |                                                | Müştereken Temsile Yetkilidir | 29/05/2025        | 01/01/9999         | and the second second se | and the second second se | 18           |
| knik İşlemleri 💦        |                   |                                                |                               |                   |                    |                                                                                                    |                                                                                                    |              |
|                         |                   |                                                |                               |                   |                    |                                                                                                    |                                                                                                    |              |
|                         |                   |                                                |                               |                   |                    |                                                                                                    |                                                                                                    |              |
|                         |                   |                                                |                               |                   |                    |                                                                                                    |                                                                                                    |              |
|                         |                   |                                                |                               |                   |                    |                                                                                                    |                                                                                                    |              |

Şekil 32 İmza Yetkilileri Listesi

#### 3.3.1.4 Protokol Metni

Açılan Protokol Metni ekranında Gerçek/Tüzel Kişilerin Elektronik Kamu Alımları Platformunu Kullanımına İlişkin Protokol metni açılır.

Protokolün sağında kayıt yapan kullanıcı ve İmza Bilgileri ekranında seçilen imza yetkilisi/yetkilileri listelenir. Kaydı yapan kullanıcının protokülü imzalamasından sonra, listelenen imza yetkililerinin hepsi EKAP'a kendi kullanıcı hesaplarıyla giriş yaparak protokolü imzalamalıdır.

Sağ alt köşede yer alan **E-İMZALA** düğmesine tıklanır ve "E-İmza" penceresi açılır.

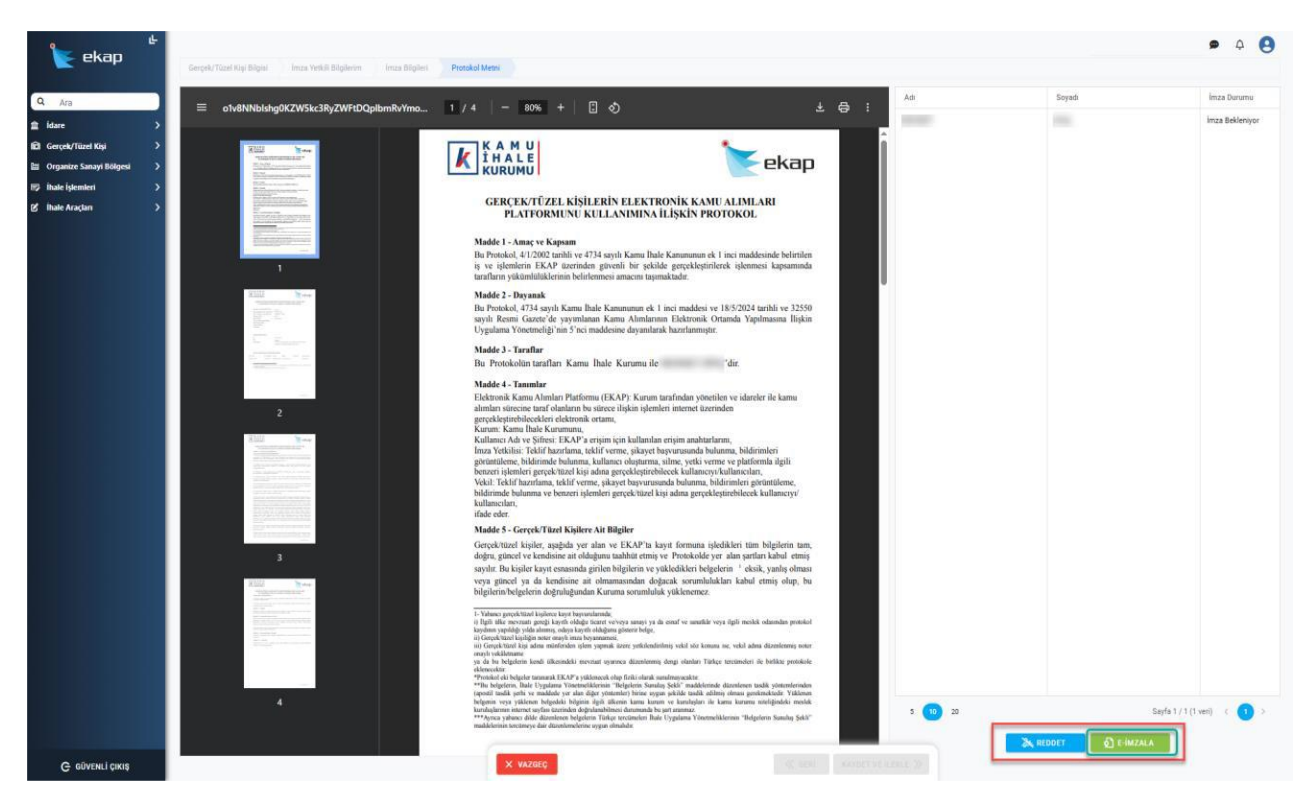

Şekil 33 Protokol Metni

Açılan E-İmza penceresinden sertifika seçimi yapılır ve E-İmza Pin kodu girilerek **E-İMZALA** düğmesi tıklanır ve kayıt işlemi tamamlanır.

| K A M U<br>İ H A L E<br>KURUMU                                                                                                    |                                                                                                    | ekap                                                                                  |
|----------------------------------------------------------------------------------------------------|----------------------------------------------------------------------------------------------------|---------------------------------------------------------------------------------------|
| GERÇEK/T<br>PLATF                                                                                                    | ÜZEL KİŞİLERİN ELEKTRONİ<br>ORMUNU KULLANIMINA İLİŞE                                                                                            | K KAMU ALIMLARI<br>KİN PROTOKOL                                                       |
| Madde 1 - Amaç<br>Bu Protokol, 4/1/2<br>iş ve işlemlerin<br>tarafların yükümlü                                                                   | ve Kapsam<br>002 tarihli ve 4734 sayılı Kamu İhale Kanu<br>EKAP üzerinden güvenli bir şekilde ger<br>lüklerinin belirlenmesi amacını taşımaktad | ununun ek 1 inci maddesinde belirtilen<br>çekleştirilerek işlenmesi kapsamında<br>ır. |
| Madde 2 - Dayan                                                                                                    | ak                                                                                                    |                                                                                       |
| Bu Protokol, 4734<br>sayılı Resmi G<br>Uygulama Yöna                                                                                             | esvali Kamu Ihale Kanununun ek Linci n<br>E-İmza                                                                                                | naddosi va 18/5/2024 tarihli va 32550<br>lişkin<br>×                                  |
| Madde 3 - Tarr<br>Bu Protokolür<br>Madde 4 - Tan<br>Elektronik Kam<br>alımları sürecin<br>gerçekleştirebilı<br>Kurum: Kamu l<br>Kullanıcı Adı yı | Sertifika Listesi *                                                                                                    | ⊗ <b>~</b>                                                                            |
| Imza Yetkilisi: "<br>görüntüleme, bi<br>benzeri işlemler<br>Vekil: Teklif ha<br>bildirimde bulu<br>kullancıları,<br>ifade eder.                  | X VAZGEÇ                                                                                                    | e-imzala<br>i,                                                                        |

Şekil 34 Protokolun E-imzalanması

# 4. İMZA YETKİLİSİ BAŞVURU İŞLEMLERİ

Bir gerçek/tüzel kişi için imza yetkilisi olunması için imza yetkili başvurusu yapılması gerekmektedir. Bunun için EKAP sistemine giriş yapıldıktan sonra Gerçek/Tüzel Kişi başlığı altında yer alan İmza Yetkilisi Başvurusu sayfasına tıklanır.

| ekan 🦉                  | - | Ana Sayfa                               |              |                                                      |                             | <u>م</u> | 9 |
|-------------------------|---|-----------------------------------------|--------------|------------------------------------------------------|-----------------------------|----------|---|
| се екар                 |   | 益 idareler                              | Gerçek/      | Tüzel Kişiler                                        | 🖭 Organize Sanayi Bölgeleri |          |   |
| Q Ara                   | ) | 📾 Kayıtlı Gerçek/Tüzel Kişilerim 💈      | + YENİ KAYIT | Kayıt Başvurusu Yapılan Gerçek/Tüzel Kişilerim       |                             |          |   |
| Gerçek/Tüzel Kişi       | ~ |                                         | Ara          |                                                      | Ara                         |          |   |
| Organize Sanayi Bölgesi | > | Manage concepts appendix                |              | ▲Başvurusunu yaptığınız gerçek/tüzel kişi bulunmamal | ktadır.                     |          |   |
| 🖙 İhale İşlemleri       | > | Protokol No                             |              |                                                      |                             |          |   |
| 🖒 İhale Araçları        | > | VKN No<br>MERSIS No                     |              |                                                      |                             |          |   |
|                         |   | Kayıt Tarihi<br>Gerçek/Tüzet Kışı Aktif | 22.05.2025   |                                                      |                             |          |   |
|                         |   |                                         |              |                                                      |                             |          |   |
|                         |   | Protokol No                             | -            |                                                      |                             |          |   |
|                         |   | VKN No<br>MERSIS No                     |              |                                                      |                             |          |   |
|                         |   | Kayıt Tarihi<br>Gerçek/Tüzel Kişi Aktor | 15.05.2025   |                                                      |                             |          |   |
|                         |   |                                         |              |                                                      |                             |          |   |

Şekil 35 İmza Yetkili Başvurusu

#### 4.1 İmza Yetkilisi Başvurularının Listelenmesi

Sistem üzerinden oluşturulmuş tüm imza yetkilisi başvuruları bu sayfa üzerinden listelenecektir. Liste üzerinden Başvuru Numarası, Gerçek/Tüzel Kişi Adı, Ünvan, Başvuru Durumu ve Başvuru Tarihi kolonlarında başvurular arasında filtreleme yapılabilecektir.

| İmza Yetkilisi Olmak İçin Yapmış Olduğum Başvurular |                                                                                                    |       |                |                |          |  |  |  |  |
|-----------------------------------------------------|----------------------------------------------------------------------------------------------------|-------|----------------|----------------|----------|--|--|--|--|
| Bu sütuna göre grupla                               | amak için bir sütun başlığını buraya sürükleyin                                                                                                    |       | <b>TEMIZLE</b> | + YENİ KAYIT   | B G      |  |  |  |  |
| Başvuru Numarası                                    | Gerçek/Tüzel Kişi Adı                                                                                                    | Ünvan | Başvuru Durumu | Başvuru Tarihi | İşlemler |  |  |  |  |
| Q                                                   | Q                                                                                                    | Q     | (Tümü) 👻       | ۹ 🗖            |          |  |  |  |  |
| 11                                                  | 100 Marca 100 Marca 100 Marc | CEO   | Onaylandı      | 30/05/2025     | © ₩      |  |  |  |  |
| 10                                                  |                                                                                                    | Unvan | Onaylandı      | 30/05/2025     | © 挫      |  |  |  |  |
| 4                                                   |                                                                                                    | CEo   | Onaylandı      | 27/05/2025     | ٢        |  |  |  |  |

Şekil 36 İmza Yetkilsi Başvurusu Listesi

#### 4.1.1 İmza Yetkilisi Başvurusu Detay Görüntülenmesi

Detay Görüntülenmesi istenen imza yetkilisi başvurusu için ilgili satırda **Detay** ikonuna tıklanır. İmza yetkilisi başvurusu salt okunur bir şekilde gösterilir.

| İmza Yetkilisi Olmak İçin Yapmış Olduğum Başvurular                 |                |                |          |
|---------------------------------------------------------------------|----------------|----------------|----------|
| Bu sütuna göre gruplamak için bir sütun başlığını buraya sürükleyin | TEMIZLI        | + YENİ KAYIT   | ₽ 6      |
| Başvuru Numarası Gerçek/Tüzel Kişi Adı Ünvan                        | Başvuru Durumu | Başvuru Tarihi | İşlemler |
| ۹ ۹ ۹                                                               | (Tümü) 👻       | ۹. 🖬           |          |
| 12 Unvan                                                            | Taslak         | 30/05/2025     | 🖉 💿      |
| 9 test                                                              | Onaylandı      | 30/05/2025     | O La     |
|                                                                     |                |                |          |
|                                                                     |                |                |          |

Şekil 37 İmza Yetkilisi Başvurusu Detay Görüntüleme

#### 4.1.2 İmza Yetkilisi Başvurusu Güncellenmesi

Başvuru durumu sadece taslak olanlar güncellenebilecektir. İlgili başvuruyu güncellemek için bulunduğu satırda **Güncelle** ikonuna tıklanır.

| İmza Yetkilisi Olr    | nak İçin Yapmış Olduğum Başvurular              |          |                      |                |          |
|-----------------------|-------------------------------------------------|----------|----------------------|----------------|----------|
| Bu sütuna göre grupla | amak için bir sütun başlığını buraya sürükleyin | ▲ TEMİZL | Е 🕂 <u>YENİ KA</u> Y | /IT 🕒 🕞        |          |
| Başvuru Numarası      | Gerçek/Tüzel Kişi Adı                           | Ünvan    | Başvuru Durumu       | Başvuru Tarihi | İşlemler |
| Q                     | ٩,                                              | Q        | (Tümü) 🔻             | ৎ 🗖            |          |
| 12                    |                                                 | Unvan    | Taslak               | 30/05/2025     | • 🖉 …    |
| 9                     | Research and Second                             | test     | Onaylandı            | 30/05/2025     | Güncelle |
|                       |                                                 |          |                      |                |          |

#### Şekil 38 İmza Yetkilisi Başvurusu Güncelleme

#### 4.1.3 İmza Yetkilisi Başvurusu Silinmesi

Başvuru Durumu sadece taslak olanlar silinebilecektir. İlgili başvuruyu silmek için bulunduğu satırda Üç Nokta ikonu için açılan açılır pencerede Kayıt Sil düğmesine basılır. Açılan onay penceresinde Evet denilirse başvuru kaydı silinecektir.

| İmza Yetkilisi Olr   | nak İçin Yapmış Olduğum Başvurular                                  |       |                |                            |                                      |
|----------------------|---------------------------------------------------------------------|-------|----------------|----------------------------|--------------------------------------|
| Bu sütuna göre grupl | Bu sütuna göre gruplamak için bir sütun başlığını buraya sürükleyin |       | ★ TEMIZL       | E 🔶 🕂 YENİ KA              | уіт 🗈 🕞                              |
| Başvuru Numarası     | Gerçek/Tüzel Kişi Adı                                               | Ünvan | Başvuru Durumu | Başvuru Tarihi             | İşlemler                             |
| Q                    | ٩                                                                   | Q     | (Tümü) 👻       | ۹ 🗖                        |                                      |
| 12                   | The second second                                                   | Unvan | Taslak         | 30/05/2025                 |                                      |
| 9                    | and an other                                                        | test  | Onaylandı      | 30/( 💼 Kayıt Sil           |                                      |
|                      |                                                                     |       |                | Değerlendi (D) Taslak Başı | irmeye Gönder<br>vuru Raporunu İndir |

Şekil 39 İmza Yetkilisi Başvurusu Silme

#### 4.1.4 İmza Yetkilisi Başvurusu Değerlendirmeye Gönderilmesi

İmza yetkilisi başvurusunu göndermeden önce başvuru raporunun indirilmesi gerekmektedir. Rapor indirdikten sonra başvurunun gönderilmesi için ilgili satırda Üç Nokta tıklanır açılan pencerede **Değerlendirmeye Gönder** düğmesine basılır.

| İmza Yetkilisi Oln    | nak İçin Yapmış Olduğum Başvurular              |       |                |                  |                     |
|-----------------------|-------------------------------------------------|-------|----------------|------------------|---------------------|
| Bu sütuna göre grupla | ımak için bir sütun başlığını buraya sürükleyin |       | ▲ TEMIZL       | е 🕂 челі ка      | VIT 🕒 🖬             |
| Başvuru Numarası      | Gerçek/Tüzel Kişi Adı                           | Ünvan | Başvuru Durumu | Başvuru Tarihi   | İşlemler            |
| Q                     | Q.                                              | Q     | (Tümü) 👻       | ۹ 🗖              |                     |
| 12                    |                                                 | Unvan | Taslak         | 30/05/2025       | 🤌 🎯                 |
| 9                     | 100 00 000                                      | test  | Onaylandı      | 30/( 💼 Kayıt Sil |                     |
|                       |                                                 |       |                | Değerlendi       | rmeye Gönder        |
|                       |                                                 |       |                |                  | vuru Raporunu Indir |

Şekil 40 İmza Yetkilisi Başvurusu Değerlendirmeye Gönderilmesi

#### 4.1.5 İmza Yetkilisi Başvurusu Başvuru Raporunun İndirilmesi

İmza yetkilisi başvurusu Kamu İhale Kurumuna değerlendirmeye gönderilmeden önce taslak raporun indirilmesi gerekmektedir. İlgili kaydın satırında Üç Nokta tıklanır açılan pencerede Taslak Başvuru Raporunu İndir düğmesine basılır.

| İmza Yetkilisi Oln    | nak İçin Yapmış Olduğum Başvurular              |       |                |                  |                    |
|-----------------------|-------------------------------------------------|-------|----------------|------------------|--------------------|
| Bu sütuna göre grupla | ımak için bir sütun başlığını buraya sürükleyin |       | TEMIZLI        | Е 🕂 ҮЕНІ КАУ     | /IT 🕒 🕞            |
| Başvuru Numarası      | Gerçek/Tüzel Kişi Adı                           | Ünvan | Başvuru Durumu | Başvuru Tarihi   | İşlemler           |
| Q                     | ٩,                                              | Q     | (Tümü) 👻       | ۹ 🗖              |                    |
| 12                    |                                                 | Unvan | Taslak         | 30/05/2025       |                    |
| 9                     |                                                 | test  | Onaylandı      | 30/( 💼 Kayıt Sil |                    |
|                       |                                                 |       |                | Değerlendir      | meye Gönder        |
|                       |                                                 |       |                | 🗘 Taslak Başv    | uru Raporunu İndir |
|                       |                                                 |       |                |                  |                    |
|                       |                                                 |       |                |                  |                    |

Şekil 41 İmza Yetkilisi Taslak Başvuru Raporunun İndirilmesi

Önemli Not: Taslak Başvuru Raporunu indirdikten ve imza yetkilisi başvurusunu değerlendirmeye gönderdikten sonra indirilmiş olan rapor ile birlikte Kamu İhale Kurumuna resmi yazı ve imza beyannamesi/sirküsü iletilmesi gerekmektedir. İlgili resmi yazı gelmedikçe imza yetkilisi başvurunuz kabul edilmeyecektir.

#### 4.2 İmza Yetkilisi Başvurusu Oluşturulması

# 4.2.1 MERSİS Entegrasyonu Üzerinden Oluşturulmuş Gerçek/Tüzel Kişi Kaydına İmza Yetkilisi Başvurusu Oluşturulması

İmza yetkilisi olarak başvurulan gerçek/tüzel kişi EKAP sistemine MERSİS entegrasyonu üzerinden kayıt edilmiş ve MERSİS entegrasyonunda başvuran kişi ilgili gerçek/tüzel kişi içerisinde imza yetkilisi olarak yer almakta ise başvuru otomatik olarak kabul edilecektir. **Yeni Kayıt** düğmesine basarak yeni bir başvuru işlemi başlatılır.

| Gerçek Tüzel Bilgi                                                                      |                             |                  |       |
|-----------------------------------------------------------------------------------------|-----------------------------|------------------|-------|
| Mersis / Vkn No: *                                                                      | ✓ Aranacak İçerik *         |                  | 🖈 ara |
| Gerçek / Tüzel Adı                                                                      |                             |                  |       |
| Başvuran Bilgileri                                                                      |                             |                  |       |
| Başvuran Ad *                                                                           |                             | Başvuran Soyad * |       |
| Başvuran TC Kimlik No *                                                                 |                             | 0                |       |
|                                                                                         |                             | Unvan *          |       |
|                                                                                         |                             |                  |       |
| İletişim Bilgileri                                                                      |                             |                  |       |
| İletişim Bilgileri                                                                      | SÜNCELLIĞİNİ KONTROL EDİNİZ | Z!               |       |
| İletişim Bilgileri  ILETIŞİM BİLGİLERİNİZİN O Cep Telefonu Numarası *                   | SÜNCELLİĞİNİ KONTROL EDİNİZ | 21               |       |
| İletişim Bilgileri  ILETIŞİM BİLGİLERİNİZİN C  Cep Telefonu Numarası *  0(5_)           | SÜNCELLİĞİNİ KONTROL EDİNİZ | <u>zi</u>        |       |
| İletişim Bilgileri  Letişim Bilgileri  Cep Telefonu Numarası * 0(5_) Telefon Numarası() | SÜNCELLİĞİNİ KONTROL EDİNİZ | 21               |       |

Şekil 42 İmza Yetkilisi Başvurusu Yeni Kayıt

MERSİS veya VKN seçimi gerçekleştirilir. Bu seçime ilişkin VKN ya da MERSİS NO Aranacak İçerik alanına girişi yapılır. **Ara** düğmesine basarak ilgili gerçek kişi ile başvuru yapan kişi Sayfa 35/65 kontrolü gerçekleştirilir. Kontrol sonucu ilişki bulunamaz ise başvuru işlemine devam edemeyeceksiniz. Ancak kontrol sonucu başvuru yapan kişi başvuruda bulunulan gerçek/tüzel kişi içerisinde bir imza yetkilisi ise iletişim bilgileri doldurulduktan sonra **Kaydet** düğmesine basılmasıyla otomatik olarak imza yetkilisi tanımı gerçekleşecektir.

| nza Yetkilisi Olarak Eklenme Basvurusu                                                                                                    |                                                                              |           | İŞLEMLERE DEVAM ET | 🗭 🍳 🙁   |
|----------------------------------------------------------------------------------------------------|------------------------------------------------------------------------------|-----------|--------------------|---------|
|                                                                                                    |                                                                              |           |                    |         |
| Gercek Tüzel Bilgi                                                                                                    |                                                                              | 👌 TEMIZI  | .е 🕂 челі ка       | YIT 🕼 🕞 |
| Mersis / Vkn No: *                                                                                                    | MERSiste yetkiniz bulunmamaktadır. Yetkilerinizin düzenlenmesi için MERSiste |           |                    |         |
| Cerçek Tüzel Bilgi         Mersis Vin No.*       Aranacak lçerik*       Başvura Aranacak lçerik*       Başvuru Tarihi       İşlemler         Gerçek / Tüzel Adı       Başvura Bilgileri       Başvura Bilgileri       Başvura Soyad*       Onaylandı       30/05/2025       Image: Colspan="2">Image: Colspan="2">Image: Colspan="2"         Başvuran Ad*       Başvuran Soyad*       Başvuran Tç Kimik No* |                                                                              |           |                    |         |
| Gerçek / Tüzel Adı                                                                                                    |                                                                              | Taslak    | 30/05/2025         | o /     |
|                                                                                                    |                                                                              | Onaylandı | 30/05/2025         |         |
| Rasvuran Rilgilari                                                                                                    |                                                                              |           |                    |         |
| Başvuran Ad *                                                                                                    | Başvuran Soyad *                                                             |           |                    |         |
| Basvuran TC Kimlik No *                                                                                                    |                                                                              |           |                    |         |
|                                                                                                    | Ünvan *                                                                      |           |                    |         |
|                                                                                                    |                                                                              |           |                    |         |
|                                                                                                    |                                                                              |           |                    |         |

#### Şekil 43 İmza Yetkilisi Başvurusu MERSİS Sorgulama

Kayıt Gerçekleştikten sonra ana sayfa içerisinde yer alan Gerçek/Tüzel Kişiler sekmesinde Kayıtlı Gerçek/Tüzel Kişilerim içerisinde gerçek/tüzel kaydı erişilebilir olacaktır.

| 눝 ekap                                                                                                    | Ana Sayfa 🏦 İdareler             | 🗊 Gerçek/Tüzel Kişiler                                                                          |
|----------------------------------------------------------------------------------------------------|----------------------------------|-------------------------------------------------------------------------------------------------|
| Ara     Son Ziyaret Edilenler     Gerçek/Tüzel Kişi Listesi     Imza Vetkilisi Başurunu                                                                                                    | A Kayıtlı Gerçek/Tüzel Kişilerim | + YENİ KAYIT Kayıt Başvurusu Yapılan Gerçek/Tüzel Kişi                                          |
| <ul> <li>idare</li> <li>idare</li> <li>Gerçek/Tüzel Kişi</li> <li>Organize Sanayi Bölgesi</li> <li>ihale İşlemleri</li> <li>ihale Araçları</li> <li>Sistem Yönetimi</li> <li>KiK Teknik İşlemleri</li> </ul> |                                  | 134 Vergi Kimlik No<br>Başvuru No<br>Durumu<br>29.05.2025 Son İşlem Tarihi<br>Gerçek/Tüzel Kişi |
|                                                                                                    |                                  | Vergi Kimlik No<br>Başvuru No                                                                   |

Şekil 44 Ana Sayfada Başvurusu Tamamlanan Gerçek/Tüzel Kişinin Görüntülenmesi

# 4.2.2 Manuel Kayıt Olmuş Gerçek/Tüzel Kişi Üzerinden İmza Yetkilisi Başvurusu Oluşturulması

İmza yetkilisi olarak başvurulan gerçek/tüzel kişi EKAP sistemine bir vergi kimlik numarası ile manuel yoldan eklenmiş bir kayıt ise başvuru kaydı gerçekleştirildikten ve Değerlendirmeye gönderdikten sonra resmi yazı ile başvuruyu Kamu İhale Kurumuna iletmek gerekmektedir. Kamu İhale Kurumu başvurunuza Onay verdikten sonra ilgili gerçek/tüzel kişiye erişim sağlayabilirsiniz. **Yeni Kayıt** düğmesine basarak yeni bir başvuru işlemi başlatılır.

|                         | e Başvurusu                |                         |       | × |
|-------------------------|----------------------------|-------------------------|-------|---|
| Gerçek Tüzel Bilgi      |                            |                         |       |   |
| Mersis / Vkn No: *      | ✓ Aranacak İçerik *        |                         | 🗭 ARA |   |
| Gerçek / Tüzel Adı      |                            |                         |       |   |
| Başvuran Bilgileri      |                            |                         |       |   |
| Başvuran Ad *           |                            | Başvuran Soyad *        |       |   |
|                         |                            |                         |       |   |
| Başvuran TC Kimlik No * |                            | Üeven *                 |       |   |
|                         |                            |                         |       |   |
| İletişim Bilgileri      | NCELLİĞİNİ KONTROL EDİNİZI |                         |       |   |
| Cep Telefonu Numarası * |                            |                         |       |   |
| 0(5)                    |                            |                         |       |   |
| Telefon Numarası        |                            |                         |       |   |
| -\/                     |                            |                         | _     |   |
| E-Posta Adresi *        |                            | 🔂 DOĞRULAMA KODU GÖNDER |       |   |

#### Şekil 45 İmza Yetkilisi Başvurusu Yeni Kayıt

Açılan başvuru sayfasında Mersis/Vkn No alanından vergi kimlik no seçilir ve aranacak içerik alanında ilgili vergi kimlik numarası yazılarak ara düğmesine basılacaktır. İlgili girilen bilgilerle

beraber GİB entegrasyonu üzerinden sorgulanarak system gerçek/tüzel kişiye ait bilgileri getirir. İletişim bilgileri alanı doldurularak **Taslak Kaydet** düğmesi ile başvuru kayıt edilir.

# 5. GERÇEK/TÜZEL KİŞİ MENÜLER

### 5.1 Gerçek/Tüzel Kişi Detay

EKAP sistemine erişim sonrası Gerçek/Tüzel Kişiler sekmesinde yer alan Kayıtlı Gerçek/Tüzel Kişilerim içerisinde ilişkili olduğunuz gerçek/tüzel kişi seçimi sonrası ilgili detay sayfasına otomatik olarak sistem yönlendirecektir. Ayrıca detay sayfasına erişim sağlamak isterseniz Gerçek/Tüzel Kişi menüsü altında Gerçek/Tüzel Kişi Detayı düğmesine tıklamanız gerekmektedir.

| 💺 ekan                                                                                                    |                                                                                                    | 🛃 İşlemilere ortvanı et 🧔 🗘                                                    | 0 |
|----------------------------------------------------------------------------------------------------|----------------------------------------------------------------------------------------------------|--------------------------------------------------------------------------------|---|
| Q Ara<br>⊉ idare >><br>£0 Gerçek/Tüzel Kışi ~                                                                                                    | Gerçek/Tüzel Kişi Bilgileri<br>Monta ler<br>Veg fondi ke                                                                         | Itetişim Bilgileri<br>Garşılı Tası kışı Elhanı *<br>Garşılı Tası kışı Elhanı * |   |
| Cerect/Tack Kg Detay<br>Kulanca Siglerim<br>Cerect/Tack Kg Kulancian<br>Imax Helia Sayunau<br>Vetalet Igemen<br>Imazo Havazu<br>El Organize Sanayi Bölgesi<br>> Tack Igeneiei<br>> 20 | Tazal<br>Mongo *<br>Veri<br>Ad *<br>Sket Too *<br>Limited gives<br>Limited gives<br>Money Anno Anno Anno Anno Anno Anno Anno Ann | Oorjan, Yozh Au, Madodaga *<br>Elidorooli Tabligat Advar *                     |   |
| (g Thate Araçlan >                                                                                                    | Adres Bligileri                                                                                                    |                                                                                |   |
|                                                                                                    | ll v liçe Açık Adres                                                                                                    |                                                                                |   |
| () сймані (анц                                                                                                    | Reyan Acres Bilgieri<br>II  Apik Adres  K texture;                                                                               | -                                                                              |   |

Şekil 46 Gerçek/Tüzel Kişi Bilgileri

#### 5.2 Kullanıcı Bilgilerim

EKAP sistemine erişim sonrası Gerçek/Tüzel Kişiler sekmesinde yer alan Kayıtlı Gerçek/Tüzel Kişilerim içerisinde ilişkili olduğunuz gerçek/tüzel kişi seçimi sonrası Kullanıcı bilgilerim sayfasına erişim için Gerçek/Tüzel Kişi menüsü altında **Kullanıcı Bilgilerim** düğmesine tıklanır. Kullanıcı bilgilerim sayfasında ilişkili gerçek/tüzel kişi için vermis olduğunuz bilgilerinizi görüntülersiniz. İlgili sayfa üzerinden Unvan alanı ve iletişim bilgileri güncelleme işlemi gerçekleştirebileceksiniz. Güncelleme işlemleri tamamlandıktan sonra **Kaydet** düğmesiyle güncelleme tamamlanacaktır. Burada yaptığını güncellemeler şahsi kullanıcı bilgilerinizdeki iletişim bilgilerini etkilemeyecektir.

| یہ<br>kekan                                                 |                                        |                                                                                                    |
|-------------------------------------------------------------|----------------------------------------|----------------------------------------------------------------------------------------------------|
|                                                             | Kimlik Bilgileri<br>TC Ketik Kamatas * | Iletişim Bilgileri                                                                                                    |
| Son Ziyaret Edilenler<br>Kularıcı Biglerim                  | Doğum Terhi *                          | A List specification constant constrained constrained (constrained constrained constraine |
| Gerçek/Tüzel Kişi                                           | Ad*                                    | F-Dona Antonis *                                                                                                    |
| Gerçek/Tüzel Kişi Detayı<br>Kullanıcı Bilgilerim            | Uynk                                   |                                                                                                    |
| Gerçek/Tuzel Kişi Kullanıcıları<br>İmza Yetkilisi Başvurusu | TÜRKİYE CUMHURİYETİ<br>Üvvan *         |                                                                                                    |
| Vekalet işlemleri<br>İmzacı Havuzu                          | U2man                                  |                                                                                                    |
| Organize Sanayi Bolgesi                                     |                                        |                                                                                                    |
| 🖒 İhale Araçları 🔶 🗲                                        |                                        |                                                                                                    |
|                                                             |                                        |                                                                                                    |

Şekil 47 Kimlik Bilgileri

## 5.3 Gerçek/Tüzel Kişi Kullanıcıları

EKAP sistemine erişim sonrası Gerçek/Tüzel Kişiler sekmesinde yer alan Kayıtlı Gerçek/Tüzel Kişilerim içerisinde ilişkili olduğunuz gerçek/tüzel kişi seçimi sonrası Kullanıcı bilgilerim sayfasına erişim için Gerçek/Tüzel Kişi menüsü altında Gerçek/Tüzel Kişi Kullanıcıları düğmesine tıklanır. İlgili gerçek/tüzel kişi için imza yetkilisi kullanıcılarının listelendiği ekrandır.

|                                 | Gerçek/Tüzel Kişi Kullanıc        | ilari                         |       |                |                     |                |              |                                                                                                    |              |          |        |      |
|---------------------------------|-----------------------------------|-------------------------------|-------|----------------|---------------------|----------------|--------------|----------------------------------------------------------------------------------------------------|--------------|----------|--------|------|
| Ara                             | Bu sütuna göre gruplamak için bir | sütun başlığını buraya sürükl | eyin  |                |                     |                |              |                                                                                                    |              | C TEMIZL | E 🔐    |      |
| ion Ziyaret Edilenler           | TC Kimlik Numarası                | Ad                            | Soyad | Rol            | Սյումյա             | Ünvans         | Cep Telefonu | E-Posta                                                                                                    | Kayıt Tarihi | Durum    | işlerr | iler |
| ulanci Biglerm                  | a@c                               | Q,                            | Q,    |                | ۹.                  | ٩,             | Q,           | Q,                                                                                                    | ۹ 🖬          | (Tümü) - |        |      |
| dare >                          |                                   |                               |       | Vekil          | TÜRKİYE CUMHURİYETİ |                |              | 1011                                                                                                    | 21.05.2025   | Aktif    | 0      | 0    |
| Gerçek/Tüzel Kişi 🛛 🗸 🗸         |                                   |                               |       | Kisith Avukat  | TÜRKİYE CUMHURİYETİ | Kisitli Avukat |              | the second second second                                                                                                    | 21.05.2025   | Aktif    | 0      | 0    |
| Gerçek/Tüzel Kişi Detayı        |                                   |                               |       | Kisitli Avukat | TÜRKIYE CUMHURIYETI | Kisitli Avukat |              |                                                                                                    | 21.05.2025   | Aktif    | 0      | 0    |
| Kularıcı Bilgilerim             |                                   |                               | -     | Vekil          |                     | TEST           |              | Taxable Contractory of Contractory of Contractory o | 21.05.2025   | Aktif    | 0      | 0    |
| Gerçek/Tüzel Kışı Kullanıcıları |                                   |                               |       | Vekil          | TÜRKİYE CUMHURİYETİ | TEST           |              |                                                                                                    | 21.05.2025   | Aktif    | ۲      | 0    |
| Vexalet Islemieri               |                                   |                               | -     | İmza Yetkilisi |                     | TEST           |              | Supervised and Street.                                                                                                    | 21.05.2025   | Aktif    | 0 /    | 8    |
| Imzaci Havuzu                   |                                   |                               |       | imza Yetkilisi |                     | asdas          |              | and the second second second                                                                                                    | 19.05.2025   | Aktif    | 0 /    | 2    |
| )rganize Sanayi Bölgesi 💦 💙     |                                   |                               |       |                |                     |                |              |                                                                                                    |              |          |        |      |
| sale İşlemleri 🔷 🗧              |                                   |                               |       |                |                     |                |              |                                                                                                    |              |          |        |      |
| hale Araçları 🔰                 |                                   |                               |       |                |                     |                |              |                                                                                                    |              |          |        |      |

Şekil 48 Gerçek/Tüzel Kişi Kullanıcı Listesi

Bu ekranda yer alan fonksiyon düğmeleri şu şekildedir;

- Ekranın sağ üstünde yer alan **TEMİZLE** düğmesi ile kolon aramaya girilen veriler temizlenir.
- Ekranda listelenen veriyi " " Tüm Verileri dışarı aktar düğmesi tıklanarak listede yer alan veriler excel olarak kaydedilir.
- Sütun seçici "" düğmesi ile listeleme ekranında görünmesi istenilen alanlar seçilir.
- Detay "<sup>®</sup>" düğmesine tıklanarak Gerçek/Tüzel Kişi Kullanıcısı ekranı bilgi amaçlı gösterilir.

- Güncelle " " düğmesi ile açılan Gerçek/Tüzel Kişi Kullanıcısı ekranında iletişim ve ünvan bilgilerini günceller.
- Pasife Al "<sup>A</sup>" düğmesi ile kullanıcı açılan Pasife Alma Nedeni girilerek KAYDET düğmesi ile **Pasif**'e alınır. Durum kolonu altında kullanıcılar Aktif Pasif olarak gösterilir.

| (imlik Bilgileri                                                                 |                                                                                         |   |                | İletişim Bilg                                                                                                    | ileri                                       |                        |                           |
|----------------------------------------------------------------------------------|-----------------------------------------------------------------------------------------|---|----------------|----------------------------------------------------------------------------------------------------|---------------------------------------------|------------------------|---------------------------|
| TC Kimlik Numarası •                                                             |                                                                                         |   |                | 🔺 İLETİŞİM                                                                                                    | BİLGİLERİNİZİN GÜNCELLIĞİNİ KONTROL EDİNİZI |                        |                           |
| Doğum Tarihi *                                                                   |                                                                                         |   | 2              | Cep Telefonu Nu                                                                                                    | maraal <sup>a</sup>                         |                        |                           |
| Ad •                                                                             |                                                                                         |   | 3 555          | Telefon Numara                                                                                                    |                                             |                        |                           |
|                                                                                  |                                                                                         |   |                |                                                                                                    |                                             | Ribert March 19        |                           |
| Soyad •                                                                          |                                                                                         |   |                | E-Posta Adres                                                                                                    |                                             | a@a.a                  |                           |
| Uyruk                                                                            |                                                                                         |   |                |                                                                                                    |                                             |                        |                           |
| TÜRKİYE CUMHURİYETİ                                                              |                                                                                         |   |                |                                                                                                    |                                             |                        |                           |
| Ünvan *                                                                          |                                                                                         |   |                |                                                                                                    |                                             |                        |                           |
|                                                                                  |                                                                                         |   |                |                                                                                                    |                                             |                        |                           |
| erçek/Tüzel Kişi Ro                                                              | lleri                                                                                   |   |                |                                                                                                    | Kullanıcıya Ait Aktif Roller                |                        |                           |
| Q. Ara                                                                           |                                                                                         |   |                |                                                                                                    | Q. Ara                                      |                        |                           |
| Olistarilezak biloj vok                                                          |                                                                                         |   |                |                                                                                                    |                                             |                        |                           |
|                                                                                  |                                                                                         |   |                |                                                                                                    | Tumunü Seç                                  |                        |                           |
|                                                                                  |                                                                                         |   |                | → ROL VER                                                                                                    |                                             |                        |                           |
|                                                                                  |                                                                                         |   |                | → ROL VER                                                                                                    | Vekil                                       |                        |                           |
|                                                                                  |                                                                                         |   | _              | → ROL VER                                                                                                    | U Vekil                                     |                        |                           |
|                                                                                  |                                                                                         |   |                | → ROL VER<br>← ROL GERÌ AL                                                                                                    | Uekil                                       |                        |                           |
|                                                                                  |                                                                                         |   |                | → ROL VER                                                                                                    | Uvekil                                      |                        |                           |
|                                                                                  |                                                                                         |   |                | → ROL VER<br>← ROL GERÌAL                                                                                                    | C vetal                                     |                        |                           |
| ol Germie                                                                        |                                                                                         |   |                | → ROL VER                                                                                                    | C vekil                                     |                        |                           |
| iol Geçmiş                                                                       |                                                                                         |   |                | → ROL VER                                                                                                    | C vekil                                     |                        |                           |
| iol Geçmiş<br>Bu sütuna göre gruplamak                                           | ipin bir sölum başılığını buruya sönöldeyin                                             |   |                | → ROL VER                                                                                                    | vekil                                       |                        |                           |
| ol Geçmiş<br>Bu sötuna göre gruplamak i<br>Ha                                    | ich bir stäun bagiligen burryn sänskfeyle<br>Beglinger Techti                           | 4 | Ding Tank      | <ul> <li>→ ROL VER</li> <li>← ROL CERI AL</li> <li>Değişikliği Yapan</li> </ul>                                                                                                    | vetil                                       | Doğuştiki Tarris       |                           |
| ol Geçmiş<br>Bu süluna çöre gruplamak k<br>Ral Adı<br>Q                          | için bir stilun başlığını buraya sitrikleyin<br><b>Başlange Tarbi</b><br>C <sub>1</sub> | ÷ | Dig Terri      | → ROL VER ← ROL CEORAL Deglyskilig Yapum Q.                                                                                                    | vetal                                       | Dejiyakik Tarihi<br>Q. |                           |
| ol Geçmiş<br>Bu söruna göre gruplamak k<br>Rol Adı<br>Q<br>Vekil                 | için bir siltun başlığın buraya siltilikiyin<br>Başlangıç Tarihi<br>Q,<br>21/05/2025    | ÷ | Brig Tarrid    | → воц уля ← воц отля ац ← воц отля ац Бефуккју Украи Сц                                                                                                    | vetil                                       | Değişiklik Tarihi<br>Q |                           |
| ol Geçmiş<br>Bu sönan göre gruplanak i<br>Rat Aa<br>2,<br>Vekil<br>3 <b>2</b> 20 | için bir siltun başlığın buraya siltilikiyin<br>Başlangıç Tarihi<br>Ci,<br>21/05/2025   | ÷ | Ding Tarihi    | → ноц уля ← поц уля ← поц отля ац ← поц отля ац ← поц уля ← поц уля< | vetil                                       | Değişiklik Turkh<br>Q. | 2apfa1/1(1ver) <          |
| ol Geçmiş<br>Bu sühna göre gruplanak i<br>Ba Adı<br>Q<br>Vakil<br>2 20           | çin bir situm başlığını buruya sütükleyin<br>Başlanışçı Tashlı<br>Oç<br>21/06/2025      | ÷ | Direct Tarrier | → ВОЦ VER ← ВОЦ GERI AL Crigipakiji Yapan Q.                                                                                                    | vetil                                       | Değişdilê Tarih<br>Q.  | 2ayfus 1 / 1 (1 veri) < 🚺 |

Şekil 49 Gerçek/Tüzel Kişi Kullanıcısı Bilgiler

#### 5.4 Vekalet İşlemleri

İlişkili olunan gerçek/tüzel kişi için imza yetkilileri adına işlemlerin gerçekleştirilmesi ya da EKAP sistemi üzerinde e-şikayet işlemlerini gerçekleştirebilmek adına vekil ya da avukat tanımını vekaletname üzerinden gerçekleştirildiği ve verilen bu vekaletnameler için azilnamelerin oluşturulmasının sağlandığı sayfadır. EKAP sistemine erişim sonrası Gerçek/Tüzel Kişiler sekmesinde yer alan Kayıtlı Gerçek/Tüzel Kişilerim içerisinde ilişkili olduğunuz gerçek/tüzel kişi seçimi sonrası Kullanıcı bilgilerim sayfasına erişim için Gerçek/Tüzel Kişi menüsü altında **Vekalet İşlemleri** düğmesine tıklanır.

#### 5.4.1 Vekaletname

Sistem Üzerinde oluşturulmuş olan vekaletnamelerin listelendiği ve yeni bir vekalet işlemi oluşturulduğu kısımdır.

|                                |    | Vekaletname Listesi        |                                          |                               |                        |    |                    |             |                      |   |                      |          |
|--------------------------------|----|----------------------------|------------------------------------------|-------------------------------|------------------------|----|--------------------|-------------|----------------------|---|----------------------|----------|
| Ara Ara                        |    | Bu sütuna göre gruplamak i | çin bir sütun başlığını buraya sürükleyi | n                             |                        |    |                    |             |                      | 4 | TEMIZLE + YENI KAYIT | B 6      |
| Son Ziyaret Edilenler          |    | Vekalet Numarası           | . Yetki Süresi                           | Vekil Yetki Tipi              | Yetki Başlangıç Tarihi | 21 | Yetki Bitiş Tarihi | Onay Tarihi | Vekaletname Durumu   |   | lptal Edilme Tarihi  | İşlemler |
| idare                          | >  | ٩                          | (Tümü) -                                 | (Tümü) -                      | ۹ ۴                    |    | . 6                | ۹ <b>ت</b>  | ) (Tümü)             | * | ۹.                   |          |
| Gerçek/Tüzel Kişi              | ~  | 11                         | Aksi Karar Alınıncaya Kadar              | Münferiden Temsile Yetkilidir |                        | 0  | 01/01/9999         |             | Vekalet iptal Edildi |   | 25/05/2025           | 0        |
| Gerçek/Tüzel Kişi Detayı       |    | 10                         | Aksi Karar Alinincaya Kadar              | Münferiden Temsile Yetkilidir |                        | 0  | 01/01/9999         |             | Vekalet İptal Edildi |   | 25/05/2025           | ٢        |
| Kullanıcı Bilgilerim           |    | 9                          | Aksi Karar Alinincaya Kadar              | Münferiden Temsile Yetkilidir |                        | 0  | 01/01/9999         |             | Vekalet Red Edildi   |   | 23/05/2025           | ۲        |
| Gerçek/Tüzel Kişi Kullanıoları |    | 8                          | Aksi Karar Alinincaya Kadar              | Münferiden Temsile Yetkilidir |                        | 0  | 01/01/9999         |             | Vekalet Red Edildi   |   | 22/05/2025           | ۲        |
| Imza Yetkilisi Başvurusu       | -1 | 7                          | Aksi Karar Alinincaya Kadar              | Münferiden Temsile Yetkilidir |                        | 0  | 01/01/9999         |             | Vekalet İptal Edildi |   | 24/05/2025           | ۲        |
| Imzaci Havuzu                  | _  | 6                          | Aksi Karar Alinincaya Kadar              | Münferiden Temsile Yetkilidir | 21/05/2025             | 0  | 01/01/9999         | 21/05/2025  | Aktif                |   |                      | © 4      |
| Organize Sanayi Bölgesi        | >  | 5                          | Aksi Karar Alinincaya Kadar              | Müştereken Temsile Yetkilidir | 21/05/2025             | 0  | 01/01/9999         | 21/05/2025  | Aktif                |   |                      | © 4      |
| İhale İşlemleri                | >  | 4                          | Süreli                                   | Münferiden Temsile Yetkilidir | 21/05/2025             | 2  | 22/05/2026         | 21/05/2025  | Aktif                |   |                      | 0 *      |
| İhale Araçları                 | >  | 3                          | Süreli                                   | Münferiden Temsile Yetkilidir | 21/05/2025             | 2  | 22/05/2026         | 21/05/2025  | Aktif                |   |                      | © 🛓      |
|                                |    | 2                          | Aksi Karar Alınıncaya Kadar              | Müstereken Temsile Yetkilidir |                        | 0  | 01/01/9999         |             | Vekalet İptal Edildi |   | 22/05/2025           | 0        |

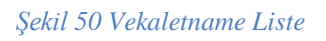

| Vekil Bilgileri             |                   |             |                                                                    |                         |                    |                  | ×         |
|-----------------------------|-------------------|-------------|--------------------------------------------------------------------|-------------------------|--------------------|------------------|-----------|
| Vekalet Bilgileri İmza Bilg | ileri Vekaletname |             |                                                                    |                         |                    |                  |           |
| Yetki Süresi 🔵 Aksi Karar A | lınıncaya Kadar   |             |                                                                    |                         |                    |                  |           |
| Vekil Listesi               |                   |             | Vekil Bilgileri                                                    | ×                       |                    | ★ TEMIZLE + Y    |           |
| TC Kimlik No                | Vekil Ad          | Vekil Soyad | Y<br>C<br>C<br>C<br>C<br>C<br>C<br>C<br>C<br>C<br>C<br>C<br>C<br>C | EMIZLE<br>ARA<br>+ DRLE | Veial Telefon      | Vekil E-Posta    | lgientier |
| 5 10 20                     |                   |             |                                                                    |                         |                    | Sayfa 1 / 1 (0 v | HI) < 1 > |
|                             |                   |             | × VAZGEÇ                                                           |                         | KAYDET VE İLERLE ≫ |                  |           |

Şekil 51Vekil Ekle

| Sizes<br>A Size Karea Alancey Substrate<br>Listesi<br>TC Konik No Mal Ad Mai Soyad Moli Tgi Mai Mana Mala Go Telorona Moli Telorona Mai E-Posta Moli Telorona Moli Telorona Moli | let Bilgileri İmza Bilgileri              | Vekaletname |             |            |             |                    |               |                    |        |
|----------------------------------------------------------------------------------------------------|-------------------------------------------|-------------|-------------|------------|-------------|--------------------|---------------|--------------------|--------|
| Listesi         TC KORIA Mo       Vekil Aya       Vekil Topia       Vekil Aya       Vekil Topia       Vekil Aya       Vekil Topia       Vekil Aya       Vekil Aya       Vek                                                                                                    | ki Süresi<br>Süreli 💿 Aksi Karar Alınınca | ya Kadar    |             |            |             |                    |               |                    |        |
| TC Kindik No       Vekil Ago       Vekil Tipl       Vekil Organ       Vekil Corp Telefonu       Vekil Telefon       Vekil Ago       Vekil Ago       Igent         Q       Q <th>kil Listesi</th> <th></th> <th></th> <th></th> <th></th> <th></th> <th></th> <th>🛧 TEMIZLE 🕂 YENI M</th> <th></th>                                                                                                    | kil Listesi                               |             |             |            |             |                    |               | 🛧 TEMIZLE 🕂 YENI M |        |
| Q       Q       (Yama)       Q       Q <th>TC Kimlik No</th> <th>Vekil Ad</th> <th>Vekil Soyad</th> <th>Yetki Tipi</th> <th>Vekil Ünvan</th> <th>Vekil Cep Telefonu</th> <th>Vekil Telefon</th> <th>Vekil E-Posta</th> <th>İşleml</th>                                                                                                    | TC Kimlik No                              | Vekil Ad    | Vekil Soyad | Yetki Tipi | Vekil Ünvan | Vekil Cep Telefonu | Vekil Telefon | Vekil E-Posta      | İşleml |
| Vedd Vedd Test                                                                                                    |                                           | ۹           | ۹           | (Tümü) 👻   | Q           | Q                  | Q             | ۹.                 |        |
|                                                                                                    |                                           | _           | _           | Veld       | Vekil Test  |                    |               |                    | 0      |

Şekil 52 Vekil Ekle

İmza Bilgileri ekranında veriler kontrol edilerek KAYDET VE İLERLE düğmesi tıklanır.

| Vekil Bilgileri                                   |                               |                   |                    |                         | ×         |
|---------------------------------------------------|-------------------------------|-------------------|--------------------|-------------------------|-----------|
| Vekalet Bilgileri Imza Bilgileri Vekaletname      |                               |                   |                    |                         |           |
| Temal/Neki Şeki<br>Münferiden Ternsile Yetkilidir |                               |                   |                    |                         |           |
| - Ad Soyad / Ünvan                                | Temsil/Yetki Şekli            | Yetki Başlangıç T | Yetki Bitiş Tarihi | Adına Hareket Eden Kisi | Kimlik No |
|                                                   | Münferiden Temsile Yetkilidir | 01/01/2001        | 01/01/9999         | And the second second   |           |
|                                                   | Müştereken Temsile Yetkilidir | 21/05/2025        | 22/05/2026         | terry officer pro-      |           |
|                                                   |                               |                   |                    |                         |           |
| Tamamlamak için 1/1                               |                               |                   |                    |                         |           |
|                                                   | × VAZGEÇ                      |                   | K GERI             | CAYDET VE İLERLE >>     |           |

Şekil 53 Vekalet İmza Bilgileri

Vekaletname ekranının solunda yer alan "*Vekaletname metnini okudum, onaylıyorum*" kutucuğu işaretlendiğinde aktif olan **E-İMZALA** düğmesi tıklanır.

Tamamlanan Vekaletname başvurusu Vekaletname Liste ekranında listelenir.

| Vekil Bilgileri                             |                                                                                                    |       | ×                                   |
|---------------------------------------------|----------------------------------------------------------------------------------------------------|-------|-------------------------------------|
| Vokalet Bilgleri Imza Bilgiteri Vekaletname |                                                                                                    |       |                                     |
| ≡1/1 - 90% +                                | + : 0                                                                                                    | ±⊕:   | Soyadi İmza Durumu                  |
|                                             | erit Temsilcisi Vekaletnamesi<br>min Edatamik Kam Ahmin Patrom (PKD) kolfamon Birkinforder v tard<br>mamma ve Erbeite attau, 1903 ava ava ava ava ava ava ava ava ava av |       | Imza Belleniyor                     |
|                                             | Emilia Rin +                                                                                                    | 1 0 2 | Sayfa 1/1 (1 ver.) < ( ) ><br>CODUT |
| Vekaletname metnini okudum, onayladım.      | X VAZGEÇ                                                                                                    |       |                                     |

Şekil 54 Vekaletname E-İmza

#### 5.4.1.1 Vekaletname Oluşturma

Vekalet işlemleri sayfası içerisinde yeni bir vekaletname oluşturulması için **Yeni Kayıt** düğmesine basılır. Açılan vekaletname oluşturma sayfasında yetki süresi seçimi gerçekleştirilir. Süreli seçimi yapılır ise Yetki Başlangıç ve Bitiş tarihleri belirlenir.

| Vekalet Bilgileri İmza Bilgileri            | Vekaletname |                                        |                                  |             |                    |                   |                      |              |
|---------------------------------------------|-------------|----------------------------------------|----------------------------------|-------------|--------------------|-------------------|----------------------|--------------|
| Yetki Süresi<br>Süreli O Aksi Karar Alınınc | aya Kadar   | Yetki Başlangıç Tarihi<br>30/05/2025 💼 | Yetki Bitiş Tarihi<br>31/05/2025 |             |                    |                   |                      |              |
| Vekil Listesi                               |             |                                        |                                  |             |                    |                   | 👌 TEMİZLE 🕂 YENİ KA  |              |
| TC Kimlik No                                | Vekil Ad    | Vekil Soyad                            | Yetki Tipi                       | Vekil Ünvan | Vekil Cep Telefonu | Vekil Telefon     | Vekil E-Posta        | İşlemler     |
|                                             |             |                                        | (Tümü) 👻                         |             |                    |                   |                      |              |
| 5 🔞 20                                      |             |                                        |                                  | Veri yok    |                    |                   | Sayfa 1 / 1 (0 veri) | < <b>1</b> > |
| _                                           |             |                                        | × VAZGEÇ                         |             | « geri <b>k</b>    | AYDET VE ILERLE » |                      | -            |

Şekil 55 Vekaletname Yetki Süresi Belirleme

## 5.4.1.1.1 Vekil Bilgisi Oluşturma

Vekil listesine yeni bir vekil ya da vekiller eklemek için **Yeni Kayıt** düğmesine basılır. Vekil bilgilerinde eklenecek kişinin TC Kimlik Numarası ve Doğum tarihi alanları doldurularak Ara düğmesine basılır. İlgili bilgilerle kişi MERNİS ve Barolar Birliği Entegrasyonlarından sorgulanırlar.

| /ekil Bilgileri                        | ×         |
|----------------------------------------|-----------|
| TC Kimlik No *                         | ★ TEMİZLE |
| Doğum Tarihi *                         | æ ARA     |
| Vekil Ad Soyad                         |           |
| Vekil Ünvan<br>Vekil                   |           |
| Vekil E-Posta *                        |           |
| Vekil Telefon *<br>5(555) 555-5555     |           |
| Vekil Cep Telefonu *<br>0(555)555-5555 |           |
| X VAZGEC                               | -+ EKLE   |

#### Şekil 56 Vekil Ekleme

Eğer aranan kişi bir avukat kimliği bulur ise ilgili avukat bir vekil olarak vekil listesine eklenecektir. Vekil bilgileri içerisinde avukat kimliğine özel "Yetkilendireceğiniz avukat tarafından EKAP'taki bilgilerinizin görüntülenmesini istiyor musunuz?" bilgisi alınıyor Sayfa 44/65 olacaktır. Seçim yapılmaz ise sadece e-şikayet/e-itirazen şikayete ilişkin menüler açılacak, buna ilişkin bildirimlere ve tebligatlara erişim sağlanacaktır. Vekaletname oluşturulduğunda sistemde kısıtlı avukat olarak değerlendirilecektir. Seçim yapılır ise EKAP sisteminde Teklif verme menüleri dışındaki tüm işlemlere vekaletname ile erişim sağlanabilecektir.

| Vekil Bilgileri                                          |                                                                       |                                                               | ×   |
|----------------------------------------------------------|-----------------------------------------------------------------------|---------------------------------------------------------------|-----|
|                                                          |                                                                       | TEMIZLE                                                       |     |
| Doğum Tarihi *                                           |                                                                       | æ ARA                                                         | - 1 |
| Avukat Ad Soyad                                          |                                                                       |                                                               |     |
| Avukat Ünvan                                             |                                                                       |                                                               | - 1 |
| Avukat                                                   |                                                                       |                                                               |     |
| Avukat E-Posta *<br>deneme@dene                          | eme.com                                                               |                                                               | -   |
| Avukat Telefon * 6(565) 555-55                           | 55                                                                    |                                                               | ٦   |
| Avukat Cep Telefor<br>0(555)555-555                      | u *<br>55                                                             |                                                               | -   |
| Yetkilendireceğ<br>görüntülenmes<br>Evet (Teklif verme r | iniz avukat tarafında<br>ini istiyor musunuz?<br>nenüleri hariç tüm b | an EKAP'taki bilgilerinizin<br>ilgileriniz görüntülenecektir) |     |
| X VAZGEÇ                                                 |                                                                       | + EKL                                                         | E   |

Şekil 57 Avukat Vekil Eklenmesi

Vekaletname müşterek olarak oluşturmak istenir ise bir vekil eklendikten sonra ikinci bir kişi daha listeye eklenir ise sistem otomatik olarak eklenen kişileri Müşterek olarak değerlendirecektir.

| Vekil Bi | lgileri |
|----------|---------|
|----------|---------|

| Vekalet Bilgileri İmza Bi                          | gileri Vekaletname |                  |                                           |                                      |                                                            |                                                        |                                                                         |          |    |  |
|----------------------------------------------------|--------------------|------------------|-------------------------------------------|--------------------------------------|------------------------------------------------------------|--------------------------------------------------------|-------------------------------------------------------------------------|----------|----|--|
| Yetki Süresi O Süreli 💿 Aksi Karar Alimmcaya Kadar |                    |                  |                                           |                                      |                                                            |                                                        |                                                                         |          |    |  |
| Vekil Listesi                                      |                    |                  |                                           |                                      |                                                            |                                                        |                                                                         |          |    |  |
|                                                    |                    |                  |                                           |                                      |                                                            |                                                        | TEMIZLE + YENI )                                                        |          | 3  |  |
| TC Kimlik I                                        | ło Vekil Ad        | Vekil Soyad      | Yetki Tipi                                | Vekil Ünvan                          | Vekil Cep Telefonu                                         | Vekil Telefon                                          | TEMIZLE + YENI X                                                        | KAYIT (  | er |  |
| TC Kimlik I                                        | Vekil Ad           | Vekil Soyad      | Yetki Tipi<br>(Tümü) 👻                    | Vekil Ünvan                          | Vekil Cep Telefonu                                         | Vekil Telefon<br>Q                                     | C TEMIZLE + YENI )<br>Vekil E-Posta                                     | KAYIT G  | er |  |
| TC Kimlik।<br>अङ्केद                               | Vekil Ad           | Vekil Soyad<br>Q | Yetki Tipi<br>(Tümü) *<br>Avukat          | Vekil Ünvan<br>Q<br>Avukat           | Vekil Cep Telefonu<br>Q<br>0(555)555-5555                  | Vekil Telefon<br>Q<br>6(565)555-5555                   | tEMIZLE + YENI Vekil E-Posta Q, deneme@deneme.com                       | Işlemler | er |  |
| TC Kimlik<br>बह्र                                  | lo Vekil Ad<br>Q   | Vekil Soyad<br>Q | Yetki Tipi<br>(Tümü) ~<br>Avukat<br>Vekil | Vekil Ünvan<br>Q.<br>Avukat<br>Vekil | Vekil Cep Telefonu<br>Q<br>0(555)5555555<br>0(545)345-3453 | Vekil Telefon<br>Q<br>6(565)555-5555<br>4(534)534-5345 | ★ TEMIZLE + YENI I  Vekil E-Posta  Q  deneme@deneme.com vekil@vekil.com | KAYIT G  | er |  |

#### Şekil 58 Müşterek Vekil Eklenmesi

Önemli Not: Vekil listesine ilk olarak Kısıtlı Avukat ("Yetkilendireceğiniz avukat tarafından EKAP'taki bilgilerinizin görüntülenmesini istiyor musunuz?" seçeneğinin seçilmediği durumlarda) eklenmiş ise müşterek yapıda yeni eklenecek vekil de aynı şartlara sahip Kısıtlı Avukat olmalıdır. Eğer bu koşullara uymuyor ise sistem uyarı verecek ve ekleme işlemine izin vermeyecektir. Vekil listesi içerisinde bir avukat ya da vekil bulunuyor ise yine aynı şekilde Kısıtlı Avukat eklenemeyecektir.

#### 5.4.1.1.1.1 Vekil Listesinde Eklenen Vekilin Güncellenmesi

Vekil listesinde eklenen vekil kaydı için güncelleme yapılmak isteniyor ise ilgili satır içerisinde **Güncelle** ikonuna tıklanır.

| /ekil Listesi |          |             |            |             |                    |                | TEMIZLE + YENI K  |          |
|---------------|----------|-------------|------------|-------------|--------------------|----------------|-------------------|----------|
| TC Kimlik No  | Vekil Ad | Vekil Soyad | Yetki Tipi | Vekil Ünvan | Vekil Cep Telefonu | Vekil Telefon  | Vekil E-Posta     | İşlemler |
| all c         | Q        | Q           | (Tümü) 👻   | Q           | Q                  | ۹              | Q                 |          |
|               |          |             | Avukat     | Avukat      | 0(555)555-5555     | 6(565)555-5555 | deneme@deneme.com | 1 î      |
|               |          |             | Vekil      | Vekil       | 0(545)345-3453     | 4(534)534-5345 | vekil@vekil.com   | Güncelle |

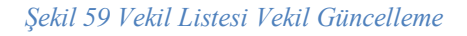

#### 5.4.1.1.1.2 Vekil Listesinde Eklenen Vekilin Silinmesi

Vekil Listesine eklenen bir vekil kaydının silinmesi için ilgili satır içerisinde **Kayıt Sil** ikonuna tıklanır. Açılır onay penceresinde **Evet** düğmesine basılır ise vekil kaydı silinir.

| Vekil Listes | si           |          |             |            |             |                    |                | 🕭 TEMİZLE 🕂 YENİ K | AVIT Ca  |
|--------------|--------------|----------|-------------|------------|-------------|--------------------|----------------|--------------------|----------|
|              | TC Kimlik No | Vekil Ad | Vekil Soyad | Yetki Tipi | Vekil Ünvan | Vekil Cep Telefonu | Vekil Telefon  | Vekil E-Posta      | İşlemler |
| a≣c          |              | Q        | Q           | (Tūmü) 👻   | Q           | Q                  | Q              | ۹                  |          |
|              |              |          | -           | Avukat     | Avukat      | 0(555)555-5555     | 6(565)555-5555 | deneme@deneme.com  | Ø 💼      |
|              |              |          |             | Vekil      | Vekil       | 0(545)345-3453     | 4(534)534-5345 | vekil@vekil.com    | Kayıt Si |

Şekil 60 Vekil Listesi Vekil Silme

Sayfa 46/65

# 5.4.1.2 Vekalet Kaydının İmzalanması

Yetki süresi ve vekil listesi işlemleri tamamlandıktan sonra **Kaydet ve İlerle** düğmesine basılarak imza seçim işlemleri aşamasına geçilir.

| Vekil Bilgiler                                      | i                                          |          |             |            |             |                    |                    |                        |       | ×    |
|-----------------------------------------------------|--------------------------------------------|----------|-------------|------------|-------------|--------------------|--------------------|------------------------|-------|------|
| Vekalet Bilgileri                                   | Vekalet Bilgderi Imza Bilgderi Vekaletname |          |             |            |             |                    |                    |                        |       |      |
| Yetki Süresi O Süreli 💿 Aksi Karar Alınıncaya Kadar |                                            |          |             |            |             |                    |                    |                        |       |      |
| Vekil Liste                                         | esi                                        |          |             |            |             |                    |                    | 🕭 TEMİZLE 🕂 YENİ KA    | VIT   | G    |
|                                                     | TC Kimlik No                               | Vekil Ad | Vekil Soyad | Yetki Tipi | Vekil Ünvan | Vekil Cep Telefonu | Vekil Telefon      | Vekil E-Posta          | İşler | mler |
| a≣c                                                 |                                            | Q        | ۹           | (Tümü) 👻   | Q           | Q                  | Q                  | Q                      |       |      |
|                                                     |                                            |          |             | Avukat     | Avukat      | 0(555)555-5555     | 6(565)555-5555     | deneme@deneme.com      | ø     | Ê    |
|                                                     | -                                          |          |             | Vekil      | Vekil       | 0(545)345-3453     | 4(534)534-5345     | vekil@vekil.com        | ø     | Ê    |
|                                                     |                                            |          |             |            |             |                    |                    |                        |       |      |
| 5 10                                                | 20                                         |          |             | × vazgeç   |             |                    | KAYDET VE İLERLE » | Sayfa 1 / 1 (2 veri) < | 1     | ) >  |

Şekil 61Vekil Bilgileri Kaydet ve İlerle

Bir sonraki adımda vekaletname işlemini yapan imza yetkilisinin temsil/yetki şekline göre imzacı seçimi yapılacaktır. Eğer işlemi yapan kişi münferit ise kendisi, müşterek yapıya sahip ise müşterek olduğu kişi/kişileri seçerek **Kaydet ve İlerle** düğmesine basar.

| Vekil Bil    | ekil Bilgileri ×                                                                                                    |                               |                   |                    |                         |           |  |  |  |  |
|--------------|----------------------------------------------------------------------------------------------------|-------------------------------|-------------------|--------------------|-------------------------|-----------|--|--|--|--|
| Vekalet B    | Vekalet Bilgileri Imza Bilgileri Vekaletname                                                                                                    |                               |                   |                    |                         |           |  |  |  |  |
| Temsi<br>Mün | urveki Şesil<br>feriden Temsile Yetkilidir                                                                                                    |                               |                   |                    |                         |           |  |  |  |  |
|              | Ad Soyad / Ünvan                                                                                                    | Temsil/Yetki Şekli            | Yetki Başlangıç T | Yetki Bitiş Tarihi | Adına Hareket Eden Kisi | Kimlik No |  |  |  |  |
|              |                                                                                                    | Münferiden Temsile Yetkilidir | 30/05/2025        | 01/01/9999         |                         |           |  |  |  |  |
|              | and the last of the last of th | Münferiden Temsile Yetkilidir | 29/05/2025        | 01/01/9999         |                         |           |  |  |  |  |
|              |                                                                                                    |                               |                   |                    |                         |           |  |  |  |  |
|              | Tamamlamak için 1/1                                                                                                    |                               |                   |                    |                         |           |  |  |  |  |
|              |                                                                                                    | × VAZGEÇ                      |                   | ≪ geri             | KAYDET VE İLERLE »      |           |  |  |  |  |

Şekil 62 Vekil İmza Bilgileri

Açılan ekranda vekil listesinde bulunan kişiler için oluşturulmuş vekaletname görüntülenir. **Vekaletname metnini okudum, onayladım** seçeneğini seçerek **E-İmzala** düğmesine tıklar ve imza işlemlerini gerçekleştirir.

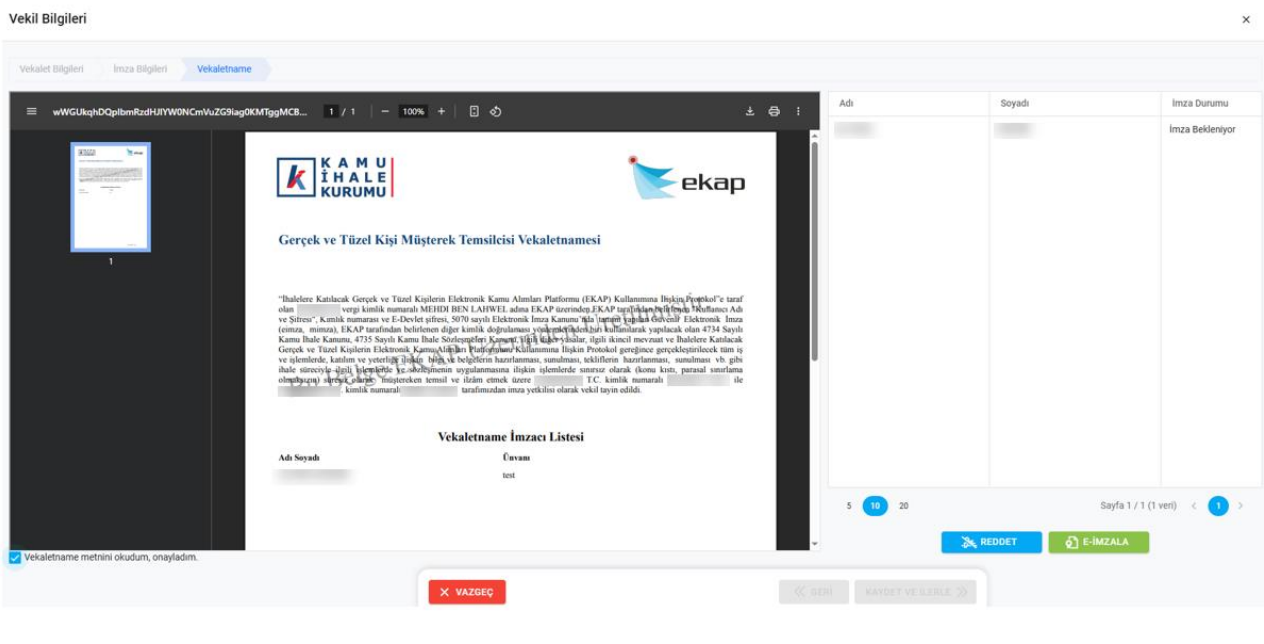

Şekil 63 Vekaletname Metni

İmza işlemleri tamamlandığında vekil listesindeki kişiler artık ilgili gerçek/tüzel kişi için bir kullanıcı olacaklardır.

#### 5.4.1.3 Vekaletname Listeleme

Sistemde oluşturulmuş ilgili gerçek/tüzel kişi için oluşturulmuş tüm vekaletnameler listeleniyor olacaktır.Liste üzerinde Vekalet Numarası, Yetki Süresi, Vekil Yetki Tipi, Yetki Başlangıç Tarihi, Yetki Bitiş Tarihi, Onay Tarihi, Vekaletname Durumu ve İptal Edilme Tarihi kolonlarıya vekaletnameler içerisinde filtreleme işlemi gerçekleştirilecektir. Filtre alanlarını temizlemek ve tüm listeyi görüntülemek için **Temizle** düğmesine tıklanır.

| Vekaletname Listesi                                                                  |                             |                               |                        |                    |             |                    |                      |                                               |
|--------------------------------------------------------------------------------------|-----------------------------|-------------------------------|------------------------|--------------------|-------------|--------------------|----------------------|-----------------------------------------------|
| Bu sütuna göre gruplamak için bir sütun başlığını buraya sürükleyin 🛃 🛨 YENİ KAVIT 🔒 |                             |                               |                        |                    |             |                    |                      | ₿ G                                           |
| Vekalet Numarası                                                                     | Yetki Süresi                | Vekil Yetki Tipi              | Yetki Başlangıç Tarihi | Yetki Bitiş Tarihi | Onay Tarihi | Vekaletname Durumu | İptal Edilme Tarihi  | İşlemler                                      |
| Q                                                                                    | (Tümü) 👻                    | (Tümü) 👻                      | ۹ 🖬                    | ۹ 🖬                | ۹ 💼         | (Tümü) 👻           | ۹ 🖬                  |                                               |
| 2                                                                                    | Aksi Karar Alınıncaya Kadar | Müştereken Temsile Yetkilidir | 30/05/2025             | 01/01/9999         | 30/05/2025  | Aktif              |                      | <ul><li>● <sup>1</sup>/<sub>1</sub></li></ul> |
| 1                                                                                    | Aksi Karar Alınıncaya Kadar | Münferiden Temsile Yetkilidir | 29/05/2025             | 01/01/9999         |             | Aktif              |                      | © ¥                                           |
|                                                                                      |                             |                               |                        |                    |             |                    |                      |                                               |
|                                                                                      |                             |                               |                        |                    |             |                    |                      |                                               |
|                                                                                      |                             |                               |                        |                    |             |                    |                      |                                               |
|                                                                                      |                             |                               |                        |                    |             |                    |                      |                                               |
|                                                                                      |                             |                               |                        |                    |             |                    |                      |                                               |
|                                                                                      |                             |                               |                        |                    |             |                    |                      |                                               |
|                                                                                      |                             |                               |                        |                    |             |                    |                      |                                               |
|                                                                                      |                             |                               |                        |                    |             |                    |                      |                                               |
| 5 10 20                                                                              |                             |                               |                        |                    |             |                    | Sayfa 1 / 1 (2 veri) | < 🚺 >                                         |

#### Şekil 64 Vekaletname Listesi

Tüm vekaletname listesini bir excel olarak indirmek için **Tüm Verileri Dışa Aktar** ikonuna tıklanır.

| Vekaletname Listes | Sİ<br>ək icin bir sütun bəsliğını burəvə sü | rüklevin                      |                        |                    |             |                    |                     |                                    |
|--------------------|---------------------------------------------|-------------------------------|------------------------|--------------------|-------------|--------------------|---------------------|------------------------------------|
| Vekalet Numarası   | Yetki Süresi                                | Vekil Yetki Tipi              | Yetki Başlangıç Tarihi | Yetki Bitiş Tarihi | Onay Tarihi | Vekaletname Durumu | İptal Edilme Tarihi | Tüm verileri dışa akta<br>işienner |
| Q                  | (Tümü) 👻                                    | (Tümü) 👻                      | ۹ 🖬                    | ۹ 🖬                | ۹ 🖬         | (Tümü) 👻           | ۹ 🖬                 |                                    |
| 2                  | Aksi Karar Alınıncaya Kadar                 | Müştereken Temsile Yetkilidir | 30/05/2025             | 01/01/9999         | 30/05/2025  | Aktif              |                     | © ₩                                |
| 1                  | Aksi Karar Alınıncaya Kadar                 | Münferiden Temsile Yetkilidir | 29/05/2025             | 01/01/9999         |             | Aktif              |                     | © 挫                                |

Şekil 65 Vekaletname Listesini Dışa Aktar

Vekaletname listesinde bulunan kolonların görünürlüğünü değiştirmek için Sütun Seçici ikonuna tıklanır. Açılan pencereden ilgili sütun seçenekleri seçilir ya da seçimi kaldırılır.

| Vekaletname Listes      | si                                     |                               |                        |                    |             |                    |       |                    |          |          |      |
|-------------------------|----------------------------------------|-------------------------------|------------------------|--------------------|-------------|--------------------|-------|--------------------|----------|----------|------|
| Bu sütuna göre gruplama | ak için bir sütun başlığını buraya sür | rükleyin                      |                        |                    |             | ٩                  | теміа | LE + YENI          | KAYIT    | ₽        |      |
| Vekalet Numarası        | Yetki Süresi                           | Vekil Yetki Tipi              | Yetki Başlangıç Tarihi | Yetki Bitiş Tarihi | Onay Tarihi | Vekaletname Durumu | 1     | ptal Edilme Tarihi |          | İşlen    | nler |
| Q                       | (Tümü) 👻                               | (Tümü) 👻                      | ٩                      | ۹ ا                | ۹ 🗖         | (Tümü)             | • C   | L.                 |          |          |      |
| 2                       | Aksi Karar Alınıncaya Kadar            | Müştereken Temsile Yetkilidir | 30/05/2025             | 01/01/9999         | 30/05/2025  | Aktif              |       |                    |          | ۲        | 4    |
| 1                       | Aksi Karar Alınıncaya Kadar            | Münferiden Temsile Yetkilidir | 29/05/2025             | 01/01/9999         |             | Aktif              |       |                    |          | ٢        | 4    |
|                         |                                        |                               |                        |                    |             |                    |       |                    |          |          |      |
|                         |                                        |                               |                        |                    |             |                    |       | _                  |          |          |      |
|                         |                                        |                               |                        |                    |             |                    |       | Sütun Se           | eçici    |          | ×    |
|                         |                                        |                               |                        |                    |             |                    |       |                    | Vekalet  | Numara   | ası  |
|                         |                                        |                               |                        |                    |             |                    |       |                    | Yetki Sü | resi     |      |
|                         |                                        |                               |                        |                    |             |                    |       |                    | Vekil Ye | tki Tipi |      |
|                         |                                        |                               |                        |                    |             |                    |       | _                  | Yetki Ba | slangic  |      |

Şekil 66 Vekaletname Sütun Seçici

#### 5.4.1.3.1 Vekaletname Detay Görüntüleme

Vekaletname listesinde bulunan bir vekaletnamenin detaylı görüntülenmesi için ilgili kayıt satırında Detay Görüntüle ikonuna tıklanır.

| Vekaletname Listesi                                                                        |                             |                               |                        |                    |             |                    |                     |                                  |
|--------------------------------------------------------------------------------------------|-----------------------------|-------------------------------|------------------------|--------------------|-------------|--------------------|---------------------|----------------------------------|
| Bu sütuna göre gruplamak için bir sütun başlığını buraya sürükleyin 🛧 TEMİZLE 🕂 YENİ KAYIT |                             |                               |                        |                    |             |                    |                     |                                  |
| Vekalet Numarası                                                                           | Yetki Süresi                | Vekil Yetki Tipi              | Yetki Başlangıç Tarihi | Yetki Bitiş Tarihi | Onay Tarihi | Vekaletname Durumu | İptal Edilme Tarihi | İşlemler                         |
| Q                                                                                          | (Tümü) 👻                    | (Tümü) 👻                      | ۹ 🗖                    | ۹. 🗎               | ৎ 📋         | (Tümü) 👻           | ۹. 🛱                |                                  |
| 2                                                                                          | Aksi Karar Alınıncaya Kadar | Müştereken Temsile Yetkilidir | 30/05/2025             | 01/01/9999         | 30/05/2025  | Aktif              |                     | <ul><li>● <sup>1</sup></li></ul> |
| 1                                                                                          | Aksi Karar Alınıncaya Kadar | Münferiden Temsile Yetkilidir | 29/05/2025             | 01/01/9999         |             | Aktif              |                     | O Etay                           |
|                                                                                            |                             |                               |                        |                    |             |                    |                     |                                  |

Şekil 67 Vekaletname Detay Görüntüleme

## 5.4.1.3.2 Vekaletname Güncelleme

Sadece taslak olarak oluşturulmuş vekaletname kayıtları için güncelleme ikonu görüntülenecektir. Güncellemek istenen taslak kayıt satırında **Güncelle** ikonuna tıklanır.

| Vekaletname Listes      | si                                    |                               |                        |                    |             |                      |                     |          |
|-------------------------|---------------------------------------|-------------------------------|------------------------|--------------------|-------------|----------------------|---------------------|----------|
| Bu sütuna göre gruplama | ak için bir sütun başlığını buraya sü | rükleyin                      |                        |                    |             | ۵ ا                  | EMİZLE 🕂 YENİ KAYI  | т 🖻 С    |
| Vekalet Numarası        | Yetki Süresi                          | Vekil Yetki Tipi              | Yetki Başlangıç Tarihi | Yetki Bitiş Tarihi | Onay Tarihi | Vekaletname Durumu   | İptal Edilme Tarihi | İşlemler |
| Q                       | (Tümü) 👻                              | (Tümü) 👻                      | ۹ 🗎                    | ۹ 🗖                | ۹ 🗖         | (Tümü) 👻             | ۹ 🗎                 |          |
| 3                       | Aksi Karar Alınıncaya Kadar           | Münferiden Temsile Yetkilidir |                        | 01/01/9999         |             | Taslak               |                     | o 🌶 💼    |
| 2                       | Aksi Karar Alınıncaya Kadar           | Müştereken Temsile Yetkilidir | 30/05/2025             | 01/01/9999         | 30/05/2025  | Vekalet İptal Edildi | 30/05/2025          | Güncelle |
| 1                       | Aksi Karar Alınıncaya Kadar           | Münferiden Temsile Yetkilidir | 29/05/2025             | 01/01/9999         |             | Aktif                |                     | © 77     |

Şekil 68 Vekaletname Güncelleme

#### 5.4.1.3.3 Vekaletname Silme

Sadece taslak olarak oluşturulmuş vekaletname kayıtları için sil ikonu görüntülenecektir. Silmek istenen taslak kayıt satırında **Sil** ikonuna tıklanır.

| V | ekaletname Listes<br>Bu sütuna göre gruplama | s <b>i</b><br>ık için bir sütun başlığını buraya sür | rükleyin                      |                        |                    |             | • ۲                  | EMIZLE + YENI KAY   | т 🕒 📮    |
|---|----------------------------------------------|------------------------------------------------------|-------------------------------|------------------------|--------------------|-------------|----------------------|---------------------|----------|
|   | Vekalet Numarası                             | Yetki Süresi                                         | Vekil Yetki Tipi              | Yetki Başlangıç Tarihi | Yetki Bitiş Tarihi | Onay Tarihi | Vekaletname Durumu   | İptal Edilme Tarihi | İşlemler |
|   | 2                                            | (Tümü) 👻                                             | (Tümü) 👻                      | ۹. 🖬                   | ۹ 🖬                | ۹ 🖬         | (Tümü) 👻             | ۹ 🖬                 |          |
|   | 3                                            | Aksi Karar Alınıncaya Kadar                          | Münferiden Temsile Yetkilidir |                        | 01/01/9999         |             | Taslak               |                     | o 🌶 💼    |
|   | 2                                            | Aksi Karar Alınıncaya Kadar                          | Müştereken Temsile Yetkilidir | 30/05/2025             | 01/01/9999         | 30/05/2025  | Vekalet İptal Edildi | 30/05/2025          | Kayıt    |
|   | 1                                            | Aksi Karar Alınıncaya Kadar                          | Münferiden Temsile Yetkilidir | 29/05/2025             | 01/01/9999         |             | Aktif                |                     | © 77     |

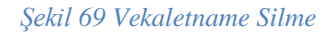

#### 5.4.1.3.4 Vekaletname İmzalama

Sadece İmza Bekleniyor durumundaki kayıtlar için imzala ikonu görüntülenecektir. İmzalamak istenen vekalet kaydı için ilgili satırda İmzala ikonuna tıklanır. Elektronik imza işlemleri ile vekalet imzalanacaktır.

| Vek | aletname Listes        | 61                                    |                               |                        |                    |             |                    |                     |          |
|-----|------------------------|---------------------------------------|-------------------------------|------------------------|--------------------|-------------|--------------------|---------------------|----------|
| Bu  | ı sütuna göre gruplama | ak için bir sütun başlığını buraya sü | rükleyin                      |                        |                    |             | 🛧 TE               | MİZLE + YENİ KAYI   | т 🕒 🖬    |
|     | Vekalet Numarası       | Yetki Süresi                          | Vekil Yetki Tipi              | Yetki Başlangıç Tarihi | Yetki Bitiş Tarihi | Onay Tarihi | Vekaletname Durumu | İptal Edilme Tarihi | İşlemler |
| Q   |                        | (Tümü) 👻                              | (Tümü) 👻                      | ۹ 🖬                    | ৎ 📋                | ۹ 🖬         | (Tümü) 👻           | ۹ 🗖                 |          |
|     | 3                      | Aksi Karar Alınıncaya Kadar           | Münferiden Temsile Yetkilidir |                        | 01/01/9999         |             | İmza Bekleniyor    |                     | © فا     |
|     |                        |                                       |                               |                        |                    |             |                    |                     | Imzaia   |

Şekil 70 Vekaletname İmzala

## 5.4.1.3.5 Vekaletname İndirme

Sadece aktif olan vekaletname kayıtları için **Vekaletname İndir** düğmesi görüntülenecektir. Vekaletnamesi indirilmek istenen kayıt için Vekalet İndir ikonuna tıklanır. Vekaletname bilgisayara indirilecektir.

| Vekaletname Listes | Sİ<br>ak için bir sütun başlığını buraya sü | rükleyin                      |                        |                    |             | <b>•</b> TE          | MIZLE + YENI KAY    |                                         |
|--------------------|---------------------------------------------|-------------------------------|------------------------|--------------------|-------------|----------------------|---------------------|-----------------------------------------|
| Vekalet Numarası   | Yetki Süresi                                | Vekil Yetki Tipi              | Yetki Başlangıç Tarihi | Yetki Bitiş Tarihi | Onay Tarihi | Vekaletname Durumu   | İptal Edilme Tarihi | İşlemler                                |
| Q                  | (Tümü) 👻                                    | (Tümü) 👻                      | ۹ 🖬                    | ৎ 📋                | ۹ 🗖         | (Tümü) 👻             | ۹ 🖬                 |                                         |
| 3                  | Aksi Karar Alınıncaya Kadar                 | Münferiden Temsile Yetkilidir |                        | 01/01/9999         |             | Taslak               |                     | o 🖉 🖻                                   |
| 2                  | Aksi Karar Alınıncaya Kadar                 | Müştereken Temsile Yetkilidir | 30/05/2025             | 01/01/9999         | 30/05/2025  | Vekalet İptal Edildi | 30/05/2025          | ۲                                       |
| 1                  | Aksi Karar Alınıncaya Kadar                 | Münferiden Temsile Yetkilidir | 29/05/2025             | 01/01/9999         |             | Aktif                |                     | الله الله الله الله الله الله الله الله |

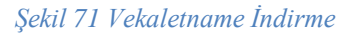

#### 5.4.2 Azilname

Sistem üzerinden oluşturulmuş vekaletnamelerin yetki bitiş tarihi gelmeden vekaletname içerisinde yer alan vekilleri azletmek için kullanılan kısımdır. Azilname oluşturmak için sistem üzerinden vekaletname oluşturulmuş olması gerekmektedir.

#### 5.4.2.1 Azilname Oluşturma

Yeni bir azilname oluşturmak için Azilname Listesi üzerinde yer alan **Yeni Kayıt** düğmesine tıklanır. Açılan azilname oluşturma sayfasında öncelikle azilname nedeni girilecektir. Sonrasında hangi vekaletname üzerinde işlem yapılması isteniyor ise vekaletname listesi içerisinden bir kayıt seçilir. Seçilen kayıt içerisinde eklenmiş olan vekiller aşağıda yer alan vekil listesi içerisinde

listelenecektir. Kaydet ve İlerle düğmesine tıklanarak bir sonraki aşama olan imza işlemlerine geçilir.

| ∆zilname | Bilgileri |
|----------|-----------|
| Azimame  | Diigiicii |

| ziname Bilgileri<br>Aziname Nedeni *<br>Azilname Nedeni<br>Aşağıdaki listede aktif vekaletleri<br>Vekalet Nu | Azilname                     |                                    |          |                       |                    |          |                |                    |                    |       |   |
|----------------------------------------------------------------------------------------------------|------------------------------|------------------------------------|----------|-----------------------|--------------------|----------|----------------|--------------------|--------------------|-------|---|
| Aziname Nedeni *<br>Azilname Nedeni<br>Aşağıdaki listede aktif vekaletler<br>Vekalet Nu                      | listelenmektedir. Azilname ( |                                    |          |                       |                    |          |                |                    |                    |       |   |
| Azilname Nedeni<br>Aşağıdaki listede aktif vekaletler l<br>Vekalet Nu                                        | listelenmektedir. Azilname ( |                                    |          |                       |                    |          |                |                    |                    |       |   |
| Aşağıdaki listede aktif vekaletler l<br>Vekalet Nu                                                           | listelenmektedir. Azilname ( |                                    |          |                       |                    |          |                |                    |                    |       |   |
| Vekalet Nu                                                                                                   |                              | oluşturmak istenen vekaleti seçini | z        |                       |                    |          |                |                    |                    |       |   |
|                                                                                                    | marası Vekil Yetki Tipi      |                                    |          | Yetki Süresi          |                    | Yetki Ba | şlangıç Tarihi | Yetki Bitiş Tarihi | Onay Ta            | ihi   |   |
| 2                                                                                                    | (Tümü)                       |                                    | *        | (Tümü)                | *                  | Q        |                | ā 0.               | i <                |       |   |
|                                                                                                    | 1 Münferiden Ten             | nsile Yetkilidir                   |          | Aksi Karar Alınıncaya | Kadar              | 29/05/20 | 025            | 01/01/9999         |                    |       |   |
|                                                                                                    |                              |                                    |          |                       |                    |          |                |                    |                    |       |   |
| 5 10 20                                                                                                    |                              |                                    |          |                       |                    |          |                |                    | Sayfa 1 / 1 (1 ver | ) < 1 | > |
| TC Kimlik No                                                                                                 | Vekil Ad                     | Vekil Soyad                        | Vekil Ür | ivan                  | Vekil Cep Telefonu |          | Vekil Telefon  | Vekil E-Posta      | Kayıt Ta           | rihi  | Ļ |
| ۹.                                                                                                    | ۵,                           | Q                                  | Q        |                       | Q,                 |          | Q              | Q                  | Q                  |       |   |
|                                                                                                    |                              |                                    | test     |                       | 0555555555         |          | 0555555555     |                    | 29.05.20           | 25    |   |

Şekil 72 Azilname Oluşturma Vekalet Seçimi

Azilname işlemini yapan imza yetkilisinin temsil/yetki şekline göre imzacı seçimi yapılacaktır. Eğer işlemi yapan kişi münferit ise kendisi, müşterek yapıya sahip ise müşterek olduğu kişi/kişileri seçerek Kaydet ve İlerle düğmesine basar.

| Azilnam      | e Bilgileri                                |                               |                   |                    |                                                                                                    | ×         |
|--------------|--------------------------------------------|-------------------------------|-------------------|--------------------|----------------------------------------------------------------------------------------------------|-----------|
| Azilname     | Bilgileri Imza Bilgileri Azilname          |                               |                   |                    |                                                                                                    |           |
| Temsi<br>Mün | urvesi Şesil<br>feriden Temsile Yetkilidir |                               |                   |                    |                                                                                                    |           |
|              | Ad Soyad / Ünvan                           | Temsil/Yetki Şekli            | Yetki Başlangıç T | Yetki Bitiş Tarihi | Adına Hareket Eden Kisi                                                                                                    | Kimlik No |
|              |                                            | Münferiden Temsile Yetkilidir | 30/05/2025        | 01/01/9999         |                                                                                                    |           |
|              |                                            | Münferiden Temsile Yetkilidir | 29/05/2025        | 01/01/9999         | and the second second se |           |
|              |                                            |                               |                   |                    |                                                                                                    |           |
|              | Tamamlamak için 1/1                        |                               |                   |                    |                                                                                                    |           |
|              |                                            | × VAZGEÇ                      |                   | ≪ geri             | KAYDET VE İLERLE »                                                                                                    |           |

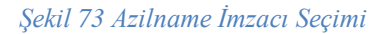

İmza aşamasında oluşturulan azilname görüntülenecektir. Azilname metnini okudum, onayladım seçeneği seçilerek E-İmzala düğmesiyle imzalama işlemleri gerçekleştirilecektir.

## 5.4.2.2 Azilname Listeleme

| •                                                                  | L-  | 💮 Ana Sayfa 🗦 Vekalet İşlemleri                             |               |                |                             |                     |                 |                | •     |      |                 | 🕑 İŞLEMLERE DEVAM ET | • • •     |
|--------------------------------------------------------------------|-----|-------------------------------------------------------------|---------------|----------------|-----------------------------|---------------------|-----------------|----------------|-------|------|-----------------|----------------------|-----------|
| ekap 🐑                                                             |     |                                                             |               | -              |                             |                     |                 | -              |       |      |                 |                      | -         |
|                                                                    |     | 1.000                                                       | -             | -              | Andrew States and           |                     |                 | -              |       | 1000 |                 | 10000                |           |
| Q Ara                                                              |     | 1.0000                                                      |               | -              | design from some            |                     |                 | -              |       | -    |                 |                      |           |
| Son Ziyaret Edilenler<br>Vekalet işlemleri                         |     | 1.0000                                                      | -             | -              | -                           |                     |                 | -              |       | -    |                 |                      | * *       |
| 倉 İdare                                                            | >   | 1.000                                                       |               | -              | And the local sector        |                     |                 | -              |       | -    |                 |                      |           |
| Gerçek/Tüzel Kişi                                                  | ~   |                                                             |               |                | second comments             | 10.000              |                 | -              | 1.000 | -    |                 |                      |           |
| Gerçek/Tüzel Kişi Detayı                                           |     | 1.000                                                       |               |                | Statement in some statement |                     |                 | -              |       | -    |                 |                      |           |
| Kullancı Bilgilerim                                                |     | 1.000                                                       | -             | -              | Statement in statement      |                     |                 | -              |       | -    | -               |                      |           |
| Gerçek/Tüzel Kişi Kullanıcıları<br>İmza Yetkilisi Başvurusu        |     | - • •                                                       |               |                |                             |                     |                 |                |       |      |                 |                      |           |
| Vekalet işlemleri                                                  |     |                                                             |               |                |                             |                     |                 |                |       |      |                 |                      |           |
| imzacı Havuzu<br>🛍 Organize Sanayi Bölgesi<br>1932 İbala İstemlari | , C | Azilname Listesi<br>Bu sütuna göre gruplamak için bir sütun | başlığını bur | aya sürükleyin |                             |                     |                 |                |       |      |                 | ★ TEMIZLE + YENI     | KAVIT 🚯 🕞 |
| C İhale Aracları                                                   | \$  | Vekalet                                                     | Numarası      |                |                             | Vekaletnameye Ait A | ilname Numarası | Azilname Durun | u     |      | İmzalanma Tarih | hi                   | İşlemler  |
|                                                                    |     | Q                                                           |               | Q              |                             |                     |                 | (Tümü)         |       | -    | Q               |                      |           |
|                                                                    |     |                                                             | 5             |                |                             |                     | 2               | Red Edildi     |       |      |                 |                      | ۲         |
|                                                                    |     |                                                             | 5             |                |                             |                     | 1               | Red Edildi     |       |      |                 |                      | 0         |
|                                                                    |     |                                                             | 3             |                |                             |                     | 2               | Red Edildi     |       |      |                 |                      | 0         |
|                                                                    |     |                                                             | 2             |                |                             |                     | 1               | Ded Edildi     |       |      |                 |                      |           |
|                                                                    |     |                                                             | 2             |                |                             |                     |                 | Hed Condi      |       |      |                 |                      | •         |
|                                                                    |     |                                                             |               |                |                             |                     |                 |                |       |      |                 |                      |           |
|                                                                    |     |                                                             |               |                |                             |                     |                 |                |       |      |                 |                      |           |
|                                                                    |     |                                                             |               |                |                             |                     |                 |                |       |      |                 |                      |           |
|                                                                    |     |                                                             |               |                |                             |                     |                 |                |       |      |                 |                      |           |

#### Şekil 74 Azilname Listesi

#### 5.4.2.2.1 Azilname Detay Görüntüleme

Oluşturulan Azilname kaydı detay görüntülenmek istenirse ilgili satırda **Detay** ikonuna tıklanır. Salt okunur şekilde bilgiler gösterilir.

| Azilname Listesi                              |                                     |                 |                  |            |
|-----------------------------------------------|-------------------------------------|-----------------|------------------|------------|
| Bu sutuna göre gruplamak için bir sutun başlı | gini buraya surukleyin              |                 |                  |            |
| Vekalet Numarasi                              | Vekaletnameye Alt Azilname Numarasi | Azilname Durumu | Imzalanma Tarihi | Işlemler   |
| Q                                             | ٩                                   | (Tümü) 👻        | Q                |            |
| 1                                             | 2                                   | İmza Bekleniyor |                  | © <b>ମ</b> |
| 2                                             | 1                                   | İmzalanmış      | 30/05/2025       | © ₩        |
| 1                                             | 1                                   | Taslak          |                  | Detay      |

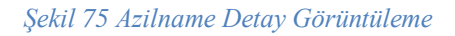

#### 5.4.2.2.2 Azilname Güncelleme

Sadece taslak durumundaki azilname kayıtları için güncelleme yapılacaktır. Güncellenecek kaydın ilgili satırında **Güncelle** ikonuna tıklanır.

| Azilname Listesi                               |                                     |                 |                  |          |
|------------------------------------------------|-------------------------------------|-----------------|------------------|----------|
| Bu sütuna göre gruplamak için bir sütun başlığ | ğını buraya sürükleyin              |                 | TEMIZLE + YENI   |          |
| Vekalet Numarası                               | Vekaletnameye Ait Azilname Numarası | Azilname Durumu | İmzalanma Tarihi | İşlemler |
| ۹                                              | ٩                                   | (Tümü) 👻        | ۹                |          |
| 1                                              | 2                                   | İmza Bekleniyor |                  | ୭ ହୀ     |
| 2                                              | 1                                   | İmzalanmış      | 30/05/2025       | © 14     |
| 1                                              | 1                                   | Taslak          |                  | ۵ 🖉 🖻    |
|                                                |                                     |                 |                  | Güncelle |

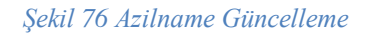

#### 5.4.2.2.3 Azilname Silinmesi

Sadece taslak durumundaki azilname kayıtları için silme yapılacaktır. Silinecek kaydın ilgili satırında **Sil** ikonuna tıklanır. Onay açılır penceresi görüntülenecektir. Evet seçeneği ile ilgili azilname kaydı silinecektir.

| Azilname Listesi<br>Bu sütuna göre gruplamak için bir sütun başlı | ğını buraya sürükleyin              |                 | 🕭 TEMIZLE 🕂 YENI KAY | IT 🕒 G   |
|-------------------------------------------------------------------|-------------------------------------|-----------------|----------------------|----------|
| Vekalet Numarası                                                  | Vekaletnameye Ait Azilname Numarası | Azilname Durumu | İmzalanma Tarihi     | İşlemler |
| Q                                                                 | ٩                                   | (Tümü) 👻        | ۹ 🖬                  |          |
| 1                                                                 | 2                                   | İmza Bekleniyor |                      | ⊚ ହୀ     |
| 2                                                                 | 1                                   | imzalanmış      | 30/05/2025           | © 4      |
| 1                                                                 | 1                                   | Taslak          |                      | o 🖉 💼    |
|                                                                   |                                     |                 |                      | Kayıt    |

Şekil 77 Azilname Silme

#### 5.4.2.2.4 Azilname İmzalanması

Sadece İmza Bekleniyor durumundaki azilname kayıtları için İmzalama işlemi yapılacaktır. İmzalanmak istenen ilgili satırda **İmzala** ikonuna tıklanır. Elektronik imza işlemleri tamamlanarak azilname imzalanır.

| Azilname Listesi                              |                                     |                 |                  |              |                        |
|-----------------------------------------------|-------------------------------------|-----------------|------------------|--------------|------------------------|
| Bu sütuna göre gruplamak için bir sütun başlı | ğını buraya sürükleyin              |                 | ▲ TEMIZLE        | + YENİ KAYIT |                        |
| Vekalet Numarası                              | Vekaletnameye Ait Azilname Numarası | Azilname Durumu | İmzalanma Tarihi |              | İşlemler               |
| ۹                                             | ٩                                   | (Tümü) 🔻        | Q                | Ē            |                        |
| 1                                             | 2                                   | İmza Bekleniyor |                  |              | <ul> <li>ହୀ</li> </ul> |
| 2                                             | 1                                   | İmzələnmic      | 30/05/2025       |              | imzala                 |

Şekil 78 Azilname İmzalanması

#### 5.4.2.2.5 Azilname İndirme

Sadece imzalanmış azılname kayıtları için ilgili azılname indirilecektir. Azılnamesi indirilmek istenen kaydın satırında **Azılname İndir** ikonuna tıklanır. Azılname bilgisayara indirilecektir.

|                                     |                                                    | 🛧 TEMİZLE 🕂 YENİ KAYI                                                                                                    | T 🕒 🕞                                                                                                    |
|-------------------------------------|----------------------------------------------------|----------------------------------------------------------------------------------------------------|----------------------------------------------------------------------------------------------------|
| Vekaletnameye Ait Azilname Numarası | Azilname Durumu                                    | İmzalanma Tarihi                                                                                                    | İşlemler                                                                                                    |
|                                     | (Tümü) 👻                                           | ্ 🗎                                                                                                    |                                                                                                    |
| 2                                   | İmza Bekleniyor                                    |                                                                                                    |                                                                                                    |
| 1                                   | İmzalanmış                                         | 30/05/2025                                                                                                    | © _+                                                                                                    |
| 1                                   | Taslak                                             |                                                                                                    | Aziname ind                                                                                                    |
|                                     | Vekaletnameye Ait Azilname Numarası<br>2<br>1<br>1 | Vekaletnameye Ait Azilname Numarası     Azilname Durumu       (Tümü)        2     Imza Bekleniyor       1     Imzalanmış       1     Taslak | Vekaletnameye Ait Azilname Numarasi     Azilname Durumu     Imzalanma Tarihi       Imza     Imzalanma Tarihi     Imzalanma Tarihi       Imza     Imzalanma Tarihi     Imzalanma Tarihi       Imza     Imzalanma Tarihi     Imzalanma Tarihi       Imza     Imzalanma Tarihi     Imzalanma Tarihi       Imza     Imzalanma     Imzalanma       Imzalanma     Imzalanma     Imzalanma |

Şekil 79 Azilname İndirme

#### 5.5 İmzacı Havuzu

Gerçek/Tüzel kişi ile ilişkili imza yetkilileri EKAP sistemi içerisinde imza işlemlerinde rahat bir şekilde kullanmak amacıyla imza grubu oluşturulması sağlanmaktadır. EKAP sistemine giriş yapıldıktan sonra ilişkili olduğunuz gerçek/tüzel kişi seçimi gerçekleştirilir. Seçtiğiniz gerçek/tüzel kişi için sol tarafta bulunan Gerçek/Tüzel Kişi başlığı altında İmzacı Havuzu sayfasına erişim sağlanır.

| 💺 ekan                                                                                                    | 💮 Ana Sayfa 🗦 İmzacı Havuzu      |                                      |          | 0                    |                  | - 🕑 İŞLEMLERE DEVAM ET 🖉    | 4 <b>9</b> |
|----------------------------------------------------------------------------------------------------|----------------------------------|--------------------------------------|----------|----------------------|------------------|-----------------------------|------------|
|                                                                                                    | İmzacı Havuzu                    |                                      |          |                      |                  |                             |            |
| Q Ara                                                                                                    | Bu sütuna göre gruplamak için bi | ir sütun başlığını buraya sürükleyin |          |                      |                  | 🔁 KONTROL ET 🛛 + YENI KAYIT | B G        |
| Son Ziyaret Edilenler<br>İmzacı Havuzu                                                                                                    | İmza Grubu Adı                   | Yetki Şekli                          | Durumu   | İşlem Yapan Ad Soyad | İşlem Yapan TCKN | Değişiklik Nedeni           | İşlemler   |
| 😭 idare 💦 🔪                                                                                                    |                                  | (Tümü) 👻                             | (Tümü) 👻 |                      |                  |                             |            |
| Gerçek/Tüzel Kişi      Gerçek/Tüzel Kişi      Gerçek/Tüzel Kişi Detayı     Kullanıcı Bişilerim     Gerçek/Tüzel Kişi Kullancıları     Imza Yetkila Başunusu     Vetalet İşlemleri                                                                                                    |                                  |                                      |          |                      |                  |                             |            |
| Imzala Havuzu Imzala Havuzu I |                                  |                                      |          | Veri yok             |                  |                             |            |

Şekil 80 İmzacı Havuzu

#### 5.5.1 İmza Grubu Oluşturma

# 5.5.1.1 MERSİS Üzerinden İmza Grubu Oluşturma

İmzacı Havuzu sayfası içerisinde yeni bir imza grubu oluşturmak için listenin üstünde yer alan **Yeni Kayıt** düğmesine tıklanır.**İmza Grubu Adı** belirlenir. Listeye ilgili istekli ile ilişkili (kayıtlı ve vekaletname ile eklenmiş kullanıcılar) kullanıcılar listelenir. İmzacı Listesi içerisinden bir imzacı seçimi gerçekleştirilir. **Devam Et** düğmesine tıklanır. Seçilen imzacının liste içerisindeki **Temsil/Yetki Şekli** kontrol edilir.

| iza Grubu Adi *<br>Milyon TL'ye k | adar imza grubu                                                                                                    |                |                                                  |         |               |
|-----------------------------------|----------------------------------------------------------------------------------------------------|----------------|--------------------------------------------------|---------|---------------|
|                                   |                                                                                                    |                |                                                  |         |               |
| mlik No                           | Ad Soyad / Ünvan                                                                                                    | Rol            | Temsil/Yetki Şekli                               | E-Posta | Yetki Bitiş T |
|                                   | Q                                                                                                    |                | (Tümü)                                           | *       |               |
|                                   | and the second second sec                                                                                                    | İmza Yetkilisi | Herhangi Birisiyle Müştereken Temsile Yetkilidir |         | 17/03/2028    |
|                                   | and the second second s | İmza Yetkilisi | Herhangi Birisiyle Müştereken Temsile Yetkilidir |         | 17/03/2028    |
|                                   | and the second second                                                                                                    | İmza Yetkilisi | Herhangi Birisiyle Müştereken Temsile Yetkilidir |         | 17/03/2028    |
|                                   | Statements of the local division of the local division of the loca | İmza Yetkilisi | Herhangi Birisiyle Müştereken Temsile Yetkilidir |         | 17/03/2028    |
|                                   |                                                                                                    |                |                                                  |         |               |
|                                   |                                                                                                    |                |                                                  |         |               |
|                                   |                                                                                                    |                |                                                  |         |               |
|                                   |                                                                                                    |                |                                                  |         |               |
|                                   |                                                                                                    |                |                                                  |         |               |
|                                   |                                                                                                    |                |                                                  |         |               |
|                                   |                                                                                                    |                |                                                  |         |               |
|                                   |                                                                                                    |                |                                                  |         |               |

Şekil 81İmza Grubu Oluşturma

# 5.5.1.1.1 Münferit Temsil/Yetki Şekli

Seçilen kişi münferit bir temsil/yeki şekline sahip ise kendisinden başka bir imza yetkilisi seçimi gerçekleştirilmeyecek grup münferit bir yapıda işlem yapacaktır.

| İmza Gru                                | ubu                                                                                                    |                               |                   |                    |                                                                                                    |                  | ×           |
|-----------------------------------------|----------------------------------------------------------------------------------------------------|-------------------------------|-------------------|--------------------|----------------------------------------------------------------------------------------------------|------------------|-------------|
| İmza<br>İmza Q<br>Münt<br>Temsi<br>Münt | Grubuna Esas Olacak İmzacı Seçimi<br>Grubu Aa <sup>*</sup><br>ferti İmza Grubu<br>ü'verü Şesii<br>feriden Temsile Yetkilidir |                               |                   |                    |                                                                                                    |                  |             |
|                                         | Ad Soyad / Ünvan                                                                                                    | Temsil/Yetki Şekli            | Yetki Başlangıç T | Yetki Bitiş Tarihi | Adına Hareket Eden Kisi                                                                                                    |                  | Kimlik No   |
|                                         | 1000                                                                                                    | Münferiden Temsile Yetkilidir | 22/08/2005        | 01/01/9999         | and the second second sec |                  | 1000 C      |
|                                         |                                                                                                    |                               |                   |                    |                                                                                                    |                  |             |
|                                         | Tamamlamak için 1/1                                                                                                    |                               |                   |                    |                                                                                                    |                  |             |
| 5                                       | <b>16</b> 20                                                                                                    | × vazgeç                      |                   |                    | KAYDET                                                                                                    | Sayfa 1 / 1 (1 v | reri) < 1 > |

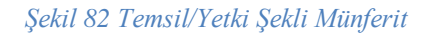

#### 5.5.1.1.2 Müşterek Temsil/Yetki Şekli

Seçilen kişi müşterek temsil/yetki şekline sahip ise MERSİS entegrasyonu üzerinde ilişkili olduğu imza yetkilileri sistem tarafından seçilecek ve imza grubu kaydını yapan kullanıcıya gösterilecektir.

| Grubuna Esas Olacak imzaci seçin<br>Grubu Adı *<br>iterek İmza Grubu                                                                                                    | 11                            |                   |                    |                                                                                                    |                        |
|----------------------------------------------------------------------------------------------------|-------------------------------|-------------------|--------------------|----------------------------------------------------------------------------------------------------|------------------------|
| il/Yetki Şekil<br>ttereken Temsile Yetkilidir                                                                                                    |                               |                   |                    |                                                                                                    |                        |
| Ad Soyad / Ünvan                                                                                                    | Temsil/Yetki Şekli            | Yetki Başlangıç T | Yetki Bitiş Tarihi | Adına Hareket Eden Kisi                                                                                                    | Kimlik No              |
| And the second second se | Müştereken Temsile Yetkilidir | 27/05/2025        | 01/01/9999         | and the second second sec |                        |
|                                                                                                    | Müştereken Temsile Yetkilidir | 27/05/2025        | 01/01/9999         |                                                                                                    |                        |
|                                                                                                    | Müştereken Temsile Yetkilidir | 27/05/2025        | 01/01/9999         |                                                                                                    |                        |
|                                                                                                    |                               |                   |                    |                                                                                                    |                        |
|                                                                                                    |                               |                   |                    |                                                                                                    |                        |
|                                                                                                    |                               |                   |                    |                                                                                                    |                        |
|                                                                                                    |                               |                   |                    |                                                                                                    |                        |
|                                                                                                    |                               |                   |                    |                                                                                                    |                        |
|                                                                                                    |                               |                   |                    |                                                                                                    |                        |
| Tamamlamak için 3/3                                                                                                    |                               |                   |                    |                                                                                                    |                        |
| 20                                                                                                    |                               |                   |                    |                                                                                                    | Savfa 1 / 1 (3 veri) < |

Şekil 83 Temsil/Yetki Şekli Müşterek

## 5.5.1.1.3 Herhangi Biriyle/İkisiyle/Üçüyle Temsil/Yetki Şekli

Seçilen kişi herhangi biriyle/ikisiyle/üçüyle müşterek temsil/yetki şekline sahip ise MERSİS entegrasyonu üzerinde ilişkili olduğu imza yetkilileri listelenecektir. Kendisi ile beraber bir/iki/üç kişi seçimi gerçekleştirilecektir. Sistem tarafından temsil yeki şeklinde belirtilen sayı kontrol edilecek kullanıcının ilgili sayıdan daha az ya da daha fazla imza yetkilisi seçmesi engellenecektir.

| İmza Gru                                       | bu                                                                                                    |                                                  |                   |                    |                         | ×           |
|------------------------------------------------|----------------------------------------------------------------------------------------------------|--------------------------------------------------|-------------------|--------------------|-------------------------|-------------|
| İmza C<br>İmza G<br>5 Mily<br>Temsil/<br>Herha | Grubuna Esas Olacak İmzacı Seçim<br><sub>ntar Aa*</sub><br>yon TLye kadar imza grubu<br>vesi şesti<br>angi Birisiyle Müştereken Temsile Yetkilidir |                                                  |                   |                    |                         |             |
|                                                | Ad Soyad / Ünvan                                                                                                    | Temsil/Yetki Şekli                               | Yetki Başlangıç T | Yetki Bitiş Tarihi | Adına Hareket Eden Kisi | Kimlik No   |
|                                                |                                                                                                    | Herhangi Birisiyle Müştereken Temsile Yetkilidir | 07/04/2025        | 17/03/2028         |                         |             |
|                                                |                                                                                                    | Herhangi Birisiyle Müştereken Temsile Yetkilidir | 07/04/2025        | 17/03/2028         |                         |             |
|                                                |                                                                                                    | Herhangi Birisiyle Müştereken Temsile Yetkilidir | 07/04/2025        | 17/03/2028         |                         |             |
|                                                | Tamamlamak için 1/2                                                                                                    |                                                  |                   |                    |                         |             |
| 5                                              | 20                                                                                                    |                                                  |                   |                    | Sayfa 1 / 1 (3          | veri) < 🚹 > |

Şekil 84 Temsil/Yetki Şekli Herhangi Biriyle Müşterek

## 5.5.1.1.4 Sınırlı Yetkili Temsil/Yetki Şekli

Seçilen kişi sınırlı yetkili temsil/yetki şekline sahip ise MERSİS entegrasyonu üzerinde ilişkili olduğu imza yetkilileri listelenecektir. İç yönergedeki temsil yetki şekline göre münferit ya da müşterek imza yetkilisi seçimi gerçekleştirilecektir.

| emsil/Yetki Şekli<br>Sınırlı Yetkili (İç Yönergede Beli | rtilen Şekilde Yetkilendirilmiştir.)                           | lç Yönergedeki Yetki Şekil<br>Müştereken Temsile Yet | lkilidir          |                    |                                                                                                    |           |
|---------------------------------------------------------|----------------------------------------------------------------|------------------------------------------------------|-------------------|--------------------|----------------------------------------------------------------------------------------------------|-----------|
| Ad Soyad / Ünvan                                        | Temsil/Yetki Şekli                                             |                                                      | Yetki Başlangıç T | Yetki Bitiş Tarihi | Adına Hareket Eden Kisi                                                                                                    | Kimlik No |
| 2 000000                                                | Sınırlı Yetkili (İç Yönergede Belirtilen Şekilde Yetkilendiril | ilmiştir.)                                           | 12/02/2021        | 01/01/9999         | (and the second second s | 4         |
|                                                         | Sınırlı Yetkili (İç Yönergede Belirtilen Şekilde Yetkilendiril | ilmiştir.)                                           | 18/08/2023        | 28/07/2026         |                                                                                                    |           |
|                                                         | Sınırlı Yetkili (İç Yönergede Belirtilen Şekilde Yetkilendiril | ilmiştir.)                                           | 12/02/2021        | 01/01/9999         |                                                                                                    | 5         |
|                                                         | Sınırlı Yetkili (İç Yönergede Belirtilen Şekilde Yetkilendiril | ilmiştir.)                                           | 12/02/2021        | 01/01/9999         |                                                                                                    | 1         |
|                                                         | Sınırlı Yetkili (İç Yönergede Belirtilen Şekilde Yetkilendiril | ilmiştir.)                                           | 18/08/2023        | 28/07/2026         |                                                                                                    |           |
|                                                         | Sınırlı Yetkili (İç Yönergede Belirtilen Şekilde Yetkilendiril | ilmiştir.)                                           | 12/02/2021        | 01/01/9999         |                                                                                                    |           |
|                                                         | Sınırlı Yetkili (İç Yönergede Belirtilen Şekilde Yetkilendiril | ilmiştir.)                                           | 12/02/2021        | 01/01/9999         |                                                                                                    |           |
|                                                         | Sınırlı Yetkili (İç Yönergede Belirtilen Şekilde Yetkilendiril | ilmiştir.)                                           | 18/08/2023        | 01/01/9999         |                                                                                                    | 2         |
|                                                         |                                                                |                                                      |                   |                    |                                                                                                    |           |
|                                                         |                                                                |                                                      |                   |                    |                                                                                                    |           |

Şekil 85 Temsil/Yetki Şekli Sınırlı Yetkili

İmza yetkilisi belirlenmesi sonrasında Kaydet düğmesi ile imza grubu oluşturulacaktır.

# 5.5.1.2 Manuel Kayıt Yöntemi İle Oluşturulmuş Gerçek/Tüzel Kişilerde İmza Grubu Oluşturma

İmzacı Havuzu sayfası içerisinde yeni bir imza grubu oluşturmak için listenin üstünde yer alan Yeni Kayıt düğmesine tıklanır. İmza Grubu Adı belirlenir. Listeye ilgili istekli ile ilişkili (kayıtlı) kullanıcılar listelenir. İmzacı Listesi içerisinden bir imzacı seçimi gerçekleştirilir. Devam Et düğmesine tıklanır. Seçilen imzacının liste içerisindeki Temsil/Yetki Şekli kontrol edilir. Seçilen imza yetkilisi kayıt sırasında beyan etmiş olduğu temsil yetki şekline göre değerlendirilecektir.

#### 5.5.1.2.1 Münferit Temsil/Yetki Şekli

Seçilen kişi münferit bir temsil/yeki şekline sahip ise kendisinden başka bir imza yetkilisi seçimi gerçekleştirilmeyecek grup münferit bir yapıda işlem yapacaktır.

| za (<br>iza Gi<br>lanu<br>mail/<br>lünfi | Srubuna Esas Olacak Imzacı Seçimi<br>neu Aa*<br>el Kayıt İçin İmza Grubu Oluşturma<br>Yelü Şekli<br>eriden Temsile Yetkilidir |                               |                   |                    |                         |           |
|------------------------------------------|----------------------------------------------------------------------------------------------------|-------------------------------|-------------------|--------------------|-------------------------|-----------|
|                                          | Ad Soyad / Unvan                                                                                                    | Temsil/Yetki Şekli            | Yetki Başlangıç T | Yetki Bitiş Tarihi | Adına Hareket Eden Kisi | Kimlik No |
|                                          |                                                                                                    | Münferiden Temsile Yetkilidir | 27/05/2025        | 01/01/9999         |                         |           |
| ו                                        |                                                                                                    | Münferiden Temsile Yetkilidir | 01/01/9999        | 01/01/9999         |                         |           |
| Ĩ                                        |                                                                                                    | Muştereken Temsile Yetkildir  | 01/01/9999        | 01/01/9999         |                         |           |
|                                          | Tamamlamak için 1/1                                                                                                    |                               |                   |                    |                         |           |

Şekil 86 Manuel Kayıtlarda Temsil Yetki Şekli Münferit

## 5.5.1.2.2 Müşterek Temsil/Yetki Şekli

Manuel gerçek/tüzel kişi kaydı içerisinde imzacı belirleme ya da imza yetkilisi başvuru sırasında beyan ettiği bir müşterek temsil/yetki şekli ve bunun beraberinde beyan ettiği müşterek imza yetkilisi/yetkilileri kullanıcıya listelenecektir. Sistem kullanıcının beyan edilmiş olan müşterek imza yetkililerin tümünün seçildiğini bu aşamada kontrol ediyor olacaktır.

| mza Gru                                    | ibu                                                                                                    |                               |                   |                    |                         | ×                          |
|--------------------------------------------|----------------------------------------------------------------------------------------------------|-------------------------------|-------------------|--------------------|-------------------------|----------------------------|
| İmza (<br>Imza G<br>Manu<br>Temsi,<br>Müşt | Grubuna Esas Olacak İmzacı Seçimi<br>nata Aa <sup>-</sup><br>el Kayıtlarda Müşterek Temsil/Yetki Şekli<br>Yreki gekli<br>ereken Temsile Yetkilidir |                               |                   |                    |                         |                            |
|                                            | Ad Soyad / Ünvan                                                                                                    | Temsil/Yetki Şekli            | Yetki Başlangıç T | Yetki Bitiş Tarihi | Adına Hareket Eden Kîsî | Kimlik No                  |
| 22                                         |                                                                                                    | Müştereken Temsile Yetkilidir | 25/05/2025        | 01/01/9999         |                         |                            |
|                                            |                                                                                                    | Münferiden Temsile Yetkilidir | 01/01/9999        | 01/01/9999         |                         |                            |
|                                            |                                                                                                    | Münferiden Temsile Yetkilidir | 01/01/9999        | 01/01/9999         |                         |                            |
|                                            | Tamamlamak için 1/3                                                                                                    |                               |                   |                    |                         |                            |
| 5                                          | 20                                                                                                    | × VAZGEÇ                      |                   |                    | KAYDET                  | Sayfa 1 / 1 (3 veri) 🧹 1 > |

Şekil 87 Manuel Kayıtlarda Temsil Yetki Şekli Müşterek

İmza yetkilisi belirlenmesi sonrasında Kaydet düğmesi ile imza grubu oluşturulacaktır.

#### 5.5.2 Vekil/Avukat Grubu Oluşturma

İmzacı Havuzu sayfası içerisinde yeni bir imza grubu oluşturmak için listenin üstünde yer alan **Yeni Kayıt** düğmesine tıklanır. **İmza Grubu Adı** belirlenir. Listeye ilgili istekli ile ilişkili (kayıtlı ve vekaletname ile eklenmiş kullanıcılar) kullanıcılar listelenir.

| nlik No | Ad Soyad / Unvan | Rol            | Temsil/Yetki Şekli            | E-Posta | Yetki Bitiş Ta |
|---------|------------------|----------------|-------------------------------|---------|----------------|
|         | ۹                |                | (Tūmū)                        | + Q     | $\mapsto$      |
|         |                  | Kisitli Avukat | Münferiden Temsile Yetkilidir |         | 01/01/9999     |
|         |                  | Avukat         | Müştereken Temsile Yetkilidir |         | 01/01/9999     |
|         |                  | Avukat         | Müştereken Temsile Yetkilidir |         | 01/01/9999     |
|         |                  | Vekil          | Münferiden Temsile Yetkilidir |         | 01/01/9999     |
|         |                  | İmza Yetkilisi | Münferiden Temsile Yetkilidir |         | 01/01/9999     |
|         |                  | İmza Yetkilisi | Müştereken Temsile Yetkilidir |         | 01/01/9999     |
|         |                  | İmza Yetidiisi | Münferiden Temsile Yetkilidir |         | 01/01/9999     |

Şekil 88 Vekil/Avukat İmza Grubu Oluşturma

Listeden bir vekil/avukat seçimi yapılmış ise **Devam Et** düğmesine tıklandığında vekaletname içerisinde eklenen başka bir vekil/avukat mevcut ise bir sonraki adımda o kişinin seçimi gerçekleştirilmesi gerekmektedir. Münferit olarak vekaletname oluşturulmuş ise bir sonraki adımda seçim yapılmasına gerek olmamaktadır. **Kaydet** düğmesine tıklanarak imza grubu kayıt edilecektir.

| Grubu Adi *                  | Seçimi                        |                   |                    |                         |           |
|------------------------------|-------------------------------|-------------------|--------------------|-------------------------|-----------|
| il/Avukat İmza Grubu         |                               |                   |                    |                         |           |
| trenden Temske Yetkillidir   |                               |                   |                    |                         |           |
| Ad Soyad / Unvan             | Temsil/Yetki Şekli            | Yetki Başlangıç T | Yetki Bitiş Tarihi | Adına Hareket Eden Kisi | Kimlik No |
|                              | Münferiden Temsile Yetkilidir | 30/05/2025        | 01/01/9999         |                         |           |
|                              |                               |                   |                    |                         |           |
|                              |                               |                   |                    |                         |           |
|                              |                               |                   |                    |                         |           |
|                              |                               |                   |                    |                         |           |
|                              |                               |                   |                    |                         |           |
|                              |                               |                   |                    |                         |           |
|                              |                               |                   |                    |                         |           |
|                              |                               |                   |                    |                         |           |
| Tamamlamak icin 1/1          |                               |                   |                    |                         |           |
| Turner and the second second |                               |                   |                    |                         |           |

Şekil 89 Vekil/Avukat İmza Grubu Seçimi

# 5.5.3 İmzacı Havuzu Listesi

Kaydı gerçekleştirilmiş tüm imza grupları listede yer alacaktır. Liste üzerinden İmza Grubu Adı, Yetki Şekli, Durumu, İşlem Yapan Ad Soyad, İşlem Yapan TCKN, Değişiklik Nedeni alanlarından filtreleme yapılabilmektedir.

| mzacı Havuzu                |                                          |        |                      |                  |                   |           |        |    |
|-----------------------------|------------------------------------------|--------|----------------------|------------------|-------------------|-----------|--------|----|
| Bu sütuna göre gruplamak iç | in bir sütun başlığını buraya sürükleyin |        |                      |                  | € KONTROL ET + Y  | ENİ KAYIT | B      | G  |
| İmza Grubu Adı              | Yetki Şekli                              | Durumu | İşlem Yapan Ad Soyad | İşlem Yapan TCKN | Değişiklik Nedeni | k         | șlemle | :r |
| Q                           | (Tümü)                                   |        | • Q                  | Q                |                   |           |        |    |
| > Grupova                   | Müştereken Temsile Yetkilidir            | Aktif  |                      |                  |                   | 0         | 0      | Ô  |
| > Münferiyim                | Münferiden Temsile Yetkilidir            | Aktif  |                      |                  |                   | ۲         | 0      | Ô  |
| > YDC Müşterek              | Müştereken Temsile Yetkilidir            | Akuf   |                      |                  |                   | ۲         | 0      | Î  |

#### Şekil 90 İmzacı Havuzu Listesi

İmzacı Havuzu listesi Yeni Kayıt düğmesinin sağında bulunan Tüm Verileri Dışa Aktar ikonuyla imzacı havuzu listesi excel formatında indirilecektir.

| 6  | ) Ana Sayfa 🗦 İmzacı Havuzu          |                                  |          | $\odot$              |                  | 🕑 İŞLEMLERE DEVAM ET   | ø    | ¢       | 9 |
|----|--------------------------------------|----------------------------------|----------|----------------------|------------------|------------------------|------|---------|---|
| İn | nzacı Havuzu                         |                                  |          |                      |                  |                        |      |         |   |
|    | Bu sütuna göre gruplamak için bir si | itun başlığını buraya sürükleyin |          |                      |                  | 🔁 KONTROL ET 🕂 YENI KA | AYIT | e#      | G |
|    | İmza Grubu Adı                       | Yetki Şekli                      | Durumu   | İşlem Yapan Ad Soyad | İşlem Yapan TCKN | Değişiklik Nedeni      | k    | şlemler | r |
|    | Q                                    | (Tümü) 👻                         | (Tümü) 👻 | Q                    | Q                |                        |      |         |   |
|    | > Grupova                            | Müştereken Temsile Yetkilidir    | Aktif    |                      |                  |                        | ۲    | ø       | Ē |
|    | > Münferiyim                         | Münferiden Temsile Yetkilidir    | Aktif    |                      |                  |                        | ٢    | ø       | Ê |
|    | > YDC Müşterek                       | Müştereken Temsile Yetkilidir    | Aktif    |                      |                  |                        | ۲    | (a)     | Ê |
|    |                                      |                                  |          |                      |                  |                        |      |         |   |

#### Şekil 91 Listeyi Dışarı Aktar

Listedeki sutünların görüntülenip görüntülenmeyeceğine ilişkin karar verebileceğiniz sütun seçici açılır penceresi görüntülenecektir.

| İmzacı Havuzu                        |                                  |          |                      |                  |                   |              |         |      |
|--------------------------------------|----------------------------------|----------|----------------------|------------------|-------------------|--------------|---------|------|
| Bu sütuna göre gruplamak için bir sü | itun başlığını buraya sürükleyin |          |                      |                  | C KONTROL ET      | + YENİ KAYIT | B       | G    |
| İmza Grubu Adı                       | Yetki Şekli                      | Durumu   | İşlem Yapan Ad Soyad | İşlem Yapan TCKN | Değişiklik Nedeni |              | İşlen   | hler |
| Q                                    | (Tümü) 👻                         | (Tümü) 👻 | Q                    | Q                |                   |              |         |      |
| > Grupova                            | Müştereken Temsile Yetkilidir    | Aktif    |                      |                  |                   | <            | ۵ 🖌     | 1    |
| > Münferiyim                         | Münferiden Temsile Yetkilidir    | Aktif    |                      |                  |                   | <            | ۵ 🖌     | • 💼  |
| > YDC Müşterek                       | Müştereken Temsile Yetkilidir    | Aktif    |                      |                  |                   | <            | ۵ 🖌     | • 💼  |
|                                      |                                  |          |                      |                  |                   |              |         |      |
|                                      |                                  |          |                      |                  |                   |              |         |      |
|                                      |                                  |          |                      |                  |                   |              |         |      |
|                                      |                                  |          |                      |                  |                   |              |         |      |
|                                      |                                  |          |                      |                  |                   |              |         |      |
|                                      |                                  |          |                      |                  |                   | Sutun Seçici |         | ×    |
|                                      |                                  |          |                      |                  |                   | 🔽 İmza (     | Grubu A | dı   |
|                                      |                                  |          |                      |                  |                   | 🔽 Yetki S    | Şekli   |      |
|                                      |                                  |          |                      |                  |                   | 🔽 Durun      | nu      |      |
|                                      |                                  |          |                      |                  |                   | _ islem      | Yapan / | d    |

#### Şekil 92 Listeden Sütun Seçici

# 5.5.3.1 İmza Grubunun Detay Görüntülenmesi

İmzacı havuzu listesindeki imza grubu kaydını görüntülemek için görüntülemek istenen kaydın bulunduğu satırda **Detay** ikonuna tıklanır. İlgili kayıt salt okunur bir şekilde görüntülenecektir.

| İr | nzacı Havuzu                         |                                  |          |                      |                                                                                                    |                   |            |       |          |
|----|--------------------------------------|----------------------------------|----------|----------------------|----------------------------------------------------------------------------------------------------|-------------------|------------|-------|----------|
|    | Bu sütuna göre gruplamak için bir si | itun başlığını buraya sürükleyin |          |                      |                                                                                                    | C KONTROL ET      | + YENİ KAY | /1T   |          |
|    | İmza Grubu Adı                       | Yetki Şekli                      | Durumu   | İşlem Yapan Ad Soyad | İşlem Yapan TCKN                                                                                                    | Değişiklik Nedeni |            | İşlen | nler     |
|    | Q                                    | (Tümü) 👻                         | (Tümü) 👻 | Q                    | Q                                                                                                    |                   |            |       |          |
|    | > Grupova                            | Müştereken Temsile Yetkilidir    | Aktif    |                      |                                                                                                    |                   |            | 0     | <u>n</u> |
|    | > Münferivim                         | Münferiden Temsile Vetkilidir    | Aktif    |                      | and the second second se |                   |            | Detay | <b>_</b> |

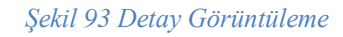

## 5.5.3.2 İmza Grubunun Güncellenmesi

İmzacı havuzu listesindeki imza grubu kaydını güncellemek için ilgili kaydın bulunduğu satırda Güncelle ikonuna tıklanır. İmza Grubu Adı alanı güncellenebilir olacaktır.

| ۵,  | Ana Sayfa 🗦 İmzacı Havuzu           |                                  |          | $\odot$              |                  | C İŞLEMLERE DEVAM ET | 9     | ¢       | 9 |
|-----|-------------------------------------|----------------------------------|----------|----------------------|------------------|----------------------|-------|---------|---|
| İm; | zacı Havuzu                         |                                  |          |                      |                  |                      |       |         |   |
| В   | ı sütuna göre gruplamak için bir si | itun başlığını buraya sürükleyin |          |                      |                  | C KONTROL ET + YENI  | KAYIT | ß       | G |
|     | İmza Grubu Adı                      | Yetki Şekli                      | Durumu   | İşlem Yapan Ad Soyad | İşlem Yapan TCKN | Değişiklik Nedeni    |       | İşlemle | r |
|     | Q                                   | (Tümü) 👻                         | (Tümü) 👻 | Q                    | Q                |                      |       |         |   |
| >   | Grupova                             | Müştereken Temsile Yetkilidir    | Aktif    |                      |                  |                      | 0     | Ø       | Ŵ |
| >   | Münferiyim                          | Münferiden Temsile Yetkilidir    | Aktif    |                      |                  |                      | ۲     | Ø       | ŵ |
| >   | YDC Müşterek                        | Müştereken Temsile Yetkilidir    | Aktif    |                      |                  |                      | 0     | Ø       | ŵ |
|     |                                     |                                  |          |                      |                  |                      |       |         |   |
|     |                                     |                                  |          |                      |                  |                      |       |         |   |

Şekil 94 İmza Grubu Güncelleme

# 5.5.3.2.1 MERSİS Üzerinden İmza Grubu Güncellenmesi

İşlem yapılan gerçek/tüzel kişi MERSİS entegrasyonu üzerinden güncelleme alınmaktadır. Bu güncelleme ile birlikte imza grubu oluşturan kişi/kişilerin (vekaletname ile eklenmiş vekil ve avukatlar dışında) temsil yetki ve temsil yetki şekliyle beraber ilişkili olduğu imza yetkilileri güncellemesi de entegrasyondan alınmış olacaktır. Müşterek veya herhangi biriyle/ikisiyle/üçüyle müşterek temsil yetki şekilleri için son güncellemelerle beraber imza yetkilisi seçimleri yapılıyor olacaktır.

| İmza Gru                                     | ıbu                                                                               |                                                                |                          |                          |                         | ×                       |
|----------------------------------------------|-----------------------------------------------------------------------------------|----------------------------------------------------------------|--------------------------|--------------------------|-------------------------|-------------------------|
| İmza (<br>İmza G<br>YDC I<br>Temsil<br>Müştı | Grubu Üyeleri<br>Inta Aå*<br>Müşterek<br>/rend şetil<br>ereken Temsile Yetkilidir |                                                                |                          |                          |                         |                         |
|                                              | Ad Soyad / Ünvan                                                                  | Temsil/Yetki Şekli                                             | Yetki Başlangıç T        | Yetki Bitiş Tarihi       | Adına Hareket Eden Kisi | Kimlik No               |
|                                              |                                                                                   | Müştereken Temsile Yetkilidir<br>Münferiden Temsile Yetkilidir | 25/05/2025<br>01/01/9999 | 01/01/9999<br>01/01/9999 |                         |                         |
|                                              |                                                                                   | Münferiden Temaile Yetkilidir                                  | 01/01/9999               | 01/01/9999               |                         |                         |
|                                              | Tamamlamak için 2/3                                                               |                                                                |                          |                          |                         |                         |
| 5                                            | 10 20                                                                             | × vazgeç                                                       |                          |                          | Sayt                    | fa 1 / 1 (3 veri) < 🚺 > |

Şekil 95 İmza Grubu İmza Yetkilileri Seçimi

# 5.5.3.2.2 Manuel İmza Grubu Güncellenmesi

Gerçek/tüzel kişi manuel kayıt yoluyla oluşturulmuş ve imza grupları belirlenmiş ise müşterek bir grubun güncellenmesi için öncelikle imza yetkilisi başvurusu ile ilgili gerçek/tüzel kişi için imza yetkilisi eklenmesi gerekmektedir.İmza yetkilisi eklendikten sonra imza grubu güncellenebilecektir.

| İmza Gr                            | rubu                                                                                                    |                               |  |                   |                    |                         |  | ×           |
|------------------------------------|----------------------------------------------------------------------------------------------------|-------------------------------|--|-------------------|--------------------|-------------------------|--|-------------|
| İmza<br>Imza<br>YDC<br>Tems<br>Müş | <b>i Grubu Üyeleri</b><br>Grubu Aa *<br>2 Müşterek<br>sınrens şesi<br>ştereken Temsile Yetkilidir                                                                                                    |                               |  |                   |                    |                         |  |             |
|                                    | Ad Soyad / Ünvan                                                                                                    | Temsil/Yetki Şekli            |  | Yetki Başlangıç T | Yetki Bitiş Tarihi | Adına Hareket Eden Kisi |  | Kimlik No   |
|                                    | and the second second sec | Müştereken Temsile Yetkilidir |  | 25/05/2025        | 01/01/9999         |                         |  |             |
|                                    |                                                                                                    | Münferiden Temsile Yetkilidir |  | 01/01/9999        | 01/01/9999         |                         |  |             |
|                                    |                                                                                                    | Münferiden Temsile Vetkilidir |  | 01/01/9999        | 01/01/9999         |                         |  |             |
|                                    | Tamamlamak için 2/3                                                                                                    |                               |  |                   |                    |                         |  |             |
| 5                                  | 5 10 20 Sayfa 1 / 1 (3 ver) <                                                                                                    |                               |  |                   |                    |                         |  | veri) < 1 > |

Şekil 96 İmza Grubu İmza Yetkilileri Seçimi 2

# 5.5.3.3 İmza Grubunun Silinmesi

İmzacı havuzu listesindeki imza grubu kaydı silmek için ilgili kaydın bulunduğu satırda **Kaydı Sil** ikonuna tıklanır. Gelen onay açılır penceresinde **Evet** düğmesine tıklayarak kaydın silinmesi gerçekleşecektir.

| İmzacı Havuzu<br>Bu sütuna göre gruplamak için bir s | 🔁 KONTROL ET 🕂 YENÎ K         | AYIT     |                      |                  |                   |       |      |
|------------------------------------------------------|-------------------------------|----------|----------------------|------------------|-------------------|-------|------|
| İmza Grubu Adı                                       | Yetki Şekli                   | Durumu   | İşlem Yapan Ad Soyad | İşlem Yapan TCKN | Değişiklik Nedeni | İşlen | nler |
| Q                                                    | (Tümü) 👻                      | (Tümü) 👻 | Q                    | Q                |                   |       |      |
| > Grupova                                            | Müştereken Temsile Yetkilidir | Aktif    |                      |                  |                   | © 6   | ۵ (  |
| > Münferiyim                                         | Münferiden Temsile Yetkilidir | Aktif    |                      |                  |                   | 06    | • 💼  |
| > YDC Müşterek                                       | Müştereken Temsile Yetkilidir | Aktif    |                      |                  |                   | © #   | ▶ 💼  |

Şekil 97İmzacı Grubu Silinmesi

# 5.5.3.4 İmza Gruplarının Kontrol Edilmesi

İmza yetkilisi bitiş tarihi gelmiş ya da son güncellemelerinin yansıması için **Kontrol Et** düğmesine tıklanır. Kontrol sonucunda değişiklikler kayıt bazlı işaretlenecektir.

| ŵ                                                                                    | Ana Sayfa 🗦 İmzacı Havuzu |                               |          |                      | ۲                | işlemlere devam et    | ۵    | ¢      | 9 |
|--------------------------------------------------------------------------------------|---------------------------|-------------------------------|----------|----------------------|------------------|-----------------------|------|--------|---|
| İmzacı Havuzu<br>Bu sütuna göre gruplamak için bir sütun başlığını buraya sürükleyin |                           |                               |          |                      |                  | € KONTROL ET + YENI K | AYIT | ß      | G |
|                                                                                      | İmza Grubu Adı            | Yetki Şekli                   | Durumu   | İşlem Yapan Ad Soyad | İşlem Yapan TCKN | Değişiklik Nedeni     | l    | şlemle | r |
|                                                                                      | Q                         | (Tümü) 👻                      | (Tümü) 👻 | Q                    | Q                |                       |      |        |   |
| >                                                                                    | Grup                      | Münferiden Temsile Yetkilidir | Aktif    |                      |                  |                       | ۲    | ø      | Î |

Şekil 98 İmza Grubunun Kontrol Edilmesi